## iHRIS Manage Manuel de l'utilisateur

## Table des matières

## Articles

| Introduction à iHRIS Manage                                    | 1  |
|----------------------------------------------------------------|----|
| iHRIS : Comprendre iHRIS Manage                                | 1  |
| iHRIS : Avant d'installer iHRIS Manage                         | 6  |
| Administration du système                                      | 16 |
| iHRIS : Administration du système                              | 16 |
| iHRIS : Administration des utilisateurs                        | 17 |
| iHRIS : Création de rapports                                   | 19 |
| Accès au système                                               | 22 |
| iHRIS : Accès utilisateur                                      | 22 |
| Gestion de la base de données                                  | 24 |
| iHRIS : Ajout de zones géographiques                           | 24 |
| iHRIS : Administration de la base de données pour iHRIS Manage | 29 |
| iHRIS : Module de gestion de formation continue                | 39 |
| iHRIS : Création d'une structure de professions                | 46 |
| iHRIS : Administration des postes                              | 49 |
| Gestion des fichiers des employés                              | 55 |
| iHRIS : Gestion du personnel                                   | 55 |
| iHRIS : Ajout d'informations à propos d'un employé             | 57 |
| iHRIS : Ajout d'informations à propos d'un poste               | 59 |
| iHRIS : Ajout de qualifications                                | 62 |
| iHRIS : Ajout de formations                                    | 64 |
| iHRIS : Ajout d'une candidature                                | 66 |
| iHRIS : Ajout des antécédents d'un employé                     | 68 |
| iHRIS : Gestion des candidats                                  | 70 |
| iHRIS : Recherche de fichiers dans iHRIS Manage                | 73 |
| iHRIS : Consultation de rapports dans iHRIS Manage             | 75 |
| À propos d'iHRIS Windows                                       | 77 |
| iHRIS : Utilisation d'iHRIS Windows                            | 77 |

| Ressources                                      | 81  |
|-------------------------------------------------|-----|
| iHRIS : Dictionnaire de données                 | 81  |
| iHRIS : Droits d'auteur                         | 95  |
| Références                                      |     |
| Sources des articles et contributeurs           | 96  |
| Sources et licences des images et contributeurs | 97  |
| Licences des articles                           |     |
| Licence                                         | 102 |

## Introduction à iHRIS Manage

## **iHRIS : Comprendre iHRIS Manage**

iHRIS Manage est un outil de gestion des ressources humaines permettant à une organisation de mettre en place et de gérer une stratégie globale en matière de ressources humaines. iHRIS Manage aide les organisations à gérer leur personnel d'une manière plus efficace et plus performante tout en réduisant les coûts et les données erronées. Grâce à ce système, l'employé des ressources humaines peut créer une hiérarchie de postes au sein d'une organisation en fonction des intitulés standards, des classifications de professions et des descriptions des professions, même dans le cas d'une organisation opérant dans divers établissements, zones géographiques et bureaux. Le personnel des RH peut solliciter des candidatures à des postes vacants, affecter des employés à des postes et veiller au bon fonctionnement de la base de données contenant tous les employés et permettant de rechercher leurs fichiers, leurs informations d'identification et leurs qualifications. Les responsables peuvent suivre le parcours de chaque employé au sein de l'organisation comme son poste et l'historique de ses salaires, et enregistrer le motif de son départ lorsqu'il quitte l'organisation.

Un décideur de l'organisation peut analyser ces données pour répondre à des questions clefs de gestion et de politiques en matière de ressources humaines, telles que :

• Les employés sont-ils déployés à des postes qui correspondent à leurs qualifications et à leur éducation ?

- Les employés sont-ils éventuellement déployés dans des lieux divers pour répondre à la demande ?
- Combien de prestataires faudra-t-il recruter pour pourvoir le nombre de postes vacants prévu ?
- · Les salaires sont-ils équitables pour les professions similaires ?
- · Les employés sont-ils promus en fonction de leurs compétences ?
- Quelles sont les raisons pour lesquelles les employés abandonnent leur formation ?

iHRIS Manage est principalement prévu pour la gestion des personnels de santé employés par le ministère de la Santé d'un pays, un hôpital ou tout autre grand établissement de soins médicaux, ou un fournisseur privé de soins de santé. Cependant, il peut facilement être adapté à d'autres types d'organisations ou de personnels.

### Modules et fonctionnalités

La version 4.0 d'iHRIS Manage comprend plusieurs modules clefs conçus pour stocker les informations concernant les postes, le personnel et les candidats, et en faire des rapports :

• Gestion des utilisateurs : Pour créer et gérer les comptes utilisateurs protégés par mot de passe afin de contrôler l'accès au système. Les comptes sont associés à des rôles afin que les actions et jeux de données non autorisés soient cachés et non accessibles à l'utilisateur.

• **Configuration du système** : Pour activer et désactiver les modules et configurer les options de chaque module afin de personnaliser le système et ses fonctionnalités.

• Gestion de la base de données : Pour mettre en place une structure standard de données en créant des listes d'éléments à suivre dans la base de données comme des zones géographiques, bureaux et établissements.

• **Gestion des postes** : Pour créer des postes accompagnés de descriptions normalisées, de codes et de qualifications au sein de la structure de l'organisation et gérer les processus de recrutement, de mutation et de promotion.

• Gestions des candidats : Pour enregistrer les informations concernant un candidat à un poste comme des notes sur l'entretien, et consigner les décisions d'embauche.

• **Gestion des employés** : Pour affecter un employé à un poste, enregistrer les informations importantes à propos d'un employé et faire en sorte que le fichier de l'employé et l'historique complet

des postes qu'il a occupés au sein de l'organisation restent à jour.

• Gestion des formations continues : Pour suivre les formations continues reçues par les employés et évaluer les compétences et crédits de formation continue acquis au cours de la formation (désactivé par défaut).

• **Rapports personnalisés** : Pour créer des rapports afin d'agréger et d'analyser les données de diverses manières pour répondre aux questions clefs en matière de gestion et de politiques, et pour générer des listes d'employés et des annuaires de prestataires de santé.

• Recherche : Pour rechercher des fichiers d'employés et de candidats dans le système.

Les fonctionnalités suivantes garantissent la sécurité et l'exactitude des données stockées dans le système :

Vérification des erreurs et correction des données par les gestionnaires de données habilités pour garantir l'intégrité des données

• Pour des raisons de contrôle, enregistrement automatique du nom d'utilisateur, de la date et de l'heure de saisie ou de modification des données

• Archivage permanent de toutes les modifications apportées aux données pour assurer la cohérence des informations concernant les antécédents professionnels de chaque professionnel de la santé.

iHRIS Manage pourra être utilisé en conjonction avec les autres produits iHRIS du Projet Capacity comme iHRIS Qualify, un système de gestion des licences et certificats pour les professionnels de la santé, et iHRIS Plan, un logiciel de planification et de modélisation des effectifs. Ces deux systèmes sont actuellement en cours de développement.

#### Rôles utilisateurs

Cinq rôles utilisateurs peuvent être attribués dans iHRIS Manage. Un rôle utilisateur limite les actions qu'une personne peut effectuer au sein du système et aide à mettre en application les protocoles relatifs à la qualité et à la gestion des données.

• L'administrateur système est chargé de veiller à l'application des procédures de sécurité du système, d'entretenir le système et de faire en sorte qu'il fonctionne. L'administrateur système peut voir toutes les informations enregistrées et effectuer n'importe quelle action au sein du système. L'administrateur système configure également le système, définit les rapports de haut niveau et gère les comptes utilisateurs.

• Le **responsable RH** supervise les employés des ressources humaines et est chargé de gérer toutes les données du système et de faire en sorte qu'elles soient complètes, exactes et à jour. Le responsable RH peut voir et saisir les données de n'importe quel fichier. Il définit les rapports et analyse les données afin de prendre des décisions organisationnelles ou individuelles touchant aux ressources humaines. De plus, il est le seul (en dehors de l'administrateur système) à pouvoir créer des listes standards de données, configurer les structures de professions du système et corriger les données saisies dans le système.

• L'employé des RH est un commis à la saisie des données chargé d'entrer et de mettre à jour les données dans le système. Son rôle lui permet de consulter et de saisir des données dans n'importe quel fichier du système. Il peut aussi consulter les rapports. Cependant, son rôle ne lui permet pas de corriger les informations erronées, de définir des rapports ou de créer des listes standards de données. L'intégrité des données saisies par l'employé des RH est vérifiée par le responsable RH.

• Le cadre de direction peut diriger toute l'organisation ou seulement un district, service, bureau ou établissement au sein de l'organisation. Le cadre de direction consulte les rapports et analyse les données entrées dans le système afin de prendre des décisions en matière de RH et de définir les politiques de l'organisation. Il peut consulter n'importe quel fichier dans le système, examiner les dossiers de candidature à un poste et accéder à tous les rapports, mais il ne peut pas mettre à jour ou modifier les données saisies dans le système.

• Le **responsable de formation** dirige les programmes de formation continue des employés et met à jour les compétences qu'ils ont acquises au cours de leur formation. Le responsable de formation peut uniquement mettre à jour la section Formations du fichier d'un employé. (Ces opérations peuvent également être réalisées par les responsables RH ou les employés des RH.)

### Fonctionnalités du système

Le diagramme ci-dessous illustre le flux des actions au sein du système iHRIS Manage à compter de son installation et de sa configuration jusqu'à la maintenance continue des fichiers des employés. Le rôle associé à chaque action est indiqué en italique en dessous de celle-ci. Les actions doivent être accomplies dans l'ordre général indiqué, bien que des mises à jour ou modifications puissent être effectuées à tout moment.

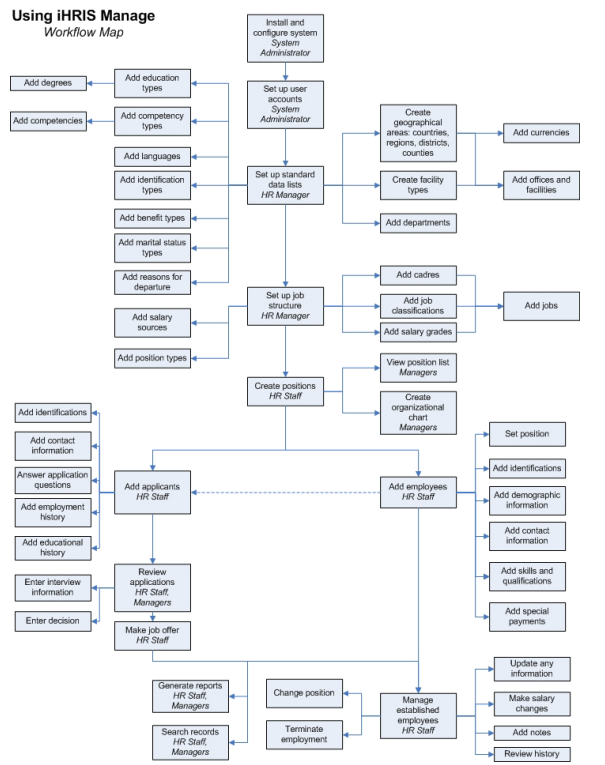

Les fonctionnalités système suivantes sont disponibles dans la version 4.0 d'iHRIS Manage.

#### Fonctionnalités d'administration du système

**Installation et configuration du système :** L'administrateur système installe les fichiers système et accède à l'écran de configuration pour configurer les options générales du système, installer et activer les modules et configurer les options des modules.

**Création et configuration des comptes utilisateurs :** L'administrateur système crée des comptes utilisateurs protégés par mot de passe pour tous les utilisateurs du système et attribue un rôle à chaque utilisateur. Si les informations relatives à l'utilisateur changent, l'administrateur système met à jour le compte de l'utilisateur. Si l'utilisateur n'a plus accès au système, l'administrateur système désactive le compte de cet utilisateur.

#### Fonctionnalités de gestion de la base de données

**Création de listes standards de données** : Le responsable RH détermine les éléments de données spécifiques du système à suivre et à inclure dans les rapports et met à jour les listes pour y inclure ces éléments. Ces listes correspondent aux éléments à sélectionner dans les menus déroulants lors de la création des fichiers des employés et définissent les normes de données utilisées au sein de l'organisation. Ces listes comprennent les bureaux, établissements et services de l'organisation, les éléments utilisés pour définir les caractéristiques et compétences des employés, comme la situation familiale, les zones géographiques et les cours de formations offerts aux employés.

#### Fonctionnalités de gestion des postes

**Création d'une structure de professions :** Le responsable RH crée une structure de professions qui correspond à la structure organisationnelle en définissant les catégories de prestataires, les classifications de professions, les classes de salaires et les professions utilisées dans l'organisation.

**Création de postes :** Les employés et le responsable des RH créent des postes qui existent au sein de l'organisation. Chaque poste est associé à une profession et il peut y avoir plusieurs postes pour chaque profession générique. Un seul employé peut pourvoir un poste. Le poste est représenté par un point sur l'organigramme. Les postes indiqués comme étant « vacants » dont disponibles est peuvent être pourvus soit par un employé existant soit par un candidat.

#### Fonctionnalités de gestion des emplois

**Ajout d'un employé :** À tout moment, le personnel des RH peut ajouter un employé dans le système. Ils peuvent enregistrer le nom, la nationalité et la zone géographique de résidence de l'employé ainsi que d'autres informations le concernant comme ses numéros d'identification, ses données démographiques et ses coordonnées. De plus, les qualifications et les antécédents professionnels et d'éducation de l'employé peuvent aussi être enregistrés.

**Gestion des employés :** Le personnel des RH enregistre les mises à jour ou modifications apportées aux informations concernant un employé lorsqu'elles ont lieu, comme les changements de poste ou de salaire, les départs et un journal de remarques à propos de l'employé. Les employés des RH, le responsable des RH ou les cadres de direction peuvent consulter l'historique des changements de noms, de postes, de salaires et des remarques à tout moment.

#### Fonctionnalités de gestion des candidats

#### Note : Ce module peut être désactivé si vous ne l'utilisez pas. Il est activé par défaut.

**Ajout d'un candidat :** Lorsqu'une personne postule à un poste vacant au sein de l'organisation, un employé des RH ajoute un fichier pour lui dans le système avec son nom, sa nationalité, sa zone géographique de résidence et les informations nécessaires à la prise en compte de son dossier comme ses pièces d'identité, ses coordonnées et ses antécédents professionnels et d'éducation. Le personnel des RH peut également remplir pour lui un formulaire standard de candidature. Les employés actuels peuvent également candidater à des postes vacants.

**Examen des candidatures et propositions de poste :** Le personnel des RH, le responsable RH et les cadres de direction examinent les candidatures à des postes vacants et enregistrer les remarques à propos de chaque employé comme les notes d'entretien et les remarques concernant la décision d'embaucher ou non un candidat. Une fois qu'un candidat a été engagé pour pourvoir un poste vacant, le personnel des RH transforme le candidat en employé et l'affecte au poste.

#### Fonctionnalités de gestion des formations continues

Note : Ce module peut être désactivé si vous ne l'utilisez pas. Il est activé par défaut.

**Gestions des programmes de formation :** Le responsable de formation et le personnel des RH entrent les informations sur les cours de formation disponibles, les instituts où se déroulent ses cours, les noms et dates/heures des cours disponibles, les compétences acquises en participant au cours et les crédits de formation continue. Les demandes de formation et d'évaluation des employés à l'issue de leur formation peuvent être aussi être suivies.

**Planification d'une formation pour un employé :** Le responsable de formation et le personnel des RH peuvent planifier un cours de formation pour un employé après que celui-ci, le superviseur, les ressources humaines ou quelqu'un d'autre a effectué une demande de formation. Une fois que l'employé a suivi le cours, le responsable de formation ou le personnel des RH peut évaluer l'employé. L'évaluation est conservée dans l'historique des évaluations de l'employé. Si l'employé acquiert de nouvelles compétences en suivant un cours de formation, le responsable de formation ou

le personnel des RH peut évaluer ces compétences une fois que l'employé a compété le cours. Les compétences ayant été évaluées comme telles sont ensuite ajoutées aux qualifications de l'employé.

#### Recherche

Tout utilisateur peut rechercher des fichiers d'employés et de postes au sein du système. Il peut ensuite consulter ces fichiers à l'écran ou en imprimer un exemplaire.

#### Rapports

iHRIS Manage inclut un générateur de rapports personnalisés permettant aux administrateurs systèmes de définir des rapports basés sur n'importe quelles données enregistrées dans le système. De plus, à l'installation du système, un nombre important de rapports standards prédéfinis sont aussi installés. Ces rapports peuvent être consultés par n'importe quel utilisateur sous forme de tableau ou de graphique et être exportés ou imprimés.

En outre, les administrateurs systèmes ont la possibilité d'exporter des données depuis iHRIS Manage pour les utiliser dans d'autres installations du système ou d'autres systèmes. Les données sont également importables dans iHRIS Manage.

### Fonctionnalités à venir

La version 4.0 d'iHRIS Manage, que ce manuel accompagne, fournit une solution complète pour établir une structure d'organisation des postes au sein de l'organisation et gérer les candidatures et les renseignements concernant les employés. Les versions à venir comprendront des modules et fonctionnalités additionnels dont :

• Des **rôles personnalisables** pour permettre aux administrateurs systèmes de créer des rôles autres que les 5 rôles préconfigurés et leur attribuer des tâches qu'ils pourront effectuer dans le système.

• Des **en-têtes personnalisables** pour permettre aux administrateurs de base de données de modifier facilement les en-têtes ou les noms des champs en fonction du contexte (exemple : remplacer District par État ou Province).

• Une **option libre-service** pour permettre aux employés et superviseurs de consulter et mettre à jour leur propre fichier dans le système tout en protégeant les données privées et les données sensibles.

De nouvelles fonctionnalités sont constamment en développement. Comme il s'agit d'un projet de développement open source, les bénévoles et les autres organisations peuvent également apporter leur contribution au code principal. Rendez-vous sur la page iHRIS Manage (http://www.capacityproject.org/hris/suite/ihris\_manage.php) sur le site web de renforcement d'iHRIS pour obtenir la liste la plus récente des fonctionnalités prévues et consulter le calendrier de développement.

## iHRIS : Avant d'installer iHRIS Manage

Avant d'installer iHRIS Manage, prenez le temps de recueillir des renseignements sur votre organisation et ses employés. Ceci permettra d'établir la structure de données nécessaire à la saisie des données dans le système. Cette section vous conseillera sur les données à réunir et fournira des listes de contrôle pour l'enregistrement et l'organisation des données.

Il y a quatre listes de contrôle à passer en revue pour configurer iHRIS Manage :

- · Fiche de préparation à la saisie des données
- · Définition des zones géographiques
- Définition d'une structure de professions
- · Création des postes et employés actuels

Si votre organisation propose des formations continues à ses employés, vous pouvez aussi choisir de créer un programme de formation dans iHRIS Manage. Ce module est facultatif.

### Fiche de préparation à la saisie des données

Avant de saisir des données dans iHRIS Manage, vous devez établir des listes de sélection d'éléments standards. La normalisation de ces listes de sélection garantit que les données pourront être systématiquement incluses dans des rapports. Faites les exercices suivants avant de commencer à identifier et rassembler toutes les données nécessaires pour terminer la configuration. Cet exercice est destiné au responsable RH.

*Notes* : Certaines listes de données sont préremplies à l'installation d'iHRIS Manage. Vous pouvez utiliser ces listes préremplies telles quelles ou éditer les éléments les constituant pour qu'elles correspondent aux normes utilisées dans votre organisation.

#### Types d'éducation et de diplômes

Dressez la liste de tous les types d'éducation (comme secondaire, supérieure, universitaire, professionnelle) et de diplômes (comme diplôme, licence, master, certificat) à suivre pour les candidats à des postes et les employés.

Action : Entrez tous les types d'éducation et diplômes dans le système (cf. Ajout d'un type d'éducation et Ajout d'un diplôme).

#### Langues

Voulez-vous suivre les compétences en langue des employés ? Leur niveau de compétence en lecture, expression écrite et orale dans des langues étrangères ? Dressez la liste de toutes les langues à suivre.

Action : Entrez toutes les langues (cf. Ajout d'une langue).

#### Catégories de compétences et compétences

Votre organisation utilise-t-elle un modèle de compétences pour suivre les compétences ou aptitudes des employés ? Une *compétence* est une aptitude reconnue chez un employé après évaluation. Pour une meilleure organisation, les compétences voisines peuvent être classées dans le même groupe de compétences, ou la même catégorie de compétences. Lorsqu'une compétence est évaluée chez un employé, une évaluation de compétences peut être sélectionnée.

Dressez la liste de tous les types de compétences ainsi que de toutes les compétences relevant de chaque catégorie. Dressez la liste de toutes les évaluations des niveaux de compétence utilisées au

sein de l'organisation.

**Action :** Entrez tous les types de compétences et toutes les compétences dans le système (cf. Ajout d'un type de compétences et Ajout d'une compétence). Entrez toutes les évaluations de compétences utilisées par votre organisation (cf. Ajout d'une évaluation de compétences).

#### Types de pièces d'identité

Les *types de pièces d'identité* sont des papiers d'identité qui comportent des informations de nature immuable comme le numéro d'immatriculation à la sécurité sociale, le permis de conduire, le passeport ou toute autre carte nationale d'assurance maladie servant à identifier un employé. Les numéros des pièces d'identité sont saisis dans le système quand un candidat dépose son dossier de candidature à un poste ou quand il se fait embaucher.

Énumérez tous les types de pièces d'identité qui devront être suivis.

Action : Entrez tous les types de pièces d'identité dans le système (cf. Ajout d'un type de pièce d'identité).

#### Types d'avantages

Avez-vous l'intention de suivre les paiements spéciaux – qui ne rentrent pas dans le cadre du salaire – versés aux employés comme les indemnités, allocations, avances de voyage et bonus ? Énumérez tous les types d'avantages ou de paiements spéciaux.

Action : Entrez tous les types d'avantages dans le système (cf. Ajout d'un type d'avantages).

#### Types de situations familiales

Énumérez tous les types de situations familiales (célibataire, marié(e), divorcé(e) ou veuf (-euve)) que vous devez suivre concernant vos employés.

Action : Entrez toutes les catégories de situations familiales dans le système. (cf. Ajout d'une situation familiale)

#### Motifs de départ

Énumérez tous motifs de départ que vous aimeriez suivre lorsque des employés quittent leur poste ou changent de poste dans l'organisation.

**Action :** Ajoutez tous les agents d'établissements dans le système. (cf. Ajout d'un agent d'établissement)

#### Définition des zones géographiques

iHRIS Manage peut suivre les données sur les ressources humaines en fonction de quatre types de zones géographiques. Le système établit un rapport sur les données agrégées à chaque niveau afin d'analyser les ressources humaines aux niveaux national, régional, du district et/ou du comté.

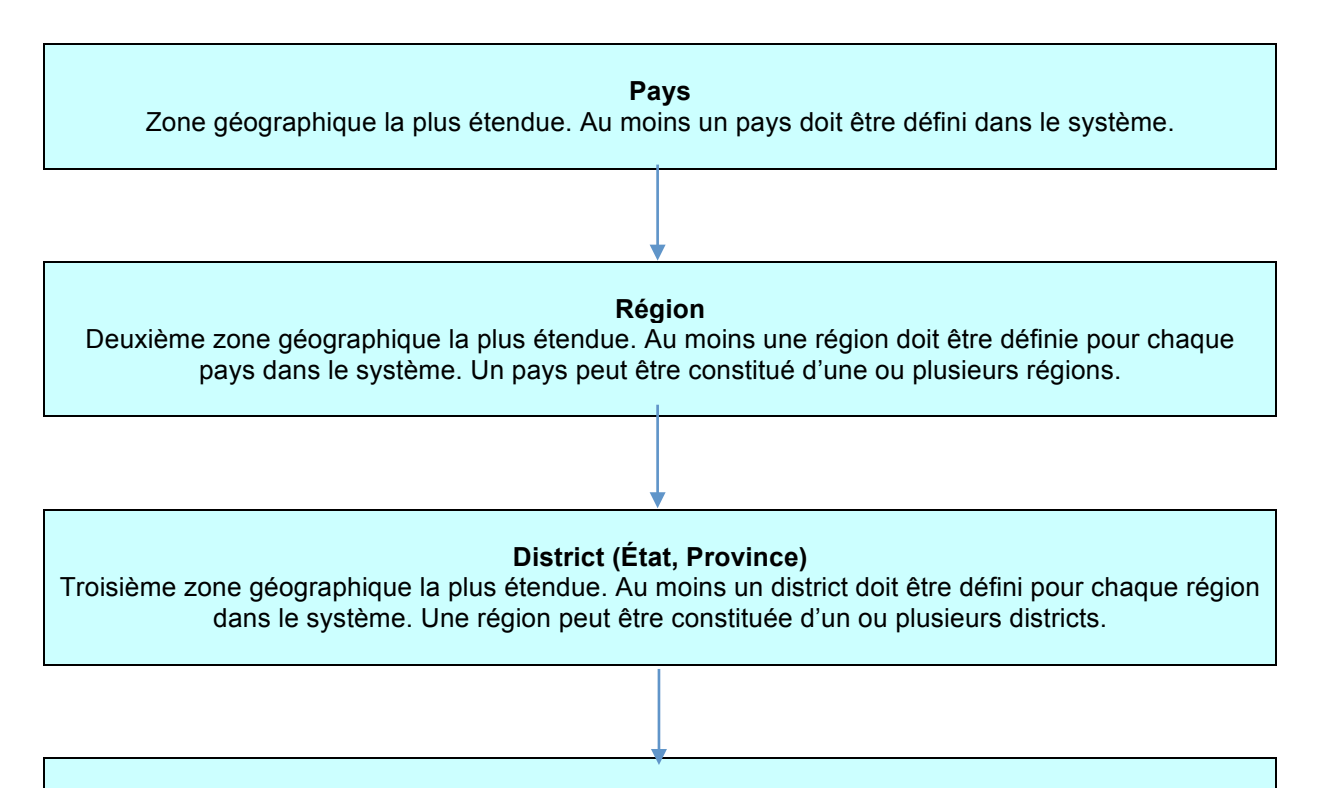

#### Comté (Secteur)

Plus petite zone géographique. Les comtés sont à définir facultativement. Un district peut être constitué d'un ou plusieurs comtés.

Quand des données comprenant une dimension géographique sont saisies dans le système, comme l'adresse du domicile d'un employé ou l'emplacement d'un bureau ou d'un établissement, le système vous demande d'abord de sélectionner un pays. Ensuite, il affiche la liste des régions du pays parmi lesquelles vous devrez choisir. Après avoir sélectionné une région, le système affiche la liste des districts de cette région ainsi que les comtés éventuels qui ont pu être entrés pour chaque district. Il est obligatoire de sélectionner un district, mais pas un comté, bien que cela puisse être utile pour le suivi des données par plus petite zone géographique.

Chaque bureau ou établissement de l'organisation est lié à un district et, si l'option est choisie, à un comté. Chaque bureau ou établissement se voit attribuer un type qui définit la catégorie à laquelle il appartient (comme un bureau, un hôpital ou une clinique). Des postes peuvent ensuite être définis pour chaque bureau/établissement.

#### Fiche d'exercice sur les lieux

Faites l'exercice suivant pour chaque pays où travaillent des employés. Cela vous permettra de déterminer les données géographiques et les données relatives au bureau ou à l'établissement à entrer dans le système. Cet exercice est destiné au responsable RH.

Nom du pays : Devise (pour le salaire des employés) : Noms des régions :

Si vous ne suivez pas les données par région, entrez une région globale comme « National ».

Noms des districts/états/provinces pour chaque région : Noms des comtés/secteurs pour chaque district/état/province (facultatif) : Bureaux/établissements dans le pays et type d'établissement : Services utilisés par le bureau/établissement ou par l'organisation entière (facultatif) :

#### Exemples de scénarios

Les exemples qui suivent illustrent plusieurs scénarios de configuration des zones géographiques et des bureaux/établissements au sein du système en fonction de l'emplacement et des besoins de votre organisation.

#### 1) L'organisation a un bureau et ne suit pas les données au niveau régional.

Créez un pays du même nom que le pays où se situe le bureau. Entrez pour le pays un nom de région parlant comme « National » pour la région obligatoire. Pour la région, entrez le nom du district, de l'état ou de la province où se situe le bureau. Pour le district, entrez le nom du comté ou secteur où se situe le bureau (facultatif). Entrez un type d'établissement comme « bureau » pour assigner une catégorie au bureau. Créez un bureau et entrez un nom parlant pour le bureau comme « Siège ». Associez-le au pays, district et comté saisi.

## 2) L'organisation a plusieurs bureaux ou établissements dans un seul pays et a besoin de suivre les données au niveau régional.

Créez un pays du même nom que le pays où se situent les bureaux/établissements. Entrez les noms des régions où se situent les bureaux/établissements ou les noms de toutes les régions du pays. Entrez les noms des districts, états ou provinces de chaque région où se situent les bureaux/établissements ou les noms de tous les districts du pays. Entrez les noms des comtés ou secteurs de chaque district où se situent les bureaux/établissements ou les noms de tous les bureaux/établissements ou les noms de tous les bureaux/établissements ou les noms de tous les comtés du pays (facultatif). Entrez les noms de tous les bureaux ou établissements associés à leur district et comté respectifs, et catégorisés en fonction des types d'établissements que vous avez définis.

## 3) L'organisation a plusieurs bureaux ou établissements dans plusieurs pays et peut avoir besoin de suivre les données de certains au niveau régional.

Créez tous les pays où se situent des bureaux/établissements. Pour chaque pays où les données régionales doivent être suivies, entrez les noms des régions du pays. Pour chaque pays où les données régionales ne doivent pas être suivies, entrez une « région » comme « National ». Pour chaque région définie, entrez le nom d'au moins un district, état ou province. Entrez les noms des comtés ou secteurs des districts définis (facultatif). Entrez les noms des bureaux ou établissements associés à leurs pays, district et comté respectifs, et catégorisés en fonction des types d'établissements que vous avez définis.

## 4) L'organisation n'a qu'un seul bureau, mais a du personnel affecté dans plusieurs zones géographiques.

Créez tous les pays où se trouvent des employés. Pour chaque pays, entrez le nom d'au moins une région. Si les données régionales ne doivent pas être suivies, entrez un nom de région parlant par pays comme « National ». Pour chaque région, entrez les noms de tous les districts, états ou provinces où se trouvent des employés. Entrez les noms des comtés ou secteurs des districts définis où se trouvent des employés (facultatif). Configurez le système de sorte que la fonctionnalité bureaux/établissements soit désactivée de partout. Les postes seront associées à des lieux géographiques (requière l'intervention d'un programmeur).

Actions : Une fois cette fiche d'exercice terminée, entrez les informations suivantes dans le système, dans l'ordre indiqué :

- tous les pays identifiés, entrez au moins un pays (cf. Ajout d'un pays)
- toutes les régions identifiées pour chaque pays, entrez au moins une région par pays (cf. Ajout d'une région)
- tous les districts identifiés pour chaque région, entrez au moins un district par région (cf. Ajout d'un district)
- tous les comtés identifiés pour chaque district, facultatif (cf. Ajout de comté)
- toutes les devises identifiées, entrez-en au moins une (cf. Ajout d'une devise)
- tous les types d'établissements identifiés, entrez-en au moins un type (cf. Ajout d'un type

#### d'établissement)

- toutes les informations concernant chaque bureau ou établissement de l'organisation, entrez au moins un bureau (cf. Ajout d'un bureau ou établissement)
- tous les services identifiés, facultatif (cf. Ajout d'un service)

### Définition d'une structure de professions

Dans iHRIS Manage, le terme de *profession* se définit de la manière suivante : un ensemble de qualifications, fonctions et responsabilités qu'une personne remplit au sein de l'organisation. Chaque profession a un intitulé, un code et une description.

Une profession peut faire partie de chacune des catégories suivantes :

· Catégorie : catégorie de professionnels de la santé travaillant pour l'organisation

• Classification de professions : catégorie standard de professions et codes correspondants pouvant inclure ou non des professionnels de la santé

· Classe de salaires : classe de rémunération associée à une profession

Toutes ces catégorisations sont facultatives. Elles sont destinées à classer les professions, à suivre les données et à en faire des rapports d'une manière qui soit utile à votre organisation.

Une même profession peut exister en plusieurs « exemplaires ». Chaque exemplaire, qui est pourvu par un seul employé effectuant les tâches associées, s'appelle un poste. Le poste peut avoir le même intitulé que la profession ou il peut avoir un intitulé de poste supplémentaire.

Un poste peut être qualifié de :

• **Vacant** : Aucun employé n'occupe actuellement le poste et l'organisation accepte volontiers les candidatures ou recherche activement à le pourvoir.

• Pourvu : Un employé occupe actuellement le poste.

• **Suspendu** : Aucun employé n'occupe actuellement le poste et l'organisation ne recherche pas de candidat pour le pourvoir. Cependant, il est possible que le poste redevienne disponible plus tard.

Chaque poste occupe une place sur l'organigramme et a un superviseur. Chaque poste est associé à un bureau ou établissement précis. Chaque poste peut être associé à un code, service ou type de poste (permanent, temporaire ou à temps partiel).

Le graphique suivant illustre la manière dont sont reliées les données relatives aux postes au sein du système.

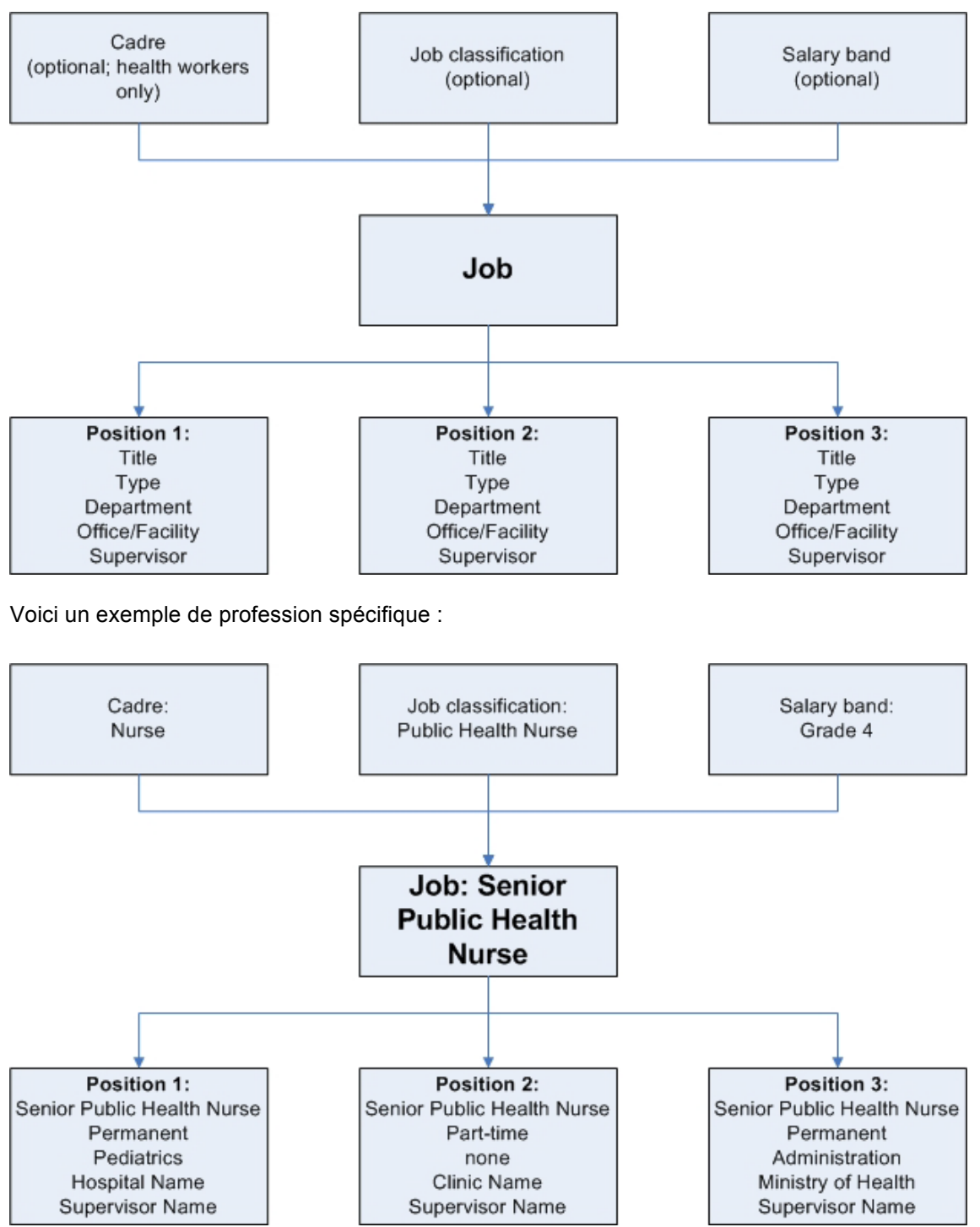

Faites les exercices suivants pour définir toutes les catégories, classifications de professions et classes de salaires utilisées dans votre organisation. Ensuite, identifiez chaque profession dans votre organisation et reliez-la à la bonne catégorie de prestataires, classification de professions et classe de salaires. Cette section est destinée au responsable RH.

#### Catégories de prestataires

Énumérez toutes les catégories de prestataires utilisées dans votre organisation. L'expression *catégorie de prestataires* fait uniquement référence aux professionnels de la santé et doit autant que possible respecter les normes internationales. Les catégories sont facultatives.

Action : Ajoutez toutes les catégories de prestataires dans le système (cf. Ajout d'une catégorie de prestataires).

#### **Classification de professions**

Énumérez toutes les classifications de professions utilisées dans votre organisation en incluant la description et le code correspondants à chaque classification de professions. Une classification de professions est une catégorie utilisée pour regrouper des professions semblables. Les classifications de professions peuvent être identiques aux catégories de prestataires, mais elles comprennent également des professionnels autres que des professionnels de la santé. Les classifications de professions sont facultatives.

#### Classes de salaires

Énumérez toutes les classes de salaires utilisées dans votre organisation. Indiquez la devise, le salaire de départ, le taux de rémunération médian et le salaire de fin de carrière pour chaque classe de salaires. La classe de salaires définit l'échelle de rémunération d'une ou plusieurs professions. Les classes de salaires sont facultatives.

**Action** : Ajoutez toutes les classes de salaires et les informations correspondantes dans le système (cf. Ajout d'une classe de salaires).

Les devises doivent également être saisies dans le système (cf. Ajout d'une devise).

#### Professions

Énumérez toutes les professions existant actuellement au sein de l'organisation ainsi que la catégorie, classification, classe de salaires, code et description qui leur correspond. Rappelez-vous qu'une profession et un poste sont deux choses distinctes. Plusieurs postes existent pour une même profession. Une fois les professions entrées dans le système, au moins un poste doit être créé pour chacune d'entre elles. Le poste pourra ensuite être attribué à un employé.

Action : Entrez chaque profession et les informations l'accompagnant dans le système (cf. Ajout de professions).

#### Sources de salaires

Énumérez toutes les sources de salaires. Une *source de salaire* représente toute source distincte d'un salaire, d'un paiement spécial ou d'une indemnité versée à un employé, qui doit être suivie. Le suivi des sources de salaires est facultatif.

Action : Entrez toutes les sources de salaires dans le système (cf. Ajout de sources de salaires).

#### Types de postes

Énumérez tous les types de postes (permanent, temporaire, consultant, à temps partiel, etc.) à suivre dans le système. Le suivi des types de postes est facultatif.

Action : Entrez tous les types de postes dans le système (cf. Ajout de types de postes).

## Préparation de la saisie des postes et employés actuels dans le système

Une fois que les listes de données standards auront été configurées dans le système iHRIS Manage selon les fiches « Fiche de préparation à la saisie des données », « Définir les zones géographiques », « Définir une structure de professions », vous serez prêt à commencer la saisie préliminaire des données. Ce processus consiste à entrer toutes les informations concernant les postes et employés actuels dans le système iHRIS Manage. Pour commencer, imprimez et remplissez la liste de contrôle suivante pour vous assurer que toutes les données sont disponibles

avant de les entrer dans le système. Cette liste de contrôle est destinée au responsable RH ou au personnel des RH.

#### Réunir des informations sur les postes

Un *poste* est un exemple concret de profession. Il est pourvu par un employé, basé dans un bureau ou établissement et a un superviseur. Chaque poste est représenté par une case sur l'organigramme. Un poste peut être vacant ou pourvu. Un *poste vacant* est un poste pour lequel l'organisation recherche actuellement des candidats. Un *poste pourvu* est un poste actuellement occupé par un employé.

Dressez une liste complète de tous les postes vacants et pourvus. Pour les postes pourvus, vous devrez aussi réunir des informations additionnelles sur les employés qui les occupent.

Pour chaque poste, réunissez les informations obligatoires suivantes :

- Profession : chaque poste est associé à une profession générique déjà définie dans le système.
- Intitulé de poste : peut être identique à la profession ou différent de celle-ci.
- Code de poste
- · Salaire réel ou proposé, accompagné de la devise dans laquelle il est versé
- · Établissement ou bureau où le poste est basé

En plus de ces informations, réunissez autant de renseignements possibles sur chaque poste, dont les renseignements suivants :

- · Description de poste, si différent de la description de la profession, en complément
- Sources de salaires
- Poste occupé par le superviseur
- Service
- Type de poste
- Date d'embauche
- Date proposée de fin de mission, si le poste est un poste à court terme ou à contrat

Action : Entrez tous les postes dans le système (cf. Ajout d'un poste).

#### Réunir des informations sur les employés

Pour chaque employé, réunissez les informations obligatoires suivantes :

- · Nom complet (prénom et nom de famille)
- Nationalité
- Pays et district/état/province de résidence. Le comté de résidence est facultatif.
- Poste

En plus de ces informations, réunissez autant de renseignements que vous avez à votre disposition sur chaque employé, dont les renseignements suivants :

- Date de naissance
- Genre
- Situation familiale
- Nombre de personnes à charge
- Types de pièces d'identité et numéros

• Coordonnées personnelles : adresse postale, numéro(s) de téléphone, numéro de fax, adresse électronique

• Coordonnées professionnelles : adresse postale, numéro(s) de téléphone, numéro de fax, adresse électronique

• Coordonnées d'urgence : adresse postale, numéro(s) de téléphone, numéro de fax, adresse électronique, remarques comme les noms des personnes à contacter en cas d'urgence et leur lien de parenté avec la personne

• Autres coordonnées: adresse postale, numéro(s) de téléphone, numéro de fax, adresse électronique qui ne rentrent dans aucun autre type de coordonnées

• Renseignements sur les avantages : type d'avantages, source, devise, montant, date de début, date de fin et fréquence de récurrence

iHRIS Manage peut aussi stocker les renseignements suivants à propos des employés (vous n'êtes pas obligé d'entrer ces informations lors de la saisie préliminaire des données) :

• Antécédents d'éducation : établissements ou instituts fréquentés, dates de fin de formation, types d'éducation et diplômes et spécialités

• Antécédents professionnels : noms des compagnies précédentes, adresses, numéros de téléphone, superviseurs, motifs de départ, postes en début de carrière, dates et salaires, postes en fin de carrière et responsabilités associées aux postes

· Qualifications : langues et compétences maîtrisées par l'employé

Action : Entrez tous les employés dans le système (cf. Gestion du personnel).

### Mise en place d'un programme de formation

Le module de gestion de formation continue est un module facultatif pouvant être utilisé pour gérer les cours de formation continue proposés aux employés. Vous pouvez vous servir de ce module pour organiser des cours pour les employés, évaluer leur performance pendant les cours de formation et évaluer les compétences acquises en cours de formation. Si vous choisissez d'utiliser ce module, vous devriez réunir des informations sur les cours de formation proposés aux employés présents dans le système. Les données concernant les programmes de formation peuvent être saisies par le responsable de formation ou le responsable RH. Après la mise en place initiale dans le système du programme de formation, vous pourrez mettre à jour les informations relatives aux cours de formation et ajouter de nouveaux cours à tout moment.

Avant d'utiliser ce module, vous devez l'activer dans le système (cf. Activation du module de gestion de formation continue).

#### Description des cours de formation

Il existe plusieurs manières de catégoriser un cours de formation dans le module de gestion des programmes de formation. Vous pouvez créer des catégories de cours. Vous pouvez attribuer un statut à un cours comme ouvert, fermé ou plein. Vous sélectionnerez ces éléments descriptifs lorsque vous saisirez les détails du cours de formation.

Vous pouvez aussi sélectionner le demandeur à l'origine de la requête d'inscription d'un employé à un cours. Il peut s'agir de l'employé lui-même, de son superviseur, des ressources humaines, d'un responsable ou d'un bailleur de fonds. Pour terminer, vous pouvez configurer des options d'évaluation de la performance de l'employé dans le cadre d'un cours de formation comme Réussite, Échec ou Incomplet. Vous sélectionnerez ces éléments descriptifs lors de la planification du cours de formation pour l'employé.

**Action** : Déterminez lesquelles des descriptions ci-dessus vous souhaitez utiliser ainsi que les normes à utiliser dans votre organisation. Entrez chaque description dans le système (cf. Configuration du module de gestion de formation continue).

#### Instituts de formation

Vous pouvez, si vous le souhaitez, enregistrer dans le système des informations sur les instituts qui proposent des cours de formation. Vous pouvez enregistrer le nom, la zone géographique, l'adresse postale, les numéros de téléphone et de fax, l'adresse électronique et la personne à contacter pour chaque institut de formation. Vous pouvez ensuite sélectionner l'institut de formation où chaque cours est offert lorsque vous entrez les détails à propos du cours de formation.

Action : Entrez tous les instituts de formation dans le système (cf. Ajout d'un institut de formation).

#### Financeurs de formation

Vous pouvez aussi enregistrer des informations sur l'organisation ou le bailleur de fonds qui finance un cours de formation. Vous pouvez enregistrer le nom, la zone géographique, l'adresse postale, les numéros de téléphone et de fax, l'adresse électronique et la personne à contacter pour chaque financeur de formation. Vous pouvez ensuite sélectionner l'institut de formation où chaque cours est offert lorsque vous entrez les détails à propos du cours de formation.

Action : Entrez tous les financeurs de formation dans le système (cf. Ajout d'un investisseur dans une formation).

#### Cours de formation continue

Les *cours de formation continue* sont des cours permettant aux employés d'obtenir des crédits de formation continue (CEU) afin par exemple de renouveler leur licence. Les cours de formation continue peuvent être associés à des cours de formation si l'employé peut obtenir des CEU en participant au cours. Un cours de formation peut inclure un ou plusieurs cours de formation continue. Vous pouvez entrer le nom et le nombre de crédits (CEU) obtenus dans chaque cours de formation continue. Vous pouvez ensuite associer le cours de formation continue à son cours de formation lorsque vous entrez les détails concernant celui-ci dans le système.

Action : Entrez tous les cours de formation continue dans le système (cf. Ajout d'un cours de formation continue).

#### **Cours de formation**

Pour chaque cours de formation, enregistrez le nom du cours, son thème et les calendriers des cours offerts ainsi que le nombre maximum d'étudiants et le site où se déroule le cours. Vous pouvez également enregistrer la catégorie à laquelle appartient le cours, l'institut qui le propose, les investisseurs qui le financent, les CEU (crédits de formation continue), les compétences acquises en participant au cours, les noms des instructeurs et la zone géographique où se déroule chaque cours.

Action : Entrez tous les cours de formation et les calendriers associés dans le système (cf. Ajout d'un cours de formation et Planification d'un cours).

## Administration du système

## iHRIS : Administration du système

## Configuration du système

| Cliquer sur <u>Configurer le système</u> dans le menu principal pour accéder<br>aux options de configuration et de personnalisation d'iHRIS.<br>C'est ici que vous pouvez administrer la base de données (configurer les | Configure System           Standard Administer Database           Administer positions and create and update dropdown menus.                                                                                                    |
|----------------------------------------------------------------------------------------------------|----------------------------------------------------------------------------------------------------|
| menus déroulants, les modules qui seront utilisés dans le système,<br>exporter et importer les données et créer et modifier les comptes                                                                                  | Configure Nodules<br>Enable and disable the various modules for the system.                                                                                                    |
| utilisateurs), gérer les rapports, consulter les données de configuration,<br>analyser les tâches de fond, contrôler les formulaires mis en cache et<br>administrer les utilisateurs.                                    | Compared Reports     Hange The dataSet reports each of the dataSet report reports.     Encine accuracy of the set in report.     Compared accuracy of the set in report.     The set in report of the set in report.     The set in report of the set in report.     The set is the set in report of the set in report.     The set is the set in report of the set in report.     The set is the set is the set in report of the set in report.     The set is the set is the set i |
| Seuls l'administrateur système et le responsable RH peuvent accéder à la page de configuration du système. L'administrateur a accès à toutes les fonctions de cette page, mais le responsable RH n'a accès qu'aux        | C Browse Magic Data<br>Browse the configuration data used by the system.                                                                                                    |
| fonctions d'administration de la base de données.                                                                                                    | Background Processes Examine background processes you have started                                                                                                    |

Le manuel de l'administrateur système (non encore publié) contiendra un nombre important de documents ayant trait aux fonctions suivantes du menu de configuration du système :

- · Configuration des modules
- · Gestion des rapports
- Consultation des données Magic Data
- Gestion des paramètres régionaux
- Tâches de fond
- Formulaires mis en cache

Reportez-vous à la section **Configuration de la base de données** sous iHRIS Manage ou iHRIS Qualitfy pour obtenir de l'aide pour administrer la base de données. Reportez-vous à la section Administration des comptes utilisateurs pour obtenir de l'aide pour administrer les utilisateurs. Reportez-vous à la section Générateur de rapports personnalisés pour obtenir plus d'informations à propos de la gestion des rapports.

## **Configuration des modules**

| Cliquez sur Configurer les modules pour activer de nouveaux modules et                | Available Modules                                                                                                    |
|---------------------------------------------------------------------------------------|----------------------------------------------------------------------------------------------------|
| personnaliser tous les modules installés en vue d'une utilisation dans iHRIS. Cette   | Here you may select modules to enable or disable by didking or undidking the checkboxes and then hitting the Enable button<br>at the bottom of the page. You may also configure contain modules by didking on the Configure link associated to them if it is<br>research. Genes modules also have only modules accessional with them while much be accessed the undidking on the whole who is<br>accessed. Genes modules also the way of here did a accessional with them while much be accessed the undidking on the whole whole is<br>accessed. Genes modules also the work of here did accession with them while much be accessed the undidking on the second second |
| page contient la liste de tous les modules installés dans le système. Elle comprend   | Ink or on the down arrow if present.                                                                                                    |
| tous les modules installés avec le paquet du logiciel principal ainsi que les modules | Administration                                                                                                    |
| que vous avez nu installer sénarément. Saul l'administrateur système neut             | Magic Data Export                                                                                                    |
| configurer les modules                                                                | Export Magic Data<br>Varion 4.0.<br>Created by Carl Leitner.                                                                                                    |
| Une case apparaît à côté de la plupart des noms de modules. Si la case est            | Mime Types Sontiaure                                                                                                    |
| cochée, le module est actif. La plupart des modules sont actifs par défaut. Cliquez   | Adds a in mime type capabilities<br>Varian 4.0.0.1                                                                                                    |
| sur la case pour la décocher et désactiver le module si vous n'en avez pas besoin. Il | Created by Intransato Informatics.                                                                                                    |
| faudra ensuite cliquer sur le bouton « Activer » en bas de la page pour sauvegarder   | The Brits Factory Magic Data Editing System                                                                                                    |
| les modifications. Le module peut être réactivé à tout moment en cochant à            | Created by Intrahealth Informatics.                                                                                                    |
| nouveau la case et en recliquant sur « Activer ». Veuillez noter que si la case       | Z I2CE Timer                                                                                                    |
| n'apparaît pas, cela signifie que le module est nécessaire au fonctionnement normal   | Adds a timer class<br>Vesion 4.0.0<br>Created by <u>Intrahealth Informatics</u> .                                                                                                    |
| d'iHRIS et ne peut être désactivé.                                                    | Application                                                                                                    |
| À côté de la plupart des modules apparaît un lien Configurer. Cliquez sur Configurer  |                                                                                                    |
| pour ouvrir un nouvel écran où sont indiquées toutes les options de ce module. Ces    |                                                                                                    |
| options varient en fonction du module sélectionné. Utilisez cette page pour           |                                                                                                    |
| personnaliser les paramètres du module                                                |                                                                                                    |

## Désactivation du module de vérification des fichiers

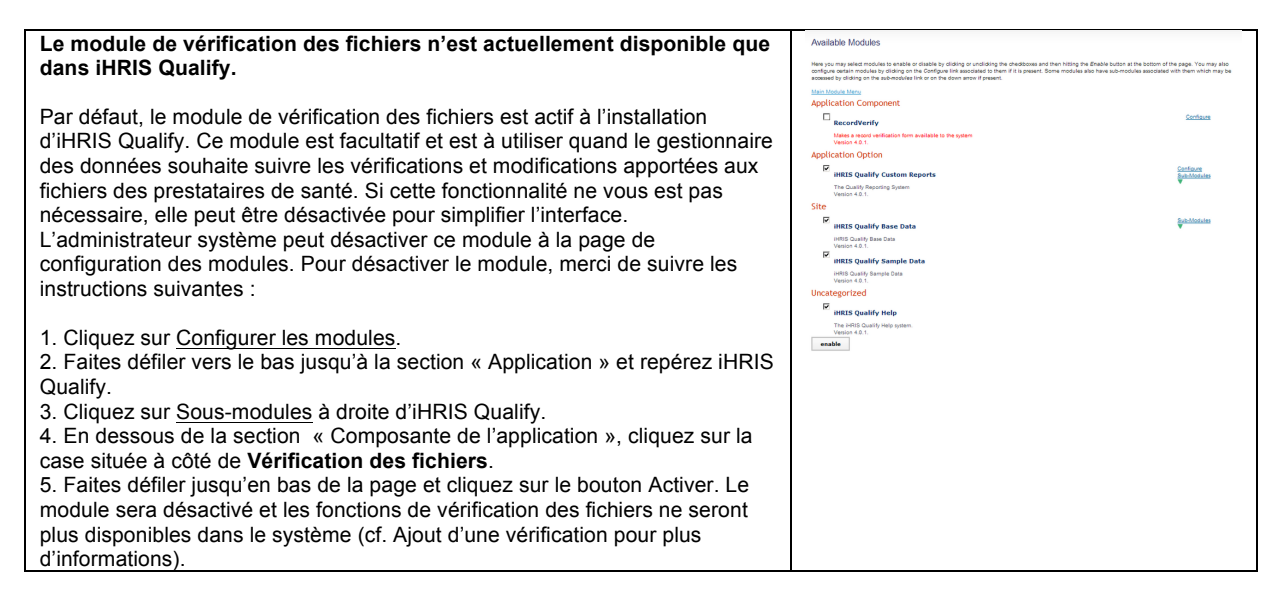

## iHRIS : Administration des utilisateurs

Cliquez sur <u>Administrer les utilisateurs</u> pour créer, modifier et désactiver des comptes utilisateurs afin d'assurer un accès sécurisé au système. Seul l'administrateur système peut ajouter et modifier des comptes utilisateurs.

## Ajout d'un utilisateur

Pour permettre à quelqu'un d'accéder au système, l'administrateur système doit lui créer un compte utilisateur avec un nom d'utilisateur et un mot de passe uniques. Chaque utilisateur se voit attribuer un rôle qui détermine les actions qu'il peut effectuer dans le système.

| Depuis la page d'accueil ou dans le menu de gauche, cliquez sur <u>Configurer</u>     | Administer Users                                                       |
|---------------------------------------------------------------------------------------|------------------------------------------------------------------------|
| le système. Cliquez sur Administrer les utilisateurs.                                 | Select User to Edit                                                    |
| Sélectionnez Ajouter un nouvel utilisateur dans le menu déroulant et cliquez          | add                                                                    |
| sur le bouton Ajouter.                                                                |                                                                        |
| Le formulaire d'administration des utilisateurs s'ouvre. Entrez un Nom                | Administer Users                                                       |
| d'utilisateur : un mot sans caractères spéciaux (lettres et chiffres                  | Username*                                                              |
| seulement).                                                                           |                                                                        |
| Entrez le <b>Prénom</b> et le <b>Nom de famille</b> de l'utilisateur.                 | First Name*                                                            |
| Entrez l'Adresse électronique de l'utilisateur, si vous la connaissez                 | Sumame <sup>a</sup>                                                    |
| (facultatif).                                                                         |                                                                        |
| Sélectionnez le <b>Rôle</b> de l'utilisateur (voir plus bas pour les rôles). Si aucun | Email                                                                  |
| rôle n'est sélectionné, le compte utilisateur sera désactivé et l'utilisateur         | Role                                                                   |
| n'aura plus du tout accès au système.                                                 | Select One / No Access                                                 |
| Sélectionnez l'option Générer un nouveau mot de passe aléatoire ou tapez              | Password (leave blank to keep the same password) Generate New Password |
| un Mot de passe pour l'utilisateur. Si vous choisissez de taper un mot de             |                                                                        |
| passe, retapez-le pour confirmer. Les deux mots de passe doivent être                 |                                                                        |
| identiques.                                                                           | confirm                                                                |
| Cliquez sur Confirmer pour confirmer que les informations du compte qui               | return (do not save changes)                                           |
| vient d'être créé sont correctes. Si elles sont incorrectes, cliquez sur Éditer       |                                                                        |
| pour les modifier. Si elles sont correctes, cliquez sur Sauvegarder pour les          |                                                                        |
| enregistrer.                                                                          |                                                                        |
|                                                                                       |                                                                        |

Si vous avez indiqué une adresse électronique, un message contenant le nom d'utilisateur et le mot de passe sera envoyé à l'adresse de l'utilisateur.

Sinon, vous devrez communiquer son nom d'utilisateur et mot de passe à l'utilisateur.

#### Rôles utilisateurs dans iHRIS Qualify

• Administrateur : dispose d'un accès total au système.

• **Responsable du traitement des données** : gère les données du système, corrige les données et gère les listes de sélection des données, peut rechercher, consulter et corriger n'importe quel fichier et y saisir des informations, et peut générer n'importe quel rapport.

• **Décisionnaire** : génère des rapports afin d'analyser les données, peut rechercher et consulter n'importe quel fichier, mais ne peut saisir aucune donnée dans le système.

• **Gestionnaire des fichiers** : entre les informations d'ordre général à propos des prestataires de santé comme les informations concernant la démographie, l'éducation, l'identification, les coordonnées, les formations, les déploiements et les migrations ainsi que les remarques.

• Superviseur des immatriculations : entre toutes les informations d'ordre général à propos des prestataires de santé et en plus de cela, produit les numéros d'immatriculation, délivre les licences et les licences autorisant l'exercice à titre privé, et entre les informations relatives aux formations continues et aux sanctions disciplinaires

#### Rôles utilisateurs dans iHRIS Manage

• Administrateur : dispose d'un accès total au système.

• Cadre de direction : génère des rapports afin d'analyser les données, peut rechercher et consulter n'importe quel fichier, mais ne peut saisir aucune donnée dans le système.

• **Responsable RH** : gère les données du système, corrige les données et gère les listes de sélection des données, peut rechercher, consulter et corriger n'importe quel fichier et y saisir des informations, et peut générer n'importe quel rapport.

• Employé des RH : entre et modifie les fichiers et les postes et peut générer n'importe quel rapport.

• **Responsable de formation** : configure le programme de gestion de la formation continue, planifie la formation des employés et évalue la performance des employés pendant leur formation

#### Dépannage

#### Un champ obligatoire n'a pas été rempli.

Le système affichera un message d'erreur. Le ou les champs obligatoires seront indiqués en rouge. Complétez les champs manquants et essayez à nouveau de sauvegarder. Si vous décidez de ne pas ajouter le compte utilisateur, cliquez sur Retour (ne sauvegardez pas les modifications).

#### Le nom d'utilisateur existe déjà dans le système.

Le système génèrera un message d'erreur pour les noms d'utilisateurs déjà existants. Retournez à l'écran d'administration des utilisateurs et sélectionnez le nom d'utilisateur depuis le menu déroulant afin d'éditer le compte utilisateur (cf. Mise à jour des informations concernant un utilisateur).

## Mise à jour des informations concernant un utilisateur

Si les informations concernant un utilisateur ont changé, l'administrateur système peut mettre à jour le compte utilisateur en conséquence.

Les noms d'utilisateurs et mots de passe sont également modifiables. Si un utilisateur n'a plus accès au système, le compte peut être désactivé.

| Depuis la page d'accueil ou le menu de gauche, cliquez sur Configurer le système. | Administer Users                                                                                                    |
|-----------------------------------------------------------------------------------|----------------------------------------------------------------------------------------------------|
| Cliquez sur Administrer les utilisateurs.                                         | Select Warr to Edit                                                                                                    |
| Depuis le menu, sélectionnez le compte utilisateur à modifier.                    | Advances         Const, Sento (Renz)         Add           Advances         Const, Sento (Renz)         Add           Advances         Const, Sento (Renz)         Add           Advances         Const, Sento (Renz)         Add           Advances         Const, Sento (Renz)         Add           Advances         Const, Sento (Renz)         Add           Advances         Const, Sento (Renz)         Add           Advances         Const, Sento (Renz)         Add           Advances         Const, Sento (Renz)         Add           Advances         Const, Sento (Renz)         Add           Advances         Const, Sento (Renz)         Add           Advances         Const, Sento (Renz)         Add           Advances         Const, Sento (Renz)         Add           Advances         Const, Sento (Renz)         Add           Advances         Const, Sento (Renz)         Add |

| Les informations du compte utilisateur s'affichent. Effectuez les modifications<br>désirées ou sélectionnez « Aucun accès » depuis le menu <b>Rôle</b> pour désactiver | Administer Users                                 |
|----------------------------------------------------------------------------------------------------|--------------------------------------------------|
| le compte.                                                                                                    | demo1                                            |
| Cliquez sur Confirmer pour confirmer que les modifications effectuées sont                                                                                             | First Name*                                      |
| correctes. Si elles ne le sont nas cliquez sur Éditer nour les changer. Si elles le                                                                                    | Surname*                                         |
| sont cliquez sur Sauvogardor par los orregistror                                                                                                    | Demo                                             |
| sont, ciquez sur Sauvegarder pour les enregistrer.                                                                                                    | Email                                            |
|                                                                                                    | demo@demo.demo                                   |
|                                                                                                    | Administrator                                    |
|                                                                                                    | Password (leave blank to keep the same password) |
|                                                                                                    | Generate New Password                            |
|                                                                                                    |                                                  |
|                                                                                                    |                                                  |
|                                                                                                    | confirm                                          |
|                                                                                                    |                                                  |

#### Un champ obligatoire n'a pas été rempli.

Le système affichera un message d'erreur. Le ou les champs obligatoires seront indiqués en rouge. Complétez les champs manquants et essayez à nouveau de sauvegarder. Si vous décidez de ne pas mettre à jour le compte utilisateur, cliquez sur Retour (ne sauvegardez pas les modifications).

## iHRIS : Création de rapports

Les rapports permettent l'analyse des données sur les prestataires de santé de plusieurs manières. Les options de production de rapports personnalisés sont situées sur la page <u>Configurer le système</u> en dessous de « Gérer les rapports ». Cliquez sur <u>Voir les rapports</u> à la page d'accueil ou dans le menu de gauche pour générer, imprimer et exporter des rapports standards ou personnalisés sur les prestataires de santé ou les bureaux/établissements, des graphiques statistiques ou d'autres rapports préconfigurés. Les administrateurs peuvent définir des relations de rapports, des rapports ou des vues en mode rapport consultables par d'autres utilisateurs. Les responsables peuvent également créer de nouvelles vues en mode rapport.

## **Relations de rapports**

L'administrateur peut définir entre des formulaires systèmes une relation qui servira de base pour générer des rapports. Il peut aussi éditer ou supprimer une relation de rapports existante. La définition de relations de rapports nécessite une connaissance approfondie de la base de données et des formulaires utilisés dans iHRIS et c'est une manœuvre réservée aux administrateurs. À moins que vous ne compreniez les relations de rapports, n'éditez ni ne supprimez les relations de rapports prédéfinies dans iHRIS. Ces relations de rapports servent à créer les rapports standards disponibles après l'installation d'iHRIS.

Pour éditer les relations de rapports prédéfinies et définir de nouvelles relations, cliquez sur <u>Relations</u> <u>de formulaires</u> en dessous de « Gérer les rapports » à l'écran <u>Configurer le système</u>.

Pour en savoir plus sur les relations entre formulaires et champs et en voir une représentation graphique, pour iHRIS Qualify, reportez-vous à iHRIS Qualify Formulaire et Champs 4.0, et pour iHRIS Manage, reportez-vous à iHRIS Manage Formulaire et Champs 4.0.

## Rapports

L'administrateur ou le responsable peut définir un nouveau rapport ou éditer ou supprimer un rapport existant. La création de rapports nécessite une connaissance suffisante des champs de données utilisés dans iHRIS. À moins de comprendre ces champs, vous ne devriez ni éditer ni supprimer les rapports existants prédéfinis dans iHRIS. Ces rapports servent à créer les vues en mode rapport standards qui sont disponibles après l'installation d'iHRIS.

Pour éditer les rapports prédéfinis et créer de nouveaux rapports, cliquez sur Rapports en dessous de

« Gérer les rapports » à l'écran <u>Configurer le système</u>. Des rapports sont générés automatiquement toutes les 10 minutes. Le moment le plus récent où le rapport a été généré est indiqué en dessous du nom du rapport. Si vous désirez générer un rapport manuellement, pour refléter immédiatement un changement effectué dans la base de données par exemple, vous pouvez cliquer sur <u>Générer</u>. Si pour quelque raison que ce soit la génération du rapport venait à échouer, cliquez sur <u>Générer (forcé)</u> pour remédier à la situation.

Les rapports peuvent être exportés au format XML en cliquant sur <u>Sauvegarder tous les rapports</u> au milieu de la page en dessous de la section « Rapports sur personnel ».

## Vues en mode rapport

Les vues en mode rapport servent à définir la façon d'afficher les données dans un rapport. Plusieurs vues en mode rapport peuvent être créées pour un même rapport afin d'analyser et d'agréger les données de diverses façons. Pour chaque rapport, les données peuvent être affichées soit sous forme de tableau soit sous forme de graphique. Les données peuvent également être exportées pour les analyser plus en détail. Il est aussi possible d'imprimer le rapport.

Les administrateurs et responsables ont la possibilité de créer de nouvelles vues en mode rapport ou d'éditer des vues déjà définies. Avant de produire un rapport, il faut d'abord définir au moins une vue en mode rapport. Les autres utilisateurs peuvent afficher n'importe quelle vue, mais ne peuvent pas en créer de nouvelles. La création de vues en mode rapport nécessite une connaissance suffisante des champs de données utilisés dans iHRIS. À moins de comprendre ces champs, vous ne devriez ni éditer ni supprimer les vues en mode rapport existantes prédéfinies dans iHRIS. Ces rapports servent à créer les vues en mode rapport standards qui sont disponibles après l'installation d'iHRIS.

Pour éditer les vues en mode rapports prédéfinies et en créer de nouvelles, cliquez sur <u>Rapports</u> en dessous de « Gérer les rapports » à l'écran <u>Configurer le système</u>. Tous les utilisateurs peuvent accéder aux rapports définis en cliquant sur <u>Voir les rapports</u> à la page d'accueil ou dans l'écran de navigation de gauche.

## Vues en mode rapports prédéfinies dans iHRIS Qualify

Les vues en mode rapport prédéfinies ci-dessous sont disponibles après l'installation d'iHRIS Qualify.

#### Rapports de formation

Réussite/Échec à l'examen : comparaison de tous les examens en terme de réussite/échec.

**Réussite/Échec à l'examen par année** : comparaison par année de tous les examens en terme de réussite/échec.

**Prestataires de santé certifiés par catégorie** : graphique représentant les prestataires de santé certifiés par catégorie.

Prestataires de santé certifiés : liste de tous les prestataires de santé certifiés.

Prestataires de santé immatriculés : liste de tous les prestataires de santé immatriculés.

Rechercher une formation : recherche d'informations relatives à une formation.

**Interruptions par catégorie** : diagramme circulaire représentant toutes les catégories d'interruptions. **Interruptions par motif** : graphique représentant toutes les interruptions par motif.

Interruptions par année : Graphique représentant toutes les interruptions par année.

**Rapport de reprise** : diagramme circulaire indiquant les interruptions auxquelles a succédé ou non une reprise.

#### Instituts de formation

Instituts de formation : liste de tous les instituts de formation.

#### Rapports de personne

**Résultats d'inscription par première formation** : résultats d'inscription pour la première formation de chaque personne.

**Réussite/Échec par première formation** : résultats (réussite/échec) de la première formation de chaque personne.

Nombre de nouveaux étudiants commençant une formation par année : nombre d'étudiants débutant une formation par année.

Étudiants en cours de formation par année : étudiants par année de début de formation triés en fonction de s'ils sont toujours en formation ou non.

**Classement des districts** : diagramme circulaire présentant les districts où le plus d'étudiants commencent une formation.

#### **Rechercher des rapports**

Rechercher des gens : recherche des gens dans le système.

### Vues en mode rapport prédéfinies dans iHRIS Manage

Les vues en mode rapport prédéfinies ci-dessous sont disponibles après l'installation d'iHRIS Manage.

#### Rapport d'établissement

Liste des établissements : liste de tous les établissements.

#### Rapports de poste

Liste des postes : liste de tous les postes.

**Durée de disponibilité du poste** : durée en jours pendant laquelle un poste est resté vacant avant d'être pourvu.

#### Rechercher

Rechercher des gens : recherche dans tous les fichiers du système.

#### Rapports sur personnel

Répartition par âge : nombre total d'employés par tranche d'âge.

Répartition par classification : nombre total d'employés par classification.

Recrutements par année : nombre total de recrutements par année.

Répartition par profession : nombre total d'employés par profession.

Répartition par nationalité : liste de tous les employés par nationalité.

Planification des retraites : nombre total d'employés par année de départ en retraite.

Liste des coordonnées d'urgence : liste de tous les employés et des coordonnées des personnes à contacter en cas d'urgence.

Liste des coordonnées du domicile : liste de tous les employés et des coordonnées de leur domicile.

Liste des salaires : liste de tous les employés et de leurs salaires.

**Annuaire des employés** : liste de tous les employés actuels et de leurs coordonnées professionnelles.

## Accès au système

## iHRIS : Accès utilisateur

## Connexion

Avant d'effectuer une tâche dans iHRIS Qualify, vous devez vous connecter. Vous ne pouvez vous connecter que si un compte utilisateur a été créé pour vous et qu'un nom d'utilisateur et mot de passe vous ont été attribués. Si vous ne possédez pas de compte utilisateur, contactez votre administrateur système.

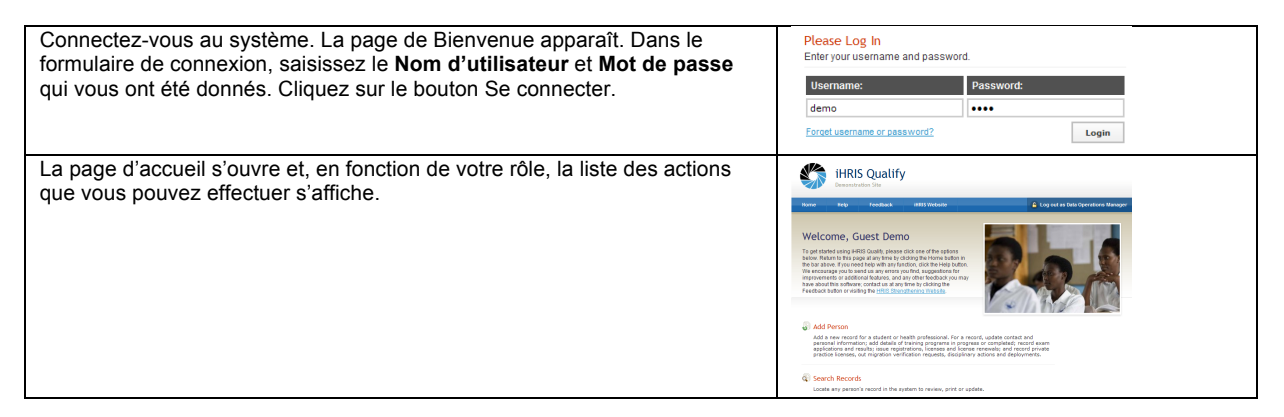

#### Dépannage

#### Le mot de passe est incorrect.

Vous serez invité à saisir à nouveau votre mot de passe. Si vous avez oublié votre mot de passe, vous pouvez en générer un nouveau. (cf. Récupérer un mot de passe ou un nom d'utilisateur oublié)

#### Le nom d'utilisateur est incorrect.

Vous obtiendrez un message d'erreur. Si vous avez oublié votre nom d'utilisateur, vous pouvez le récupérer. (cf. Récupération d'un mot de passe ou d'un nom d'utilisateur oublié)

## Récupération d'un mot de passe ou d'un nom d'utilisateur oublié

Si vous avez oublié votre mot de passe ou votre nom d'utilisateur, vous pouvez en générer de nouveaux.

| Sur la page de connexion, cliquez sur <u>Nom d'utilisateur ou mot de passe</u><br>oublié.                                                                                                    | Please Log In       Enter your username and password.       Username:     Password:       demo     ••••       Forget username or password?     Login                                                  |
|----------------------------------------------------------------------------------------------------|----------------------------------------------------------------------------------------------------|
| La page Mot de passe oublié s'ouvre.<br>Pour réinitialiser le mot de passe, entrez votre <b>Nom d'utilisateur</b> dans la<br>case en face de « Réinitialiser le mot de passe » et cliquez sur le bouton<br>Réinitialiser. Le système vous enverra un courrier électronique contenant<br>votre nouveau mot de passe.<br>Pour récupérer votre nom d'utilisateur, entrez votre <b>Adresse électronique</b><br>dans la case en face de « Afficher le nom d'utilisateur » et cliquez sur le<br>bouton Voir. Le système affichera votre nom d'utilisateur.<br>Cliquez sur le lien pour <u>Retourner à la page de connexion</u> et connectez-<br>vous comme d'habitude. | Reset Password     Enter your annual address to sear your password     Reset       Oppday Username     Char your annual address to sear your username.     Year       Patients to tooth page     View |

#### Le système ne reconnaît pas l'adresse électronique.

Contactez votre administrateur système pour obtenir de l'aide.

### Modification de votre mot de passe

Vous pouvez modifier votre mot de passe de connexion au système à tout moment.

| Connectez-vous. Cliquez sur <u>Modifier le mot de passe</u> dans le menu principal ou dans le menu de navigation de gauche. | <section-header><section-header><section-header><section-header><section-header><section-header><section-header><section-header><section-header><section-header><section-header></section-header></section-header></section-header></section-header></section-header></section-header></section-header></section-header></section-header></section-header></section-header> |
|----------------------------------------------------------------------------------------------------|----------------------------------------------------------------------------------------------------|
|                                                                                                    | Okana Decement                                                                                                    |
| Le formulaire de modification du mot de passe s'ouvre.                                                                      | Change Password                                                                                                    |
| Entrez votre Ancien mot de passe (mot de passe actuel).                                                                     | Old Password.                                                                                                    |
| Entrez le Nouveau mot de nasse que vous désirez                                                                             | New Possword:                                                                                                    |
|                                                                                                    |                                                                                                    |
| Entrez a nouveau le mot de passe en dessous de                                                                              | Costrain new Password.                                                                                                    |
| Confirmer le nouveau mot de passe pour le confirmer.                                                                        | change password                                                                                                    |
| Cliquez sur Modifier le mot de passe pour enregistrer le                                                                    |                                                                                                    |
| nouveau mot de passe                                                                                                    |                                                                                                    |
|                                                                                                    |                                                                                                    |
|                                                                                                    |                                                                                                    |

#### Dépannage

Un message d'erreur s'affiche lorsque je clique sur le bouton Confirmer.

Ressaisissez le mot de passe deux fois. Les deux mots de passe doivent être identiques ou sinon, le système n'acceptera pas le nouveau mot de passe.

## Déconnexion

Lorsque vous avez terminé d'utiliser le système, déconnectez-vous pour empêcher toute personne non autorisée d'accéder au système.

| Dans le coin supérieur gauche de n'importe quelle page, cliquez sur <u>Se</u>                                                                                                    |                                                                 |
|----------------------------------------------------------------------------------------------------|-----------------------------------------------------------------|
| <u>déconnecter</u> (à côté du cadenas).<br>La page de Bienvenue s'affiche. Vous devrez entrer votre nom d'utilisateur<br>et mot de passe à nouveau pour regagner accès au système. | keen Keg Panilaki Milli Makan da Lagan da bar bar bardan Kenga- |

## Gestion de la base de données

## iHRIS : Ajout de zones géographiques

Pour garantir que tous les types de données standards comme les catégories de prestataires, situations familiales, zones géographiques et autres soient bien pris en compte au sein du système, ils doivent être créés sous forme de listes. Ces listes servent à créer des menus de sélection offrant des choix standards de sélection lors de l'ajout de fichiers, professions et postes. Cliquez sur <u>Administrer la base de données</u> pour créer et mettre à jour des listes de données standards à sélectionner dans les menus du système. Seuls le responsable du traitement des données et l'administrateur système peuvent créer des types de données.

## Ajout d'un pays

Vous allez devoir ajouter au moins un pays à sélectionner dans le système lorsqu'une zone géographique est nécessaire. Il doit s'agir du pays où se situe le siège de votre organisation. De plus, vous devez ajouter les noms de tous les pays où des employés travaillent ou de toutes les nationalités que vous voulez suivre dans le système.

| Depuis la page d'accueil ou le menu de gauche, cliquez sur <u>Administrer la base de données</u> en dessous de <u>Configurer le système</u> .<br>Dans la section « Informations géographiques », sélectionnez <u>Pays</u> .                                                                                                    | Geographic Information  Country  Region District County Currency                                                                                                    |
|----------------------------------------------------------------------------------------------------|----------------------------------------------------------------------------------------------------|
| La page Pays s'ouvre, affichant tous les pays enregistrés dans la base de<br>données. Cliquez sur <u>Ajouter un nouveau pays</u> . (Pour éditer un pays<br>existant, cliquez sur son nom puis cliquez sur <u>Mettre à jour les</u><br>informations.)                                                                                                    | Administer Database: Country Add new Country Select Country to edit Tafatasi Beaun Bunda Consa Frassa German Konna Ruranda Sudan Ruranda Sudan United States Iterum |
| Le formulaire Pays s'ouvre. Entrez ou éditez le <b>Nom</b> du pays.<br>Entrez le <b>Code alphabétique à 2 caractères</b> du pays.<br>Entrez le <b>Code ISO numérique</b> du pays (facultatif).                                                                                                    | Administer Database: Country Country Rame*                                                                                                    |
| Si le pays est le pays principal où votre organisation est basée,<br>sélectionnez Oui dans le menu <b>Pays principal</b> .<br>Cette manipulation placera le nom du pays en tête de liste dans les menus<br>de sélection du pays. Sinon, laissez l'option par défaut Non. Il peut y avoir<br>plusieurs pays principaux.<br>Si le pays doit être indiqué dans des lieux comme les adresses,<br>sélectionnez Oui dans le menu <b>Utilisation dans les sélections de lieux</b> .<br>Si vous sélectionnez Non, le pays ne sera pas affiché dans les menus de<br>sélection des lieux, mais seulement lors de la sélection d'une nationalité.<br>Cliquez sur Confirmer pour confirmer que les informations entrées sont<br>correctes. Si elles sont incorrectes, cliquez sur Éditer pour les modifier. Si<br>elles sont correctes, cliquez sur Sauvegarder pour les enregistrer. | 2 Character Alpha Codo*  ISO Numeric Code  Primary Country No Use for Location Selection No v  reture (do not save changes)  confirm                                |

#### Dépannage

#### Un message d'erreur s'affiche lorsque je clique sur le bouton Confirmer.

Assurez-vous que le pays et son code alphabétique n'ont pas déjà été entrés dans le système. Le

système n'accepte pas les pays en double. Vérifiez également que le nom du pays et son code ont bien été saisis, car ces champs sont obligatoires. Les champs obligatoires seront indiqués en rouge. Essayez de remplir les champs manquants ou de modifier le nom du pays et de sauvegarder à nouveau. Si vous décidez de ne pas ajouter le pays, cliquez sur Retour (ne sauvegardez pas les modifications).

#### Code alphabétique à 2 caractères obligatoire non reconnu.

Consultez la liste complète des codes pays à deux lettres sur le site de l'Organisation internationale de normalisation (ISO) [1].

## Ajout d'une région

Une région est une zone géographique plus ou moins étendue d'un pays. Les choix de régions dépendent du pays sélectionné. Seules les régions associées à un pays donné peuvent être choisies après sélection de ce pays. Pour chaque pays entré dans le système, ajoutez au moins une région.

| Depuis la page d'accueil ou le menu de gauche, cliquez sur <u>Administrer la base de données</u> en dessous de <u>Configurer le système</u> .<br>Dans la section « Informations géographiques », sélectionnez <u>Région</u> .                                                                                                    | Geographic Information  Country  Region  District  County  County  Currency                                                                                                    |
|----------------------------------------------------------------------------------------------------|----------------------------------------------------------------------------------------------------|
| La page Région s'ouvre. Cliquez sur <u>Ajouter une nouvelle région</u> . (Pour<br>éditer une région existante, cliquez sur son nom puis cliquez sur <u>Mettre à</u><br>jour les informations.)                                                                                                    | Administer Database: Region Add new Region Select Country: Select Country: to limit the displayed values of Region. Select One  return return                                                                                                    |
| Le formulaire Région s'ouvre. Entrez ou éditez le <b>Nom</b> de la région.<br>Sélectionnez le <b>Pays</b> auquel la région appartient ou tapez son nom.<br>Entrez un <b>Code</b> pour la région (facultatif).<br>Cliquez sur Confirmer pour confirmer que les informations entrées sont<br>correctes. Si elles sont incorrectes, cliquez sur Éditer pour les modifier. Si<br>elles sont correctes, cliquez sur Sauvegarder pour les enregistrer. | Advancedure: Databases: Rangion Regin Remort Country (Ind. Tranc.) Ended One Country (Ind. Tranc.) Ended One Country Ended One Country End |

#### Dépannage

#### Un message d'erreur s'affiche lorsque je clique sur le bouton Confirmer.

Vérifiez qu'une région du même nom n'a pas déjà été entrée pour ce pays. Il ne peut y avoir deux régions portant le même nom au sein d'un même pays. Assurez-vous également que le nom de la région a bien été entré et que le pays correspondant a été sélectionné, car ces champs sont obligatoires. Les champs obligatoires seront indiqués en rouge. Complétez les informations manquantes et essayez à nouveau de sauvegarder. Si vous décidez de ne pas ajouter la région, cliquez sur Retour (ne sauvegardez pas les modifications).

#### Le nom de pays n'est pas disponible à la sélection.

À côté de « Pays », cliquez sur <u>Ajouter un nouveau pays</u> pour ajouter le pays. Ensuite, cliquez sur <u>Administrer la base de données</u> et suivez les instructions fournies plus haut pour ajouter la nouvelle région. Vous devrez ressaisir les informations relatives à la région.

## Ajout d'un district

Un *district* est une division géographique d'une région. Dans certains pays, un district peut s'appeler un état ou une province. Les choix de districts dépendent du pays sélectionné. Seuls les districts associés à un pays donné peuvent être choisis après sélection de ce pays. Pour chaque région entrée dans le système, ajoutez au moins un district.

| Depuis la page d'accueil ou le menu de gauche, cliquez sur <u>Administrer la</u> | Geographic Information                                               |
|----------------------------------------------------------------------------------|----------------------------------------------------------------------|
|                                                                                  | Country                                                              |
| Dans la section « Informations géographiques », selectionnez <u>District</u> .   | Region                                                               |
|                                                                                  | <u>District</u>                                                      |
|                                                                                  | <u>County</u>                                                        |
|                                                                                  | <u>Currency</u>                                                      |
| La page District s'ouvre. Cliquez sur <u>Ajouter un nouveau district</u> . (Pour | Administer Database: District                                        |
| éditer un district existant, tapez ou sélectionnez le nom de la région dont il   | Add new District                                                     |
| dépend et cliquez sur le bouton « Voir ». Ensuite, cliquez sur le nom du         | Select Region:                                                       |
| district et cliquez sur Mettre à jour les informations.)                         | Select or type the Region to limit the displayed values of District. |
|                                                                                  | P Select Value                                                       |
|                                                                                  | return                                                               |
| Le formulaire District s'ouvre. Entrez ou éditez le <b>Nom</b> du district.      | Administer Database: District                                        |
|                                                                                  | District                                                             |
|                                                                                  | Name*                                                                |
|                                                                                  | Region" (Add new)                                                    |
|                                                                                  | Code                                                                 |
|                                                                                  |                                                                      |
|                                                                                  | return (ds not save changes)                                         |
| Tapez le nom de la Région ou sélectionnez le Pays puis la Région dont            | Administer Database: District                                        |
| dépend le district.                                                              | District<br>Reme*                                                    |
| Entrez un <b>Code</b> pour le district (facultatif)                              | Provence                                                             |
| Cliquez our Confirmer neur confirmer que les informations entrées cont           | Region (Addinew)<br>National - France * Select Value                 |
| Cilquez sur Commer pour commer que les mormations entrees sont                   | *Tantei<br>Gadei Ov<br>Eed                                           |
| correctes. Si elles sont incorrectes, cliquez sur Editer pour les modifier. Si   | Stell<br>Sault<br>Vite                                               |
| elles sont correctes, cliquez sur Sauvegarder pour les enregistrer.              | <ul> <li>Belgium</li> <li>Burundi</li> <li>Cotigo</li> </ul>         |
|                                                                                  | *France<br>National<br>Commany                                       |
|                                                                                  | Jacon (National - France)<br>> Kom/Chances                           |
|                                                                                  | > Sudan<br>Sectorized<br>> Trazem                                    |
|                                                                                  | > Upanda<br>> Uvited States                                          |
|                                                                                  | Code<br>PROV                                                         |
|                                                                                  | confirm                                                              |
|                                                                                  | return (do not save changes)                                         |

#### Un message d'erreur s'affiche lorsque je clique sur le bouton Confirmer.

Vérifiez qu'un district du même nom n'a pas déjà été entré pour cette région. Il ne peut y avoir deux districts portant le même nom au sein d'une même région. Assurez-vous également que le nom du district a bien été entré et que le pays et la région dont dépend le district ont bien été sélectionnés, car ces champs sont obligatoires. Les champs obligatoires seront indiqués en rouge. Complétez les champs manquants et essayez à nouveau de sauvegarder. Si vous décidez de ne pas ajouter le district, cliquez sur Retour (ne sauvegardez pas les modifications).

#### Le nom de la région n'est pas disponible à la sélection.

À côté de « Région », cliquez sur <u>Ajouter une nouvelle région</u> pour ajouter la région. Ensuite, cliquez sur <u>Administrer la base de données</u> et suivez les instructions fournies plus haut pour ajouter le nouveau district. Vous devrez ressaisir les informations relatives au district.

## Ajout d'un comté

Un *comté* est une petite zone géographique située à l'intérieur d'un district. Le terme *comté* correspond au terme *secteur* dans certaines régions. Il n'est pas obligatoire d'indiquer de comté dans ce système. Les choix de comtés dépendent du district sélectionné. Seuls les comtés associés à un district donné peuvent être choisis après sélection de ce district. Plusieurs comtés peuvent être ajoutés pour chaque district entré dans le système.

| Depuis la page d'accueil ou le menu de gauche, cliquez sur Administrer la | Geographic Information |
|---------------------------------------------------------------------------|------------------------|
| base de données en dessous de Configurer le système.                      | Country                |
| Dans la section « Informations géographiques », sélectionnez Comté.       | Region                 |
|                                                                           | District               |
|                                                                           | <u>County</u>          |
|                                                                           | <u>Currency</u>        |

| La page Comté s'ouvre. Cliquez sur <u>Ajouter un nouveau comté</u> . (Pour éditer<br>un comté existant, tapez ou sélectionnez le nom du district dont il dépend et<br>cliquez sur le bouton Voir. Ensuite, cliquez sur le nom du comté et cliquez<br>sur <u>Mettre à jour les informations</u> .)<br>Entrez ou éditez le <b>Nom</b> du comté.                                              | Administer Database: County County Rame* Restrict Add room Restrict Add room Statist Value Country                               |
|----------------------------------------------------------------------------------------------------|----------------------------------------------------------------------------------------------------|
|                                                                                                    | return (do not save changes)                                                                                                    |
| Le formulaire Comté s'ouvre. Tapez le nom du <b>District</b> ou sélectionnez le <b>Pays</b> , la <b>Région</b> puis le <b>District</b> où le comté est situé.<br>Cliquez sur Confirmer pour confirmer que les informations entrées sont correctes. Si elles sont incorrectes, cliquez sur Éditer pour les modifier. Si elles sont correctes, cliquez sur Sauvegarder pour les enregistrer. | Administer Database: County County Rend Wate Database: County Rend Wate Database: County Rend Rend Rend Rend Rend Rend Rend Rend |

#### Un message d'erreur s'affiche lorsque je clique sur le bouton Confirmer.

Vérifiez qu'un comté du même nom n'a pas déjà été entré pour ce district. Il ne peut y avoir deux comtés portant le même nom au sein d'un même district. Assurez-vous également que le nom du comté a bien été entré et que le pays, la région et le district dont dépend le comté ont bien été sélectionnés, car ces champs sont obligatoires. Les champs obligatoires seront indiqués en rouge. Complétez les champs manquants et essayez à nouveau de sauvegarder. Si vous décidez de ne pas ajouter le comté, cliquez sur Retour (ne sauvegardez pas les modifications).

#### Le bon district n'est pas disponible à la sélection.

À côté de « District », cliquez sur <u>Ajouter un nouveau district</u> pour ajouter le district. Ensuite, cliquez sur <u>Administrer la base de données</u> et suivez les instructions fournies plus haut pour ajouter le nouveau comté. Vous devrez ressaisir les informations relatives au comté.

## Ajout d'une devise

Si votre organisation verse des salaires ou d'autres paiements en plusieurs devises, vous devrez ajouter chaque devise. La devise qui convient pourra alors être sélectionnée lors de la saisie du salaire ou d'un autre type spécial de paiement. Il faut ajouter au moins une devise.

| Depuis la page d'accueil ou le menu de gauche, cliquez sur <u>Administrer la base de données</u> en dessous de <u>Configurer le système</u> .<br>Dans la section « Informations géographiques », sélectionnez <u>Devise</u> .                                                                                                    | Geographic Information  Country  Region  District  County  Currency                                                                                                    |
|----------------------------------------------------------------------------------------------------|----------------------------------------------------------------------------------------------------|
| La page Devise s'ouvre, affichant toutes les devises enregistrées dans la base de données. Cliquez sur <u>Ajouter une nouvelle devise</u> . (Pour éditer une devise existante, cliquez sur son nom puis sur <u>Mettre à jour les informations.</u> )                                                                                                    | Administer Database: Currency Add new Currency Select Currency to edit EU_5 CaB=_c Tr_= USD_3 Teturn                                                                                                    |
| Le formulaire Devise s'ouvre. Entrez le <b>Code de la devise</b> , une abréviation<br>permettant d'identifier la devise dans les menus de sélection.<br>Entrez le <b>Nom</b> de la devise (facultatif).<br>Sélectionnez le <b>Pays</b> de la devise (facultatif).<br>Entrez le <b>Symbole</b> de la devise. Celui-ci apparaîtra également dans les<br>menus de sélection (facultatif).<br>Cliquez sur Confirmer pour confirmer que les informations entrées sont<br>correctes. Si elles sont incorrectes, cliquez sur Éditer pour les modifier. Si<br>elles sont correctes, cliquez sur Sauvegarder pour les enregistrer. | Administer Database: Currency Currency Code* Currency Code* Currency Code* Currency Code* Currency Code* Currency Currency Exercic Code Currency Currency Exercic Code Currency Currency Exercic Currency Exercic |

#### Un message d'erreur s'affiche lorsque je clique sur le bouton Confirmer.

Assurez-vous que le code de la devise a bien été entré et qu'il n'est pas identique à un code déjà entré. Modifiez le code et réessayez de sauvegarder. Si vous décidez de ne pas ajouter la devise, cliquez sur Retour (ne sauvegardez pas les modifications).

#### Code de devise non reconnu.

Consultez la liste complète des codes de devises sur le site de l'Organisation internationale de normalisation (ISO) [2].

#### Le pays de la nouvelle devise n'est pas disponible à la sélection.

À côté de « Pays », cliquez sur <u>Ajouter un nouveau pays</u> pour ajouter le pays. Ensuite, cliquez sur <u>Administrer la base de données</u> et suivez les instructions fournies plus haut pour ajouter la nouvelle devise. Vous devrez ressaisir les informations relatives à la devise.

#### Comment saisir le symbole d'une devise n'apparaissant pas sur mon clavier ?

Si vous êtes sous Windows et que votre clavier dispose d'un pavé numérique, vous pouvez saisir le symbole d'une devise en maintenant la touche ALT enfoncée alors que vous tapez le code correspondant au symbole sur votre pavé numérique. Pour terminer, relâchez la touche ALT.

- Livre sterling : ALT+0163
- Euro : ALT+0128
- Yen : ALT+0165
- Symbole générique de devise : ALT+0164

Le symbole est facultatif et peut être omis.

### Références

[1] http://www.iso.org/iso/en/prods-services/iso3166ma/02iso-3166-code-lists/list-en1.html
 [2] http://www.iso.org/iso/support/faqs/faqs\_widely\_used\_standards/widely\_used\_standards\_other/currency\_codes/c

urrency\_codes\_list-1.htm

# iHRIS : Administration de la base de données pour iHRIS Manage

Pour garantir que tous les types de données standards comme les situations familiales, motifs de changement de poste, noms des établissements et services et autres soient bien pris en compte au sein du système, ils doivent être créés sous forme de listes. Ces listes servent à créer des menus de sélection offrant des choix standards de sélection lors de l'ajout de fichiers, professions et postes. Cliquez sur <u>Configurer la base de données</u> puis sur <u>Administrer la base de données</u> pour créer et mettre à jour des listes de données standards à sélectionner dans les menus du système. Seuls le responsable RH et l'administrateur système peuvent créer des types de données.

## Ajout d'un type d'établissement

Le *type d'établissement* permet de classer chaque bureau ou établissement à des fins organisationnelles et pour la création de rapports. Bureau, hôpital et clinique sont tous des types d'établissements. Indiquez au moins un type d'établissement.

| Depuis la page d'accueil ou le menu de gauche, cliquez sur <u>Administrer la base de données</u> en dessous de <u>Configurer le système</u> .<br>Dans la section « Listes d'organisations », sélectionnez <u>Type</u> <u>d'établissement</u> .                                                    | Administer Other Lists Organization Lists      Facility Type     Office/Facility     Department     Registration Councils                                                                                                    |
|----------------------------------------------------------------------------------------------------|----------------------------------------------------------------------------------------------------|
| La page Type d'établissement s'ouvre, affichant tous les type<br>d'établissements entrés dans le système. Cliquez sur <u>Ajouter un nouveau</u><br><u>type d'établissement</u> ou sélectionnez un établissement existant et cliquez<br>sur <u>Mettre à jour les informations</u> pour l'éditer.   | Administra Database. Facility Type Advances Database. Facility Type Select Facility Type to statu Colo Database Database |
| Le formulaire Type d'établissement s'ouvre. Entrez le <b>Nom</b> du type<br>d'établissement.<br>Cliquez sur Confirmer pour confirmer que le nom entré est correct. Si il est<br>incorrect, cliquez sur Éditer pour le modifier. Si il est correct, cliquez sur<br>Sauvegarder pour l'enregistrer. | Adversadar Outsdage Facility Type  Fedity Type  term term term term term term term te                                                                                                    |

### Dépannage

#### Un message d'erreur s'affiche lorsque je clique sur le bouton Confirmer.

Assurez-vous d'avoir entré un nom pour le type d'établissement et que ce nom est différent des autres types d'établissements déjà enregistrés. Modifiez le nom et essayez à nouveau de sauvegarder. Si vous décidez de ne pas créer le type d'établissement, cliquez sur Retour (ne sauvegardez pas les modifications).

## Ajout d'un bureau ou établissement

Si votre organisation a plusieurs bureaux ou établissements, vous pouvez ajouter chacun d'entre eux dans le système afin d'associer les postes aux bureaux ou établissements où ils sont basés. Vous pouvez également mettre à jour les informations relatives à un bureau ou établissement si celles-ci ont changé. Entrez au moins un bureau ou établissement, de préférence le siège de votre organisation.

| Depuis la page d'accueil ou le menu de gauche, cliquez sur <u>Administrer la base de données</u> en dessous de <u>Configurer le système</u> .<br>Dans la section « Listes d'organisations », sélectionnez <u>Bureau/Établissement</u> .                                                                                                    | Administer Other Lists Organization Lists      Eadility Type     Office/Facility     Department     Registration Councils                                                                                                    |
|----------------------------------------------------------------------------------------------------|----------------------------------------------------------------------------------------------------|
| La page Bureau/Établissement s'ouvre.<br>Cliquez sur <u>Ajouter un nouveau bureau/établissement</u> . (Pour éditer un<br>bureau ou un établissement existant, pour commencer, sélectionnez ou<br>tapez le nom du pays, de la région et du district où se situe l'établissement.<br>Ensuite, cliquez sur son nom et cliquez sur <u>Mettre à jour les informations</u><br>pour l'éditer.)                                                                                                 | Additionary Office/Facility Additionary Office/Facility Extend to addition Sector type the Location to limit the discloped values of Office/Facility Sector Type The Location to limit the discloped values of Office/Facility Sector Type The Location to limit the discloped values of Office/Facility return                                                                                                    |
| Le formulaire Bureau/Établissement s'ouvre.<br>Entrez le <b>Nom</b> du bureau ou de l'établissement.<br>Sélectionnez un <b>Type d'établissement</b> pour le bureau ou l'établissement.<br>Entrez les <b>Coordonnées</b> du bureau ou de l'établissement (facultatif).                                                                                                    | Admenta Database Office Pacelay                                                                                                    |
| En dessous d' <b>Emplacement</b> , tapez le nom du district où se situe le bureau<br>ou l'établissement, ou cliquez sur <u>Sélectionner la valeur</u> et sélectionnez le<br>pays, la région et le district où se situe le bureau ou l'établissement.<br>Cliquez sur Confirmer pour confirmer que les informations entrées sont<br>correctes. Si elles sont incorrectes, cliquez sur Éditer pour les modifier. Si<br>elles sont correctes, cliquez sur Sauvegarder pour les enregistrer. | Alternator Database: Office Facility  Terms Type Information  Facility Type Information  Facility Type |

#### Un message d'erreur s'affiche lorsque je clique sur le bouton Confirmer.

Assurez-vous que tous les champs obligatoires ont bien été remplis et que le nom du bureau ou de l'établissement n'a pas déjà été entré. Les champs obligatoires seront indiqués en rouge. Complétez les informations manquantes et essayez de sauvegarder à nouveau. Si vous décidez de ne pas ajouter le bureau ou l'établissement, cliquez sur Retour (ne sauvegardez pas les modifications).

#### Le bon type d'établissement n'est pas disponible à la sélection.

Cliquez sur <u>Ajouter un nouveau type d'établissement</u> à côté du menu « Type d'établissement » et entrez le nom du type d'établissement. Ensuite, cliquez sur <u>Administrer la base de données</u> et suivez les instructions fournies plus haut pour ajouter le nouveau bureau ou le nouvel établissement. Vous devrez ressaisir les informations relatives au bureau ou à l'établissement.

#### Le bon pays, district ou comté n'est pas disponible à la sélection.

La zone géographique doit être ajoutée à la base de données (cf. Ajout de zones géographiques).

## Ajout d'un service

Si votre organisation est divisée en services, vous pouvez ajouter ceux-ci dans le système et leur associer des postes. Finances, informatique et ressources humaines sont tous des exemples de services. Si votre organisation n'est pas divisée en services, vous pouvez ignorer cette étape.

| Depuis la page d'accueil ou le menu de gauche, cliquez sur Administrer la | Administer Other Lists                           |
|---------------------------------------------------------------------------|--------------------------------------------------|
| <u>base de données</u> en dessous de <u>Configurer le système</u> .       | Administer Outer Elses                           |
| Dans la section « Listes d'organisations », sélectionnez Service.         | Organization Lists                               |
|                                                                           |                                                  |
|                                                                           | <u>Facility Type</u>                             |
|                                                                           | Office/Facility                                  |
|                                                                           | Department                                       |
|                                                                           | <ul> <li><u>Registration Councils</u></li> </ul> |
|                                                                           |                                                  |

| La page Service s'ouvre, affichant tous les services entrés dans le système.<br>Cliquez sur <u>Ajouter un nouveau service</u> ou sélectionnez un service existant<br>et cliquez sur <u>Mettre à jour les informations</u> pour l'éditer.                           | Administer Detablics: Department Advise Sections:  Advised Sections:  Advised Sections:  Advised Sections:  Big  Big  Big  Big  Big  Big  Big  Bi |
|----------------------------------------------------------------------------------------------------|----------------------------------------------------------------------------------------------------|
| Le formulaire Service s'ouvre. Entrez le <b>Nom</b> du service.<br>Cliquez sur Confirmer pour confirmer que le nom entré est correct. S'il est<br>incorrect, cliquez sur Éditer pour le modifier. S'il est correct, cliquez sur<br>Sauvegarder pour l'enregistrer. | Adversarial Debuterer                                                                                                    |

#### Un message d'erreur s'affiche lorsque je clique sur le bouton Confirmer.

Assurez-vous d'avoir entré un nom pour le service et que ce nom est différent des autres services déjà enregistrés. Modifiez le nom et essayez à nouveau de sauvegarder. Si vous décidez de ne pas ajouter le service, cliquez sur Retour (ne sauvegardez pas les modifications).

## Ajout d'un conseil d'immatriculation

Un *conseil d'immatriculation* est une association de professionnels ou un comité de certification chargé de l'immatriculation des professionnels de la santé comme les infirmières ou les sages-femmes. Si votre organisation doit suivre les immatriculations ou licences de ses employés, entrez le nom d'au moins un conseil d'immatriculation à sélectionner.

| Depuis la page d'accueil ou le menu de gauche, cliquez sur <u>Administrer la</u><br>base de données en dessous de Configurer le système. | Administer Other Lists                                                                                                    |
|----------------------------------------------------------------------------------------------------|----------------------------------------------------------------------------------------------------|
| Dans la section « Listes d'organisations », sélectionnez Conseil<br>d'immatriculation.                                                   | Organization Lists                                                                                                    |
|                                                                                                    | Facility Type     Office/Facility     Department     Registration Councils                                                                                                    |
| La page Conseil d'immatriculation s'ouvre, affichant tous les conseils                                                                   | Administer Database: Council Add.new.Council                                                                                                    |
| <u>conseil</u> ou sélectionnez un conseil d'immatriculation existant et cliquez sur                                                      | Select Council to edit Albed Healt Council Indexide Order Council Indexide Order Council Indexide Order Council Indexide Order Council Indexide Order Council Indexide Order Council Indexide Order Indexide Order Index |
| Mettre à jour les informations pour l'éditer.                                                                                            | Numee and Wolves Council Other                                                                                                    |
|                                                                                                    | Parmer Cond<br>Joans Aurea and Henrica Council                                                                                                    |
|                                                                                                    | return                                                                                                    |
| Le formulaire Conseil d'immatriculation s'ouvre. Entrez le <b>Nom</b> du conseil d'immatriculation                                       | Administer Database. Council                                                                                                    |
| Cliquez sur Confirmer pour confirmer que le nom entré est correct. Si il est                                                             |                                                                                                    |
| incorrect, cliquez sur Éditer pour le modifier. Si il est correct, cliquez sur                                                           | Council                                                                                                    |
| Sauvegarder pour l'enregistrer.                                                                                                    | lane'                                                                                                    |
|                                                                                                    | Turses and Molivies Council                                                                                                    |
|                                                                                                    | confirm                                                                                                    |
|                                                                                                    | return (do not save changes)                                                                                                    |

#### Dépannage

#### Un message d'erreur s'affiche lorsque je clique sur le bouton Confirmer.

Assurez-vous d'avoir entré un nom pour le conseil d'immatriculation et que ce nom est différent de celui des conseils déjà enregistrés. Modifiez le nom et essayez à nouveau de sauvegarder. Si vous décidez de ne pas ajouter le conseil d'immatriculation, cliquez sur Retour (ne sauvegardez pas les modifications).

## Ajout d'un type d'éducation

Le *type d'éducation* caractérise un type d'établissement d'enseignement qui délivre des diplômes. Les types d'éducation sont sélectionnés lors de la saisie des antécédents d'éducation d'une personne. Lycée et université sont des exemples de types d'éducation.

| Depuis la page d'accueil ou le menu de gauche, cliquez sur <u>Administrer la base de données</u> en dessous de <u>Configurer le système</u> .<br>Dans la section « Listes d'employés », sélectionnez <u>Type d'éducation</u> .                                                         | Employee Lists<br>• Education Type<br>• Degree<br>• Language<br>• Competency Type<br>• Competency Evaluation<br>• Identification Type<br>• Benefit Type<br>• Marital Status<br>• Reasons for Departure                                                                                                    |
|----------------------------------------------------------------------------------------------------|----------------------------------------------------------------------------------------------------|
| La page Type d'éducation s'ouvre, affichant tous les types d'éducation<br>entrés dans le système. Cliquez sur <u>Ajouter un nouveau type d'éducation</u> ou<br>sélectionnez un type d'éducation existant et cliquez sur <u>Mettre à jour les</u><br><u>informations</u> pour l'éditer. | Address facebooks: Education Type Address facebooks Type to  Contract facebooks Type to  Contract facebooks Type to  Contract facebooks  Contract facebooks  Contract facebooks  Contract  Contract |
| Le formulaire Type d'éducation s'ouvre. Entrez le <b>Nom</b> du type d'éducation.<br>Cliquez sur Confirmer pour confirmer que le nom entré est correct. S'il est<br>incorrect, cliquez sur Éditer pour le modifier. S'il est correct, cliquez sur<br>Sauvegarder pour l'enregistrer.   | Adversaria Unitative Education Type  Education Type  Many Contribut Science  refere (de out case design)  refere (de out case design)                                                                                                    |

### Dépannage

#### Un message d'erreur s'affiche lorsque je clique sur le bouton Confirmer.

Assurez-vous que le type d'éducation n'a pas déjà été entré. Modifiez le nom et essayez à nouveau de sauvegarder. Si vous décidez de ne pas ajouter le type d'éducation, cliquez sur Retour (ne sauvegardez pas les modifications).

## Ajout d'un diplôme

Après avoir ajouté un type d'éducation, vous devrez ajouter un ou plusieurs types de diplômes lui correspondant. Le diplôme sera sélectionné lors de la saisie des antécédents d'éducation d'une personne. Voici des exemples de diplômes : baccalauréat pour le lycée, licence pour l'université, et master ou doctorat pour l'université.

| Depuis la page d'accueil ou le menu de gauche, cliquez sur <u>Administrer la base de données</u> en dessous de <u>Configurer le système</u> .<br>Dans la section « Listes d'employés », sélectionnez <u>Diplôme</u> .                                                                                                    | Employee Lists<br>• Education Type<br>• Degree<br>• Language<br>• Competency Type<br>• Competency Evaluation<br>• Identification Type<br>• Benefit Type<br>• Marital Status<br>• Reasons for Departure                                                                                                    |
|----------------------------------------------------------------------------------------------------|----------------------------------------------------------------------------------------------------|
| La page Diplôme s'ouvre. Cliquez sur <u>Ajouter un nouveau diplôme</u> ou, pour<br>éditer un diplôme existant, sélectionnez le type d'éducation associé et<br>cliquez sur le bouton Voir pour afficher les diplômes correspondants.<br>Ensuite, cliquez sur le nom du diplôme et cliquez sur <u>Mettre à jour les</u><br><u>informations</u> pour l'éditer. | Address Vanzee Address Vanzee Verse Verse |
| Le formulaire Diplôme s'ouvre.<br>Entrez le <b>Nom</b> du diplôme.<br>Sélectionnez le <b>Type d'éducation</b> correspondant au diplôme.<br>Cliquez sur Confirmer pour confirmer que le nom entré est correct. S'il est<br>incorrect, cliquez sur Éditer pour le modifier. S'il est correct, cliquez sur<br>Sauvegarder pour l'enregistrer.                  | Adversator Database Degree Beyer Ban Ban Ban Ban Ban Ban Ban Ban Ban Ban                                                                                                    |

#### Un message d'erreur s'affiche lorsque je clique sur le bouton Confirmer.

Assurez-vous d'avoir entré le nom du diplôme et sélectionné le type d'éducation correspondant. Ces champs sont obligatoires. Les champs obligatoires seront indiqués en rouge. Assurez-vous également que le diplôme n'a pas déjà été entré dans ce type d'éducation. Les doublons sont interdits. Complétez les champs manquants ou les champs contenant des informations incorrectes et essayez de sauvegarder à nouveau. Si vous décidez de ne pas ajouter le diplôme, cliquez sur Retour (ne sauvegardez pas les modifications).

#### Le type d'éducation correspondant n'apparaît pas dans la liste.

Cliquez sur <u>Ajouter un nouveau type d'éducation</u> à côté du menu « Type d'éducation » et entrez le nom du type d'éducation. Ensuite, cliquez sur <u>Administrer la base de données</u> et suivez les instructions fournies plus haut pour ajouter le nouveau diplôme. Vous devrez ressaisir les informations relatives au diplôme.

## Ajout d'une langue

Si vous souhaitez suivre le niveau de compétences en langues étrangères des employés dans les domaines de la lecture et de l'expression orale et écrite, chaque langue doit être ajoutée dans le système pour qu'elle puisse être sélectionnée lors de l'ajout des qualifications d'un employé.

| Depuis la page d'accueil ou le menu de gauche, cliquez sur <u>Administrer la base de données</u> en dessous de <u>Configurer le système</u> .<br>Dans la section « Listes d'employés », sélectionnez <u>Langue</u> .                                                | Employee Lists   Education Type Degree Language Competency Type Competency Evaluation Identification Type Benefit Type Marital Status Reasons for Departure |
|----------------------------------------------------------------------------------------------------|----------------------------------------------------------------------------------------------------|
| La page Langue s'ouvre, affichant toutes les langues entrées dans le<br>système. Cliquez sur <u>Ajouter une nouvelle langue</u> ou sélectionnez une<br>langue existante et cliquez sur <u>Mettre à jour les informations</u> pour l'éditer.                         | Administre Database: Language Add.com Solect Language to edit Data Data Data Data Data Data Data Da                                                         |
| Le formulaire Langue s'ouvre. Entrez le <b>Nom</b> de la langue.<br>Cliquez sur Confirmer pour confirmer que le nom entré est correct. S'il est<br>incorrect, cliquez sur Éditer pour le modifier. S'il est correct, cliquez sur<br>Sauvegarder pour l'enregistrer. | Adhendar Database Langunga<br>Kanar<br>Inden (de na can danget)<br>Inden (de na can danget)                                                                 |

#### Dépannage

#### Un message d'erreur s'affiche lorsque je clique sur le bouton Confirmer.

Assurez-vous que la langue n'a pas déjà été entrée. Modifiez le nom et essayez à nouveau de sauvegarder. Si vous décidez de ne pas ajouter la langue, cliquez sur Retour (ne sauvegardez pas les modifications).

## Ajout d'un type de compétences

Un *type de compétences* est une catégorie générale servant à trier les compétences, ou aptitudes, reconnues chez un employé. Informatique, relations clients et diagnostiques sont des exemples de
types de compétences. La combinaison types de compétences/compétences représente le modèle de compétences de votre organisation.

| Depuis la page d'accueil ou le menu de gauche, cliquez sur <u>Administrer la base de données</u> en dessous de <u>Configurer le système</u> .<br>Dans la section « Listes d'employés », sélectionnez <u>Type de compétences</u> .                                                              | Employee Lists  Education Type Degree Language Competency Type Competency Competency Evaluation Identification Type Engenit Type Marital Status Reasons for Departure                                                                                                    |
|----------------------------------------------------------------------------------------------------|----------------------------------------------------------------------------------------------------|
| La page Type de compétences s'ouvre, affichant tous les types de<br>compétences entrés dans le système.<br>Cliquez sur <u>Ajouter un nouveau type de compétences</u> ou sélectionnez un<br>type de compétences existant et cliquez sur <u>Mettre à jour les informations</u><br>pour l'éditer. | Adversarial Databases: Competency Type  Anternet Competency Types  Advect Competency Types  Advect Competency Types  Advector  Advector  |
| Le formulaire Type de compétences s'ouvre. Entrez le <b>Nom</b> du type de compétences.<br>Cliquez sur Confirmer pour confirmer que le nom entré est correct. S'il est incorrect, cliquez sur Éditer pour le modifier. S'il est correct, cliquez sur Sauvegarder pour l'enregistrer.           | Adventular Database. Competency Type  Progenitors Type know [Index-raph Index-raph Index |

# Dépannage

#### Un message d'erreur s'affiche lorsque je clique sur le bouton Confirmer.

Assurez-vous que le type de compétences n'a pas déjà été entré. Modifiez le nom et essayez à nouveau de sauvegarder. Si vous décidez de ne pas ajouter le type de compétences, cliquez sur Retour (ne sauvegardez pas les modifications).

# Ajout d'une compétence

Après avoir ajouté le type de compétences, ajoutez une ou plusieurs compétences – c'est-à-dire aptitude ou qualification reconnue et évaluée comme telle chez un employé – regroupées au sein d'un même type de compétences. Par exemple, dans le type de compétences appelé « Informatique », vous pourrez trouver des compétences comme saisie des données, utilisation de logiciels et mise en page de documents. L'ensemble des compétences et types de compétences représente le modèle de compétences de votre organisation. Lorsqu'une compétence particulière est évaluée chez un employé, elle peut être ajoutée dans son fichier. Des compétences peuvent également être acquises en suivant des cours de formation.

| Depuis la page d'accueil ou le menu de gauche, cliquez sur <u>Administrer la</u><br>base de données en dessous de <u>Configurer le système</u> . | Employee Lists                            |
|----------------------------------------------------------------------------------------------------|-------------------------------------------|
| Dans la section « Listes d'employés », sélectionnez Compétence.                                                                                  | Education Type                            |
|                                                                                                    | <u>Degree</u>                             |
|                                                                                                    | <ul> <li>Language</li> </ul>              |
|                                                                                                    | <u>Competency Type</u>                    |
|                                                                                                    | <u>Competency</u>                         |
|                                                                                                    | <ul> <li>Competency Evaluation</li> </ul> |
|                                                                                                    | Identification Type                       |
|                                                                                                    | Benefit Type                              |
|                                                                                                    | Marital Status                            |
|                                                                                                    | <ul> <li>Reasons for Departure</li> </ul> |
|                                                                                                    |                                           |

| La page Compétence s'ouvre.<br>Cliquez sur <u>Ajouter une nouvelle compétence</u> ou pour éditer une<br>compétence existante, sélectionnez le type de compétences correspondant<br>et cliquez sur le bouton Voir pour afficher toutes les compétences<br>correspondantes. Ensuite, cliquez sur le nom de la compétence et cliquez<br>sur <u>Mettre à jour les informations</u> pour l'éditer.                                                 | Advanced Consideration<br>Adda and Consideration<br>Extence Competency Types<br>Extence of the part of the Manufacture of Competency<br>Public Head and the Competency for edite<br>Extense<br>Extense<br>Exte |
|----------------------------------------------------------------------------------------------------|----------------------------------------------------------------------------------------------------|
| Le formulaire Compétence s'ouvre.<br>Entrez un <b>Nom</b> pour la compétence.<br>Sélectionnez le <b>Type de compétences</b> à laquelle elle appartient.<br>Entrez des <b>Remarques</b> éventuelles à propos de la compétence (facultatif).<br>Cliquez sur Confirmer pour confirmer que le nom entré est correct. S'il est<br>incorrect, cliquez sur Éditer pour le modifier. S'il est correct, cliquez sur<br>Sauvegarder pour l'enregistrer. | Antennatur Database Competitivey Cargedon Cargedon Carged                                                                                                    |

#### Un message d'erreur s'affiche lorsque je clique sur le bouton Confirmer.

Assurez-vous qu'une compétence n'a pas déjà été entrée pour ce type de compétences. Modifiez le nom ou le type de compétences et essayez à nouveau de sauvegarder. Si vous décidez de ne pas ajouter la compétence, cliquez sur Retour (ne sauvegardez pas les modifications).

#### Le bon type de compétences n'est pas disponible à la sélection.

À côté du menu « Type de compétences », cliquez sur <u>Ajouter un nouveau type de compétences</u> et entrez le nom du type de compétences approprié. Ensuite, cliquez sur <u>Administrer la base de</u> <u>données</u> et suivez les instructions fournies plus haut pour ajouter le nouveau type de compétences. Vous devrez ressaisir les informations relatives à la compétence.

# Ajout d'une évaluation de compétences

Si vous souhaitez évaluer une compétence particulière chez un employé, chaque option d'évaluation doit être ajoutée pour qu'elle puisse être sélectionnée lors de l'évaluation. Par exemple, vous pouvez entrer « Compétent », « Non compétent » et « Non évalué » comme options de sélection pour l'évaluation.

| Depuis la page d'accueil ou le menu de gauche, cliquez sur <u>Administrer la base de données</u> en dessous de <u>Configurer le système</u> .<br>Dans la section « Listes d'employés », sélectionnez <u>Évaluation de compétences</u> .                                                                                              | Employee Lists  Education Type Degree Language Competency Type Competency Competency Evaluation Identification Type Eenefit Type Marital Status Reasons for Departure                                                                                                    |
|----------------------------------------------------------------------------------------------------|----------------------------------------------------------------------------------------------------|
| La page Évaluation de compétences s'ouvre, affichant toutes les<br>évaluations de compétences entrées dans le système.<br>Cliquez sur <u>Ajouter une nouvelle évaluation de compétences</u> ou<br>sélectionnez une évaluation de compétences existante et cliquez sur <u>Mettre</u><br><u>à jour les informations</u> pour l'éditer. | Administer Database: Competency Evaluation Add and Competency Evaluation Select: Competency Evaluation to edit Constant In Constant In Con |
| Le formulaire Évaluation de compétences s'ouvre.<br>Entrez le <b>Nom</b> de l'évaluation de compétences.<br>Cliquez sur Confirmer pour confirmer que le nom entré est correct. S'il est<br>incorrect, cliquez sur Éditer pour le modifier. S'il est correct, cliquez sur<br>Sauvegarder pour l'enregistrer.                          | Administrative Database: Competency Evaluation Progenetics Ebuilding User User User User User User User User                                                                                                    |

### Dépannage

Un message d'erreur s'affiche lorsque je clique sur le bouton Confirmer.

Assurez-vous que l'évaluation de compétences n'a pas déjà été entrée. Modifiez le nom et essayez à nouveau de sauvegarder. Si vous décidez de ne pas ajouter l'option d'évaluation, cliquez sur Retour (ne sauvegardez pas les modifications).

# Ajout d'un type de pièces d'identité

Les *types de pièces d'identité* permettent de classer les pièces d'identité, c'est-à-dire les documents comportant des informations de nature immuable permettant d'identifier un employé ou un candidat. Le passeport, le numéro d'immatriculation à la sécurité sociale et la carte nationale d'assurance maladie sont des exemples de pièces d'identité.

| Depuis la page d'accueil ou le menu de gauche, cliquez sur <u>Administrer la base de données</u> en dessous de <u>Configurer le système</u> .<br>Dans la section « Listes d'employés », sélectionnez <u>Type de pièces</u><br><u>d'identité</u> .                                                             | Employee Lists<br>• Education Type<br>• Degree<br>• Language<br>• Competency Type<br>• Competency<br>• Competency Evaluation<br>• Identification Type<br>• Benefit Type<br>• Marital Status<br>• Reasons for Departure                                                                                                    |
|----------------------------------------------------------------------------------------------------|----------------------------------------------------------------------------------------------------|
| La page Type de pièces d'identité s'ouvre, affichant tous les types de pièces d'identité entrés dans le système.<br>Cliquez sur <u>Ajouter un nouveau type de pièces d'identité</u> ou sélectionnez un type de pièces d'identité existant et cliquez sur <u>Mettre à jour les informations</u> pour l'éditer. | Administre Databasse Voor Type Adteen kentrikeriken Type Scheet Hentrikeriken Type Einste Astronomer Hentriken Einste Astronomer Hentriken Einste Mentriken Einste Mentriken Einste Scheet Mentrike Instein Instein Instein                                                                                                    |
| Le formulaire Type de pièces d'identité s'ouvre.<br>Entrez le <b>Nom</b> du type de pièces d'identité.<br>Cliquez sur Confirmer pour confirmer que le nom entré est correct. S'il est<br>incorrect, cliquez sur Éditer pour le modifier. S'il est correct, cliquez sur<br>Sauvegarder pour l'enregistrer.     | Adversaler Databage, Howthicelion Type Howtencients Type Warr Respect Number Respect Number Resp |

# Dépannage

#### Un message d'erreur s'affiche lorsque je clique sur le bouton Confirmer.

Assurez-vous que le type de pièces d'identité n'a pas déjà été entré. Modifiez le nom et réessayez de sauvegarder. Si vous décidez de ne pas ajouter le type de pièces d'identité, cliquez sur Retour (ne sauvegardez pas les modifications).

# Ajout d'un type d'avantages

Les *types d'avantages* permettent de classer les avantages ou paiements spéciaux versés à un employé. Les allocations, les avances de voyages et les bonus sont tous des exemples de type d'avantages.

| Depuis la page d'accueil ou le menu de gauche, cliquez sur <u>Administrer la base de données</u> en dessous de <u>Configurer le système</u> .<br>Dans la section « Listes d'employés », sélectionnez <u>Type d'avantages</u> .                                                     | Employee Lists<br>• Education Type<br>• Degree<br>• Language<br>• Competency Type<br>• Competency Evaluation<br>• Identification Type<br>• Benefit Type<br>• Marital Status<br>• Reasons for Departure |
|----------------------------------------------------------------------------------------------------|----------------------------------------------------------------------------------------------------|
| La page Type d'avantages s'ouvre, affichant tous les types d'avantages<br>entrés dans le système.<br>Cliquez sur <u>Ajouter un nouveau type d'avantages</u> ou sélectionnez un type<br>d'avantages existant et cliquez sur <u>Mettre à jour les informations</u> pour<br>l'éditer. | Administri Distatoris: Benefit Type Addrew Recett Type Sched Bronk Type to edit Administri Brown Brown Docum Taxes Adminis                                                                             |

| Le formulaire Type d'avantages s'ouvre.                                       | Administer: Database: Benefit Type |
|-------------------------------------------------------------------------------|------------------------------------|
| Entrez le <b>Nom</b> du type d'avantages.                                     | Benefit Type<br>Name*<br>Allowance |
| Cliquez sur Confirmer pour confirmer que le nom entré est correct. S'il est   |                                    |
| incorrect, cliquez sur Éditer pour le modifier. S'il est correct, cliquez sur | return (do not save changes)       |
| Sauvegarder pour l'enregistrer.                                               |                                    |

# afirm

# Dépannage

#### Un message d'erreur s'affiche lorsque je clique sur le bouton Confirmer.

Assurez-vous que le type d'avantages n'a pas déjà été entré. Modifiez le nom et réessayez de sauvegarder. Si vous décidez de ne pas ajouter le type d'avantages, cliquez sur Retour (ne sauvegardez pas les modifications).

# Ajout d'une situation familiale

La situation familiale permet de connaître la situation légale d'une personne au regard du mariage. Célibataire, marié(e), divorcé(e) et veuf (-euve) sont des exemples de situations familiales.

| Depuis la page d'accueil ou le menu de gauche, cliquez sur <u>Administrer la base de données</u> en dessous de <u>Configurer le système</u> .<br>Dans la section « Listes d'employés », sélectionnez <u>Situation familiale</u> .                                                                      | Employee Lists<br>• Education Type<br>• Degree<br>• Language<br>• Competency Type<br>• Competency<br>• Competency Evaluation<br>• Identification Type<br>• Benefit Type<br>• Marital Status<br>• Reasons for Departure |
|----------------------------------------------------------------------------------------------------|----------------------------------------------------------------------------------------------------|
| La page Situation familiale s'ouvre, affichant toutes les situations familiales<br>entrées dans le système.<br>Cliquez sur <u>Ajouter une nouvelle situation familiale</u> ou sélectionnez une<br>situation familiale existante et cliquez sur <u>Mettre à jour les informations</u> pour<br>l'éditer. | Addreminister Databasse Manttal Status Addrew Mental Status Addrew Mental Status Select Mantal Status to edit Doucad Doucad Doucad Doucad Statud Statud Statud Statud Textum                                           |
| Le formulaire Situation familiale s'ouvre.<br>Entrez le <b>Nom</b> de la situation familiale.<br>Cliquez sur Confirmer pour confirmer que le nom entré est correct. S'il est<br>incorrect, cliquez sur Éditer pour le modifier. S'il est correct, cliquez sur<br>Sauvegarder pour l'enregistrer.       | Adventer Contract. Martin Ellaton Nand State Yenne Yenne Inform (in est aux dampet)                                                                                                    |

### Dépannage

#### Un message d'erreur s'affiche lorsque je clique sur le bouton Confirmer.

Assurez-vous que la situation familiale n'a pas déjà été entrée. Modifiez le nom et réessayez de sauvegarder. Si vous décidez de ne pas ajouter la situation familiale, cliquez sur Retour (ne sauvegardez pas les modifications).

# Ajout d'un motif de départ

Les motifs de départs permettent de trier les raisons pour lesquelles un employé a quitté son poste dans l'organisation ou a changé de poste. Promotion, cessation d'emploi, licenciement, maladie, décès et migration sont des exemples de motifs de départ.

| Denuis la nage d'accueil ou le menu de gauche, cliquez sur Administrer la                                                                                                    |                                                                                                    |
|----------------------------------------------------------------------------------------------------|----------------------------------------------------------------------------------------------------|
| hase de données en dessous de Configurer le système                                                                                                    | Employee Lists                                                                                                    |
| <u>base de données</u> en dessous de <u>Configurer le système</u> .<br>Dans la section « Listes d'employés », sélectionnez <u>Motifs de départ</u> .                                                                                                    | Education Type     Degree     Language     Competency Type     Competency Evaluation     Identification Type     Benefit Type     Marital Status     Reasons for Departure                                                                                                    |
|                                                                                                    |                                                                                                    |
| La page Motif de départ s'ouvre, affichant tous les motifs de départ entrés<br>dans le système.<br>Cliquez sur <u>Ajouter un nouveau motif de départ</u> ou sélectionnez un motif de<br>départ existant et cliquez sur <u>Mettre à jour les informations</u> pour l'éditer.           | Additionsker Databasee Reasons for Departure Additionsker Databasee Reasons for Departure to edit Data Data Data Data Data Data Data Da                                                                                                    |
| Le formulaire Motif de départ s'ouvre.<br>Entrez le <b>Nom</b> du motif de départ.<br>Cliquez sur Confirmer pour confirmer que le nom entré est correct. S'il est<br>incorrect, cliquez sur Éditer pour le modifier. S'il est correct, cliquez sur<br>Sauvegarder pour l'enregistrer. | Administer Database: Research for Departure Beauch Database: New York Provide Provide |

#### Un message d'erreur s'affiche lorsque je clique sur le bouton Confirmer.

Assurez-vous que le motif de départ n'a pas déjà été entré. Modifiez le nom et réessayez de sauvegarder. Si vous décidez de ne pas ajouter le motif de départ, cliquez sur Retour (ne sauvegardez pas les modifications).

# iHRIS : Module de gestion de formation continue

**Remarque importante :** le module de gestion de formation continue n'a pas encore été mis à jour dans la version 4.0 d'iHRIS Manage. Il a été désactivé par défaut dans la version actuelle, mais la publication d'une mise à jour est prévue pour bientôt. Cette documentation sera également mise à jour à la sortie de la nouvelle version.

# Ajout d'un cours de formation

Un *cours de formation* est un cours qu'un employé peut suivre pour acquérir de nouvelles compétences ou obtenir des crédits de formation continue. Un cours de formation aborde un seul thème, mais plusieurs cours peuvent être disponibles pour les employés. Un cours de formation peut être ajouté soit par le responsable de formation soit par le responsable RH.

1. Depuis la page d'accueil ou le menu de gauche, cliquez sur <u>Administrer la base de données</u> en dessous de <u>Configurer le système</u>.

Dans la section « Informations relatives aux cours de formation », sélectionnez <u>Cours de formation</u>.
 Sélectionnez <u>Ajouter un nouveau cours de formation</u> et cliquez sur le bouton Ajouter, ou sélectionnez un cours de formation existant à éditer depuis le menu et cliquez sur le bouton Voir puis

selectionnez un cours de formation existant à editer depuis le menu et cliquez sur le bouton voir puis sur Mettre à jour les informations.

- 4. Entrez le **Nom** du cours de formation.
- 5. Sélectionnez la **Catégorie** à laquelle appartient le cours de formation.
- 6. Entrez le Thème du cours.

7. Sélectionnez le nom de l'Institut de formation offrant le cours.

8. Sélectionnez les **CEU** (crédits de formation continue) obtenus en suivant le cours. Maintenez la touche CTRL enfoncée tout en cliquant pour en sélectionner plusieurs.

9. Sélectionnez le **Statut** du cours de formation.

10. Entrez des Remarques éventuelles à propos du cours.

11. Sélectionnez les noms des **Investisseurs** ayant financé la formation. Maintenez la touche CTRL enfoncée tout en cliquant pour en sélectionner plusieurs.

12. Sélectionnez les **Compétences** pouvant être acquises en suivant le cours. Maintenez la touche CTRL enfoncée tout en cliquant pour en sélectionner plusieurs.

13. Cliquez sur Confirmer pour confirmer que les informations entrées sont correctes. Si elles sont incorrectes, cliquez sur Éditer pour les modifier. Si elles sont correctes, cliquez sur Sauvegarder pour les enregistrer.

Après sauvegarde des informations relatives au cours, l'écran de saisie des horaires du cours apparaît (cf. Planification d'un cours).

### Dépannage

#### Cette option n'est pas disponible.

Assurez-vous que le module de gestion de formation continue a bien été activé (cf. Activation du module de gestion de formation continue). Seul l'administrateur système est habilité à activer le module.

#### Un message d'erreur s'affiche lorsque je clique sur le bouton Confirmer.

Assurez-vous que toutes les informations requises ont bien été entrées. Complétez les champs obligatoires (indiqués en rouge) et essayez à nouveau de sauvegarder. Si vous décidez de ne pas ajouter le cours de formation, cliquez sur Retour (ne sauvegardez pas les modifications).

#### La catégorie n'est pas disponible à la sélection.

Ajoutez d'abord les catégories de cours de formation (cf. Ajout d'une catégorie de cours de formation).

#### L'institut de formation n'est pas disponible à la sélection.

Ajoutez d'abord les instituts de formation (cf. Ajout d'un institut de formation).

#### Les bons CEU ne sont pas disponibles à la sélection.

Ajoutez d'abord les cours de formation continue (cf. Ajout d'un cours de formation continue).

#### Le statut n'est pas disponible à la sélection.

Ajoutez d'abord les statuts de cours de formation (cf. Ajout d'un statut de cours de formation).

#### Les investisseurs ayant financé la formation ne sont pas disponibles à la sélection.

Ajoutez d'abord les investisseurs ayant financé des formations (cf. Ajout d'un investisseur ayant financé une formation).

# Planification d'un cours

Après avoir ajouté un cours de formation, vous devrez planifier au moins un horaire de cours. Les informations concernant le cours comprennent ses dates et son lieu de déroulement. Lorsqu'un employé doit suivre un cours de formation, cet employé est affecté à l'un de ces horaires. Un cours de formation peut avoir lieu à plusieurs horaires.

1. Depuis la page d'accueil ou le menu de gauche, cliquez sur <u>Administrer la base de données</u> en dessous de <u>Configurer le système</u>.

2. Dans la section « Informations relatives aux cours de formation », sélectionnez Cours de formation.

3. Dans le menu déroulant, sélectionnez le cours de formation à planifier et cliquez sur le bouton Voir.

4. En dessous de « Cours planifiés » cliquez sur Planifier un cours.

5. Entrez le Nombre maximum d'étudiants pouvant participer au cours.

6. Sélectionnez la **Date de début** et la **Date de fin** du cours (la date du jour est entrée automatiquement par défaut).

7. Entrez des Remarques éventuelles à propos du cours.

8. Entrez le Site où lieu où se déroule le cours.

9. Entrez le(s) nom(s) des Instructeurs du cours, si vous connaissez ces informations.

10. Sélectionnez le Pays, District et Comté où se déroule le cours (facultatif).

11. Cliquez sur Confirmer pour confirmer que les informations entrées sont correctes. Si elles sont incorrectes, cliquez sur Éditer pour les modifier. Si elles sont correctes, cliquez sur Sauvegarder pour les enregistrer.

#### Dépannage

#### Cette option n'est pas disponible.

Assurez-vous que le module de gestion de formation continue a bien été activé (cf. Activation du module de gestion de formation continue). Seul l'administrateur système est habilité à activer le module.

#### Un message d'erreur s'affiche lorsque je clique sur le bouton Confirmer.

Assurez-vous que toutes les informations requises ont bien été entrées. Complétez les champs obligatoires (indiqués en rouge) et essayez à nouveau de sauvegarder. Si vous décidez de ne pas planifier de cours, cliquez sur Retour (ne sauvegardez pas les modifications).

#### Le nom du pays, district ou comté n'est pas disponible à la sélection.

En dessous du menu « Zone géographique », cliquez sur <u>Ajouter une nouvelle zone géographique</u> et ajoutez le pays, district ou comté (seul le responsable RH peut effectuer cette manipulation). Ensuite, cliquez sur <u>Administrer la base de données</u> et suivez les instructions fournies plus haut pour planifier

le cours. Vous devrez ressaisir les informations relatives au cours.

# Ajout d'un statut de cours de formation

Le *statut d'un cours de formation* indique si le cours est ouvert, fermé ou possède un autre statut de votre choix. Il est nécessaire d'ajouter au moins un statut.

1. Depuis la page d'accueil ou le menu de gauche, cliquez sur <u>Administrer la base de données</u> en dessous de <u>Configurer le système</u>.

2. Dans la section « Informations relatives aux cours de formation », sélectionnez <u>Statut de cours de</u> formation.

3. Sélectionnez <u>Ajouter un nouveau statut de cours de formation</u> ou sélectionnez un statut existant à éditer.

4. Entrez le **Nom** du statut.

5. Cliquez sur Confirmer pour confirmer que les informations entrées sont correctes. Si elles sont incorrectes, cliquez sur Éditer pour les modifier. Si elles sont correctes, cliquez sur Sauvegarder pour les enregistrer.

#### Dépannage

#### Cette option n'est pas disponible.

Assurez-vous que le module de gestion de formation continue a bien été activé (cf. Activation du module de gestion de formation continue). Seul l'administrateur système est habilité à activer le module.

#### Un message d'erreur s'affiche lorsque je clique sur le bouton Confirmer.

Assurez-vous que le statut n'a pas déjà été entré. Modifiez le nom et réessayez de sauvegarder. Si vous décidez de ne pas ajouter le statut, cliquez sur Retour (ne sauvegardez pas les modifications).

# Ajout de demandeurs de cours de formation

Les *demandeurs de cours de formation* sont les personnes ou groupes qui demandent à ce qu'un employé participe à un cours de formation. L'employé, le superviseur de l'employé, le service des ressources humaines ou une organisation bailleuse de fonds sont des exemples de demandeurs.

1. Depuis la page d'accueil ou le menu de gauche, cliquez sur <u>Administrer la base de données</u> en dessous de <u>Configurer le système</u>.

2. Dans la section « Informations relatives aux cours de formation », sélectionnez <u>Demandeurs de</u> <u>cours de formation</u>.

3. Sélectionnez <u>Ajouter un nouveau demandeur de cours de formation</u> ou sélectionnez un demandeur existant à éditer.

4. Entrez le **Nom** du demandeur.

5. Cliquez sur Confirmer pour confirmer que les informations entrées sont correctes. Si elles sont incorrectes, cliquez sur Éditer pour les modifier. Si elles sont correctes, cliquez sur Sauvegarder pour les enregistrer.

### Dépannage

#### Cette option n'est pas disponible.

Assurez-vous que le module de gestion de formation continue a bien été activé (cf. Activation du module de gestion de formation continue). Seul l'administrateur système est habilité à activer le module.

#### Un message d'erreur s'affiche lorsque je clique sur le bouton Confirmer.

Assurez-vous que le demandeur n'a pas déjà été entré. Modifiez le nom et réessayez de sauvegarder. Si vous décidez de ne pas ajouter le demandeur, cliquez sur Retour (ne sauvegardez pas les modifications).

# Ajout d'une évaluation de cours de formation

Une *évaluation de cours de formation* sert à évaluer la performance d'un employé pendant un cours de formation. Réussite, échec et incomplet sont des exemples d'évaluations de cours de formation. Ajoutez au moins une option d'évaluation.

1. Depuis la page d'accueil ou le menu de gauche, cliquez sur <u>Administrer la base de données</u> en dessous de <u>Configurer le système</u>.

2. Dans la section « Informations relatives aux cours de formation », sélectionnez <u>Évaluation d'un</u> cours de formation.

3. Sélectionnez <u>Ajouter une nouvelle évaluation de cours de formation</u> ou sélectionnez une option d'évaluation existante à éditer.

4. Entrez le **Nom** de l'option d'évaluation.

5. Cliquez sur Confirmer pour confirmer que les informations entrées sont correctes. Si elles sont incorrectes, cliquez sur Éditer pour les modifier. Si elles sont correctes, cliquez sur Sauvegarder pour les enregistrer.

#### Dépannage

#### Cette option n'est pas disponible.

Assurez-vous que le module de gestion de formation continue a bien été activé (cf. Activation du module de gestion de formation continue). Seul l'administrateur système est habilité à activer le module.

#### Un message d'erreur s'affiche lorsque je clique sur le bouton Confirmer.

Assurez-vous que l'option d'évaluation n'a pas déjà été entrée. Modifiez le nom et réessayez de sauvegarder. Si vous décidez de ne pas ajouter l'option d'évaluation, cliquez sur Retour (ne sauvegardez pas les modifications).

# Ajout d'une catégorie de cours de formation

Les *catégories* de cours de formation servent à regrouper les cours similaires. Normalement, la catégorie est plus générale que le thème du cours de formation. L'utilisation de catégories de cours de formation est facultative.

1. Depuis la page d'accueil ou le menu de gauche, cliquez sur <u>Administrer la base de données</u> en dessous de <u>Configurer le système</u>.

2. Dans la section « Informations relatives aux cours de formation », sélectionnez <u>Catégorie de cours</u> <u>de formation</u>.

3. Sélectionnez <u>Ajouter une nouvelle catégorie de cours de formation</u> ou sélectionnez une catégorie existante à éditer.

4. Entrez le **Nom** de la catégorie.

5. Cliquez sur Confirmer pour confirmer que les informations entrées sont correctes. Si elles sont incorrectes, cliquez sur Éditer pour les modifier. Si elles sont correctes, cliquez sur Sauvegarder pour les enregistrer.

#### Cette option n'est pas disponible.

Assurez-vous que le module de gestion de formation continue a bien été activé (cf. Activation du module de gestion de formation continue). Seul l'administrateur système est habilité à activer le module.

#### Un message d'erreur s'affiche lorsque je clique sur le bouton Confirmer.

Assurez-vous que la catégorie n'a pas déjà été entrée. Modifiez le nom et réessayez de sauvegarder. Si vous décidez de ne pas ajouter la catégorie, cliquez sur Retour (ne sauvegardez pas les modifications).

# Ajout d'un institut de formation

Les *instituts de formation* sont des organisations qui offrent des cours. L'utilisation d'instituts de formations est facultative.

1. Depuis la page d'accueil ou le menu de gauche, cliquez sur <u>Administrer la base de données</u> en dessous de <u>Configurer le système</u>.

2. Dans la section « Informations relatives aux cours de formation », sélectionnez Institut de formation.

3. Sélectionnez <u>Ajouter un nouvel institut de formation</u> et cliquez sur le bouton Ajouter, ou sélectionnez un institut de formation existant à éditer depuis le menu et cliquez sur le bouton Voir, puis cliquez sur <u>Mettre à jour les informations</u>.

4. Entrez le Nom de l'institut de formation.

5. Sélectionnez le Pays, le District et le Comté où se situe l'institut de formation.

6. Entrez les **Coordonnées** de l'institut de formation dont vous disposez.

7. Cliquez sur Confirmer pour confirmer que les informations entrées sont correctes. Si elles sont incorrectes, cliquez sur Éditer pour les modifier. Si elles sont correctes, cliquez sur Sauvegarder pour les enregistrer.

#### Dépannage

#### Cette option n'est pas disponible.

Assurez-vous que le module de gestion de formation continue a bien été activé (cf. Activation du module de gestion de formation continue). Seul l'administrateur système est habilité à activer le module.

#### Un message d'erreur s'affiche lorsque je clique sur le bouton Confirmer.

Assurez-vous tous les champs obligatoires ont bien été remplis. Complétez les champs manquants (indiqués en rouge) et essayez à nouveau de sauvegarder. Si vous décidez de ne pas ajouter l'institut de formation, cliquez sur Retour (ne sauvegardez pas les modifications).

#### Le nom du pays, district ou comté n'est pas disponible à la sélection.

En dessous du menu « Zone géographique », cliquez sur <u>Ajouter une nouvelle zone géographique</u> et ajoutez le pays, district ou comté (seul le responsable RH peut effectuer cette manipulation). Ensuite, cliquez sur <u>Administrer la base de données</u> et suivez les instructions fournies plus haut pour entrer l'institut de formation. Vous devrez ressaisir les informations relatives à l'institut de formation.

# Ajout d'un financeur de formation

Les *financeurs de formations* sont des organisations qui financent les cours de formation suivis pas les employés. L'utilisation de financeurs de formation est facultative.

1. Depuis la page d'accueil ou le menu de gauche, cliquez sur <u>Administrer la base de données</u> en dessous de <u>Configurer le système</u>.

2. Dans la section « Informations relatives aux cours de formation », sélectionnez Investisseur.

3. Sélectionnez <u>Ajouter un nouveau financeur de formation</u> et cliquez sur le bouton Ajouter, ou sélectionnez un investisseur existant à éditer depuis le menu et cliquez sur le bouton Voir, puis cliquez sur Mettre à jour les informations.

4. Entrez le Nom du financeur de formation.

5. Sélectionnez le Pays, le District et le Comté où se situe le financeur de formation.

6. Entrez les Coordonnées du financeur de formation dont vous disposez.

7. Cliquez sur Confirmer pour confirmer que les informations entrées sont correctes. Si elles sont incorrectes, cliquez sur Éditer pour les modifier. Si elles sont correctes, cliquez sur Sauvegarder pour les enregistrer.

#### Dépannage

#### Cette option n'est pas disponible.

Assurez-vous que le module de gestion de formation continue a bien été activé (cf. Activation du module de gestion de formation continue). Seul l'administrateur système est habilité à activer le module.

#### Un message d'erreur s'affiche lorsque je clique sur le bouton Confirmer.

Assurez-vous tous les champs obligatoires ont bien été remplis. Complétez les champs manquants (indiqués en rouge) et essayez à nouveau de sauvegarder. Si vous décidez de ne pas ajouter l'investisseur, cliquez sur Retour (ne sauvegardez pas les modifications).

#### Le nom du pays, district ou comté n'est pas disponible à la sélection.

En dessous du menu « Zone géographique », cliquez sur <u>Ajouter une nouvelle zone géographique</u> et ajoutez le pays, district ou comté (seul le responsable RH peut effectuer cette manipulation). Ensuite, cliquez sur <u>Administrer la base de données</u> et suivez les instructions fournies plus haut pour entrer l'investisseur. Vous devrez ressaisir les informations relatives à l'investisseur.

# Ajout d'un cours de formation continue

Les *cours de formation continue* sont des cours permettant aux employés d'obtenir des crédits de formation continue officiels (CEU) qui peuvent être nécessaires au renouvellement de leur licence ou à l'obtention d'une immatriculation professionnelle. Un cours de formation peut être associé à plusieurs cours de formation continue. L'utilisation des CEU est facultative.

1. Depuis la page d'accueil ou le menu de gauche, cliquez sur <u>Administrer la base de données</u> en dessous de <u>Configurer le système</u>.

2. Dans la section « Informations relatives aux cours de formation », sélectionnez <u>Cours de formation</u> <u>continue</u>.

3. Sélectionnez <u>Ajouter un nouveau cours de formation continue</u> et cliquez sur le bouton Ajouter, ou sélectionnez un cours existant à éditer depuis le menu et cliquez sur le bouton Voir, puis cliquez sur <u>Mettre à jour les informations</u>.

4. Entrez le **Nom** du cours de formation continue.

5. Sélectionnez le nombre de **Crédits** pouvant être obtenus en suivant le cours.

6. Cliquez sur Confirmer pour confirmer que les informations entrées sont correctes. Si elles sont incorrectes, cliquez sur Éditer pour les modifier. Si elles sont correctes, cliquez sur Sauvegarder pour les enregistrer.

### Dépannage

Cette option n'est pas disponible.

Assurez-vous que le module de gestion de formation continue a bien été activé (cf. Activation du module de gestion de formation continue). Seul l'administrateur système est habilité à activer le module.

#### Un message d'erreur s'affiche lorsque je clique sur le bouton Confirmer.

Assurez-vous tous les champs obligatoires ont bien été remplis. Complétez les champs manquants (indiqués en rouge) et essayez à nouveau de sauvegarder. Si vous décidez de ne pas ajouter le cours de formation continue, cliquez sur Retour (ne sauvegardez pas les modifications).

# iHRIS : Création d'une structure de professions

iHRIS Manage permet aux responsables et aux employés des RH de mettre en place et gérer une structure des professions pour l'organisation. Les professions peuvent être classées par catégories de prestataires, classification de professions et classes de salaires et des intitulés standards, codes et descriptions peuvent leur être attribués. Cliquez sur <u>Administrer la base de données</u> en dessous de <u>Configurer le système</u> pour créer une structure de professions, ajouter de nouveaux postes à pourvoir par des employés ou candidats et gérer les postes existants.

# Ajout de catégories de prestataires

Une *catégorie de prestataires* est une catégorie générale de prestataires de santé qui possèdent la formation, certification, ou qualification spécifique nécessaire pour exercer ou obtenir une licence dans ce domaine. Infirmière, médecin et pharmacien sont des exemples de catégories de prestataires. Chaque profession peut être associée à une catégorie pour la création de rapports. Vous pouvez ajouter de nouvelles catégories ou éditer une catégorie ajoutée précédemment. Seuls le responsable RH et l'administrateur système peuvent mettre à jour les catégories.

Les catégories ne doivent être utilisées que pour classer les professionnels de santé. Les autres catégories de professions doivent être ajoutées comme classifications de professions. Si votre organisation n'emploie pas de professionnels de la santé, vous pouvez ignorer cette étape.

| Depuis la page d'accueil ou le menu de gauche, cliquez sur <u>Administrer la</u><br>base de données en dessous de <u>Configurer le système</u> .<br>En dessous de la section « Créer une structure des professions » | Administer Database                                                                                                    |
|----------------------------------------------------------------------------------------------------|----------------------------------------------------------------------------------------------------|
| sélectionnez <u>Catégories de prestataires</u> .                                                                                                    | Administer Positions                                                                                                    |
|                                                                                                    | Create Job Structure                                                                                                    |
|                                                                                                    | <u>Cadres</u> Inh Classifications                                                                                                    |
|                                                                                                    | Salary Grades                                                                                                    |
|                                                                                                    | • Jobs                                                                                                    |
| La page Catégorie de prestataires s'ouvre, affichant toutes les catégories de<br>prestataires entrées dans la base de données                                                                                        | Administer Database: Cadre Add new Cadre                                                                                                    |
| Cliquez sur <u>Ajouter une nouvelle catégorie de prestataires</u> ou sélectionnez                                                                                                    | Select Cath for of the and the selection of the selection of the selection |
| une catégorie existante et cliquez sur <u>Mettre à jour les informations</u> pour                                                                                                    | liune<br>Pharmacht                                                                                                    |
|                                                                                                    | erutari                                                                                                    |
| Le formulaire Catégorie de prestataires s'ouvre.                                                                                                    | Administer Database Cadro<br>Cade                                                                                                    |
| Cliquez sur Confirmer pour confirmer que le nom entré est correct. S'il est                                                                                                    | Alled medit hofesional carfine carfine                                                                                                    |
| incorrect, cliquez sur Éditer pour le modifier. S'il est correct, cliquez sur                                                                                                    | return (de out tawe charges)                                                                                                    |
| Sauvegarder pour renregistrer.                                                                                                    |                                                                                                    |

### Dépannage

#### Un message d'erreur s'affiche lorsque je clique sur le bouton Confirmer.

Assurez-vous que le nom de catégorie n'a pas déjà été entré. Modifiez le nom et réessayez de sauvegarder. Si vous décidez de ne pas ajouter la catégorie, cliquez sur Retour (ne sauvegardez pas les modifications).

# Ajout de classifications de professions

Une *classification de professions* est une catégorie générale servant à trier les professions. Chaque profession peut être associée à une classification de professions à des fins d'organisation et de création de rapports. Responsable, professionnel, technicien, personnel de service et employé de bureau sont des exemples de classifications de professions.

Il est préférable d'ajouter dans le système toutes les classifications de professions utilisées dans votre organisation. Vous pouvez aussi éditer les classifications ajoutées précédemment. Si votre organisation n'utilise pas de classifications de professions pour organiser les professions, vous pouvez ignorer cette étape. Seuls le responsable RH et l'administrateur système peuvent mettre à jour les classifications de professions.

| Depuis la page d'accueil ou le menu de gauche, cliquez sur <u>Administrer la base de données</u> en dessous de <u>Configurer le système</u> .<br>En dessous de la section « Créer une structure des professions », sélectionnez <u>Classifications de professions</u> .                                                                                                    | Administer Database<br>Administer Positions<br>Create Job Structure<br>• <u>Cadres</u><br>• <u>Job Classifications</u><br>• <u>Salary Grades</u><br>• <u>Jobs</u>                                                                                                    |
|----------------------------------------------------------------------------------------------------|----------------------------------------------------------------------------------------------------|
| La page Classification de professions s'ouvre, affichant toutes les<br>classifications de professions entrées dans la base de données.<br>Cliquez sur <u>Ajouter une nouvelle classification de professions</u> ou<br>sélectionnez une classification de professions existante et cliquez sur <u>Mettre</u><br><u>à jour les informations</u> pour l'éditer.                                                                                                    | Administer Database: Classification Add one Classification Select Classification Classification to edit Add care Related Interface Interface Inter |
| Le formulaire Classification de professions s'ouvre.<br>Entrez le <b>Nom</b> de la classification de professions.<br>Entrez une courte <b>Description</b> de la classification de professions.<br>Entrez un <b>Code</b> pour la classification de professions (facultatif).<br>Cliquez sur Confirmer pour confirmer que le nom entré est correct. S'il est<br>incorrect, cliquez sur Éditer pour le modifier. S'il est correct, cliquez sur<br>Sauvegarder pour l'enregistrer. | Adventular Dalabase Classification Calculation Control and Control Control Con |

#### Dépannage

#### Un message d'erreur s'affiche lorsque je clique sur le bouton Confirmer.

Assurez-vous que le nom de classification de professions n'a pas déjà été entré. Modifiez le nom et réessayez de sauvegarder. Si vous décidez de ne pas ajouter la classification de professions, cliquez sur Retour (ne sauvegardez pas les modifications).

# Ajout de classes de salaires

Si votre organisation emploie des *classes de salaires*, c'est-à-dire des échelles de rémunération pour une ou plusieurs professions, ajoutez ces classes dans le système (Si votre organisation n'utilise pas de classes de salaires, vous pouvez ignorer cette étape.). Une profession peut être associée à la classe de salaires qui lui correspond. Seuls le responsable RH et l'administrateur système peuvent mettre à jour les classes de salaires.

| Depuis la page d'accueil ou le menu de gauche, cliquez sur <u>Administrer la base de données</u> en dessous de <u>Configurer le système</u> .<br>En dessous de la section « Créer une structure des professions », sélectionnez <u>Classes de salaires</u> .                                               | Administer Database Administer Positions Create Job Structure  Cadres Job Classifications Salary Grades Jobs                                                                                                    |
|----------------------------------------------------------------------------------------------------|----------------------------------------------------------------------------------------------------|
| La page Classes de salaires s'ouvre, affichant toutes les classes de salaires<br>entrées dans la base de données.<br>Cliquez sur <u>Ajouter une nouvelle classe de salaires</u> ou sélectionnez une<br>classe de salaires existante et cliquez sur <u>Mettre à jour les informations</u> pour<br>l'éditer. | Administr Database Selary Grade Administr Database Selary Grade Administr Database Selary Grade Editation Editation |

| Le formulaire Classes de salaires s'ouvre.                                                  | Administer Database: Salary Grade                                                                                                    |
|---------------------------------------------------------------------------------------------|----------------------------------------------------------------------------------------------------|
| Entrez le <b>Nom</b> ou identifiant de la classe de salaires.                               | Satary Grade Reme* Reme* |
| Entrez les <b>Remarques</b> éventuelles à enregistrer sur la classe de salaires             | Processing induced unsagenal IP a la autoco                                                                                                    |
| (facultatif).                                                                               | ofber employees.)                                                                                                    |
| Sélectionnez la <b>Devise</b> et le montant du <b>Salaire de départ</b> (le salaire le plus | ceeline                                                                                                    |
| has de l'échelle salariale)                                                                 | return (de nut save shanges)                                                                                                    |
| Sélectionnez la <b>Davise</b> et le montant du <b>Salaire de fin</b> de carrière (le        |                                                                                                    |
| salaire le nlus haut de l'échelle salariale)                                                |                                                                                                    |
| Salarie le plus flaut de l'échelle salariale).                                              |                                                                                                    |
| Selectionnez la <b>Devise</b> et le montant du <b>Point milieu</b> de l'échelle salanale    |                                                                                                    |
| (le point milieu est le salaire median de l'échelle propose à un nouvel                     |                                                                                                    |
| employé, il peut être ou ne pas être équivalent à la moyenne des salaires de                |                                                                                                    |
| départ et de fin de carrière). Cette étape est facultative.                                 |                                                                                                    |
| Cliquez sur Confirmer pour confirmer que le nom entré est correct. S'il est                 |                                                                                                    |
| incorrect cliquez sur Éditer pour le modifier. S'il est correct cliquez sur                 |                                                                                                    |
| Sauvegarder nour l'enregistrer                                                              |                                                                                                    |
|                                                                                             |                                                                                                    |

#### Un message d'erreur s'affiche lorsque je clique sur le bouton Confirmer.

Assurez-vous que le nom de la classe de salaires, le salaire de départ et le salaire de fin de carrière ont bien été entrés et que le nom de la classe n'a pas déjà été entré. Les champs obligatoires seront indiqués en rouge. Complétez les informations manquantes ou modifiez le nom et réessayez de sauvegarder. Si vous décidez de ne pas ajouter la classe de salaires, cliquez sur Retour (ne sauvegardez pas les modifications).

#### La bonne devise n'est pas disponible à la sélection.

La devise doit être ajoutée dans le système par le responsable RH (cf. Ajout d'une devise).

# Ajout de professions

Une *profession* correspond à l'ensemble des qualifications, fonctions et responsabilités spécifiées dans une description de profession. Chaque profession possède un code de profession unique et peut être associée à une catégorie de prestataires, classification de professions et classe de salaires.

Une même profession existe en plusieurs « exemplaires » au sein d'une organisation. Chacun de ces exemplaires est pourvu par un employé et s'appelle un *poste*. Avant de pouvoir créer un poste dans le système, la profession générique qui lui est associée doit être ajoutée. Après création de la profession générique, celle-ci peut être réutilisée suivant les besoins pour plusieurs postes impliquant les mêmes fonctions générales. Infirmière clinicienne, puéricultrice et infirmière en soins intensifs sont des exemples de postes appartenant à la même profession englobante d'infirmière. Seuls le responsable RH et l'administrateur système peuvent ajouter ou éditer des professions.

| Depuis la page d'accueil ou le menu de gauche, cliquez sur <u>Administrer la</u><br><u>base de données</u> en dessous de <u>Configurer le système</u> .<br>En dessous de la section « Créer une structure des professions » | Administer Database                                                       |
|----------------------------------------------------------------------------------------------------|---------------------------------------------------------------------------|
| sélectionnez <u>Professions</u> .                                                                                                    | Administer Positions                                                      |
|                                                                                                    | Create Job Structure                                                      |
|                                                                                                    | <u>Cadres</u> <u>Job Classifications</u> <u>Salary Grades</u> <u>Jobs</u> |

| La page Profession s'ouvre, affichant toutes les professions entrées dans le                                                                                                    | Administer Database: Job                                                                                                    |
|----------------------------------------------------------------------------------------------------|----------------------------------------------------------------------------------------------------|
| système                                                                                                    | Add new Job                                                                                                    |
|                                                                                                    | Accountant                                                                                                    |
| Cliquez sur Ajouter une nouvelle profession ou selectionnez une profession                                                                                                    | Administrative Assistant                                                                                                    |
| ovistante et aliquez aur Mattre à jour les informations nour l'éditor                                                                                                    | Administrator                                                                                                    |
| existance et ciquez sur <u>Mettre à jour les mormations</u> pour rediter.                                                                                                    | Anesthesiologiat                                                                                                    |
|                                                                                                    | Anesthesiology Assistant                                                                                                    |
|                                                                                                    | Archiving                                                                                                    |
|                                                                                                    | Casher                                                                                                    |
|                                                                                                    | Clinical Developing                                                                                                    |
|                                                                                                    | Courselor                                                                                                    |
|                                                                                                    | Dental Technician                                                                                                    |
|                                                                                                    | Dentist                                                                                                    |
|                                                                                                    | Desuty Chief Nurse                                                                                                    |
|                                                                                                    | Driver                                                                                                    |
|                                                                                                    | Electrician                                                                                                    |
|                                                                                                    | Environmenta neato vonte:                                                                                                    |
|                                                                                                    | Genterer                                                                                                    |
|                                                                                                    | Guard                                                                                                    |
| Le formulaire Profession s'ouvre.<br>Entrez l'Intitulé de la profession.<br>Entrez le <b>Code</b> de la profession (facultatif).<br>Entrez une <b>Description</b> de la profession.<br>Sélectionnez la <b>Classe de salaires</b> correspondant à la profession<br>(facultatif).<br>Sélectionnez la <b>Catégorie de prestataires</b> à laquelle appartient la<br>profession (facultatif). À sélectionner uniquement pour les professions<br>médicales.<br>Sélectionnez la <b>Classification</b> de la profession (facultatif).<br>Cliquez sur Confirmer pour confirmer que le nom entré est correct. S'il est<br>incorrect, cliquez sur Éditer pour le modifier. S'il est correct, cliquez sur<br>Sauvegarder pour l'enregistrer. | Marine Unitaria     Set State       Marine Unitaria     Set State       Cold     Set State       Cold     Set State       Marine Unitaria     Set State       Marine Unitaria     Set State       Marine Unitaria     Set State       Marine Unitaria     Set State       Marine Unitaria     Set State       Marine Unitaria     Set State |

#### Un message d'erreur s'affiche lorsque je clique sur le bouton Confirmer.

Assurez-vous que la profession n'a pas déjà été entrée. Modifiez le nom et réessayez de sauvegarder. Si vous décidez de ne pas ajouter la profession, cliquez sur Retour (ne sauvegardez pas les modifications).

#### La bonne classe de salaires n'est pas disponible à la sélection.

La classe de salaires doit être ajoutée dans le système avant d'ajouter la profession (cf. Ajout de classes de salaires).

#### La bonne catégorie de prestataires n'est pas disponible à la sélection.

La catégorie de prestataires doit être ajoutée dans le système avant d'ajouter la profession (cf. Ajout de catégories de prestataires).

#### La bonne classification n'est pas disponible à la sélection.

La classification de professions doit être ajoutée dans le système avant d'ajouter la profession (cf. Ajout de classifications de professions).

# **iHRIS : Administration des postes**

# Ajout de sources de salaires

Si votre organisation suit plusieurs sources d'argent pour le versement des salaires et/ou des paiements spéciaux, ajoutez celles-ci dans le système afin de pouvoir les associer à un salaire ou paiement spécial. Seuls le responsable RH et l'administrateur système peuvent ajouter ou éditer des sources de salaires.

| Depuis la page d'accueil ou le menu de gauche, cliquez sur <u>Administrer la</u><br><u>base de données</u> en dessous de <u>Configurer le système</u> .<br>En dessous de la section « Gérer les postes », sélectionnez <u>Sources de</u>                                                        | Administer Database                                                                                                    |
|----------------------------------------------------------------------------------------------------|----------------------------------------------------------------------------------------------------|
| salaires.                                                                                                    | Administer Positions                                                                                                    |
|                                                                                                    | Create Job Structure                                                                                                    |
|                                                                                                    | <ul> <li><u>Cadres</u></li> <li><u>Job Classifications</u></li> <li><u>Salary Grades</u></li> <li><u>Jobs</u></li> </ul>                                                                                                    |
|                                                                                                    | Manage Positions                                                                                                    |
|                                                                                                    | <u>Salary Sources</u> <u>Position Types</u> <u>Positions (by Facility)</u> <u>Positions (by Status)</u>                                                                                                    |
| La page Sources de salaires s'ouvre.<br>Cliquez sur <u>Ajouter une nouvelle source de salaires</u> ou sélectionnez une<br>source de salaires existante et cliquez sur <u>Mettre à jour les informations</u><br>pour l'éditer.                                                                   | Administer Delabases - Selary Source Anteres Marc Sources Exelect Saley Sources to edit Cataloand Categories to edit Cataloand Categories Endet Exelect Categories Exelect Categories Ex |
| Le formulaire Sources de salaires s'ouvre.<br>Entrez le <b>Nom</b> de la source de salaires.<br>Cliquez sur Confirmer pour confirmer que le nom entré est correct. S'il est<br>incorrect, cliquez sur Éditer pour le modifier. S'il est correct, cliquez sur<br>Sauvegarder pour l'enregistrer. | Index (de not once dangers)                                                                                                    |

#### Un message d'erreur s'affiche lorsque je clique sur le bouton Confirmer.

Assurez-vous que la source de salaires n'a pas déjà été entrée. Modifiez le nom et réessayez de sauvegarder. Si vous décidez de ne pas ajouter la source de salaires, cliquez sur Retour (ne sauvegardez pas les modifications).

# Ajout de types de postes

Pour trier les postes par catégorie ou type, ajoutez les types de postes dans le système. Permanent, temporaire, consultant, temps partiel, etc. sont des exemples de types de postes. Seuls le responsable RH et l'administrateur système peuvent ajouter ou éditer des types de postes.

| Depuis la page d'accueil ou le menu de gauche, cliquez sur <u>Administrer la</u><br>base de données en dessous de <u>Configurer le système</u> . | Administer Database                                                                                                    |
|----------------------------------------------------------------------------------------------------|----------------------------------------------------------------------------------------------------|
| En dessous de la section « Gérer les postes », sélectionnez <u>Types de postes</u> .                                                             | Administer Positions                                                                                                    |
|                                                                                                    | Create Job Structure                                                                                                    |
|                                                                                                    | <u>Cadres</u> Job Classifications                                                                                                |
|                                                                                                    | <u>Salary Grades</u> <u>Jobs</u>                                                                                                 |
|                                                                                                    | Manage Positions                                                                                                    |
|                                                                                                    | Salary Sources     Position Types                                                                                                |
|                                                                                                    | <u>Positions (by Facility)</u> <u>Positions (by Status)</u>                                                                      |
| La page Type de postes s'ouvre, affichant tous les types de postes entrés<br>dans la base de données.                                            | Administer Database: Position Type Administer Catabase: Position Type Administer Catabase: Position Select Position Type to edit |
| Cliquez sur <u>Ajouter un nouveau type de postes</u> ou sélectionnez un type de                                                                  | Consultant<br>Permanent Full-Time                                                                                                |
| postes existant et ciquez sur <u>mettre à jour les mormations</u> pour rediter.                                                                  | Permanent Part-Time<br>Temporary Hourly                                                                                          |

Le formulaire Type de postes s'ouvre. Entrez le **Nom** du type de postes. Cliquez sur Confirmer pour confirmer que le nom entré est correct. S'il est incorrect, cliquez sur Éditer pour le modifier. S'il est correct, cliquez sur Sauvegarder pour l'enregistrer.

| Recision Type<br>Nemet<br>Rematert Aul-Time<br>return (do ret aver chargen) | Administer Database: Position Type |         |
|-----------------------------------------------------------------------------|------------------------------------|---------|
| Nener<br>Permanent Ruh-Time<br>Instein (do net save charges)                | Position Type                      |         |
| Permanent Full-Time coatlean return (do not save changes)                   | Name*                              |         |
| return (do not save changes)                                                | Permanent Full-Time                |         |
|                                                                             | return (do not nove changes)       | confirm |
|                                                                             |                                    |         |

# Dépannage

#### Un message d'erreur s'affiche lorsque je clique sur le bouton Confirmer.

Assurez-vous que le type de postes n'a pas déjà été entré. Modifiez le nom et réessayez de sauvegarder. Si vous décidez de ne pas ajouter le type de postes, cliquez sur Retour (ne sauvegardez pas les modifications).

# Ajout de postes

L'ajout d'un poste crée un nouveau poste au sein de l'organisation. Ce poste sera à pourvoir par un seul employé. Le poste doit être créé avant de pouvoir y affecter un employé ou avant que des candidatures ne puissent être reçues pour celui-ci. Un poste qui n'est pas associé à un employé mais pour lequel vous envisagez d'embaucher quelqu'un s'appelle un *poste vacant*. Un poste auquel aucun employé n'est affecté et pour lequel vous n'envisagez d'embaucher personne s'appelle un *poste suspendu*. Un poste occupé par un employé s'appelle un *poste pourvu*. Les membres du personnel des RH et le responsable RH peuvent ajouter un nouveau poste ou éditer un poste existant.

| Depuis la page d'accueil ou le menu de gauche, cliquez sur <u>Administrer la</u><br><u>base de données</u> en dessous de <u>Configurer le système</u> .<br>En dessous de la section « Gérer les postes » sélectionnez Postes (par | Administer Database                                                                                                    |
|----------------------------------------------------------------------------------------------------|----------------------------------------------------------------------------------------------------|
| <u>établissement)</u> .                                                                                                    | Administer Positions                                                                                                    |
|                                                                                                    | Create Job Structure                                                                                                    |
|                                                                                                    | <u>Cadres</u> <u>Job Classifications</u> <u>Salary Grades</u> <u>Jobs</u>                                                                                                    |
|                                                                                                    | Manage Positions                                                                                                    |
|                                                                                                    | <u>Salary Sources</u>                                                                                                    |
|                                                                                                    | Position Types     Positions (by Eacility)                                                                                                    |
|                                                                                                    | Positions (by Faculty)                                                                                                    |
| La page Poste s'ouvre.                                                                                                    | Administer Database: Position                                                                                                    |
| Cliquez sur Ajouter un nouveau poste.                                                                                                    | Add new Position                                                                                                    |
|                                                                                                    | Select or type the Fadility to limit the displayed values of Position.                                                                                                    |
|                                                                                                    | ethra                                                                                                    |
| Le formulaire Poste s'ouvre.                                                                                                    | Position bit (Adv and a constraint) bit (Adv and a constraint) bit (Adv and |
| Sélectionnez la Profession correspondant au nouveau poste.                                                                                                    | Select One  Position Title* Seperator                                                                                                    |
| Entrez l'Intitulé du poste (qui peut être identique à l'intitulé de la                                                                                                    | Position Description * Detect Value Facility                                                                                                    |
| profession).                                                                                                    | Select One v Department                                                                                                    |
| Entrez la <b>Description du poste</b> en complément de la description de la                                                                                                    | Proposed Salary Select One W<br>But C W Postcon Type<br>Select One W                                                                                                    |
| profession (facultatif).                                                                                                    | Association<br>Percent organization (FRO)                                                                                                    |
| Sélectionnez la Devise du salaire et entrez le montant du Salaire proposé                                                                                                    | Protect of Data Propessed End Data Protect III III III IIII IIII IIII IIIIIIIIII                                                                                                    |
| pour le poste. Ce montant se changera en salaire perçu lorsque le poste                                                                                                    | 7         W         July         W         D035         W         D84845*           Position Conneents         Select One         W         Description         Description                                                                                                    |
| S'il y a plusieurs sources de salaires à suivre nour le noste sélectionnez-les                                                                                                    |                                                                                                    |
| dans la case Source. Pour sélectionner plusieurs sources de salaires                                                                                                    | content.                                                                                                    |
| maintenez la touche CTRL enfoncée tout en cliquant sur le nom de chacune                                                                                                    | Priser (or no service service)                                                                                                    |
| d'entre elles (facultatif).                                                                                                    |                                                                                                    |
| La date du jour s'affiche comme Date de création, c'est-à-dire la date à                                                                                                    |                                                                                                    |
| laquelle le poste a été créé.                                                                                                    |                                                                                                    |
| Entrez le Code du poste.                                                                                                    |                                                                                                    |
| Saisissez ou sélectionnez le code et l'intitulé du poste de la personne qui                                                                                                    |                                                                                                    |
| supervisera ce poste en dessous de <b>Superviseur</b> (facultatif).                                                                                                    |                                                                                                    |
| Sélectionnez le bureau ou l'établissement où est basé le poste dans le                                                                                                    |                                                                                                    |
| menu Etablissement.                                                                                                    |                                                                                                    |
| Selectionnez le Service dont depend le poste (facultatif).                                                                                                    |                                                                                                    |

| Sélectionnez le <b>Type de poste</b> (facultatif).                           |  |
|------------------------------------------------------------------------------|--|
| Sélectionnez la <b>Date d'embauche proposée</b> pour le poste (facultatif).  |  |
| S'il s'agit d'un poste à court terme, sélectionnez la Date de fin proposée   |  |
| pour le poste (facultatif).                                                  |  |
| Sélectionnez le Statut du poste : vacant ou suspendu. Sélectionnez vacant    |  |
| si vous voulez rendre le poste disponible pour qu'un employé y soit affecté. |  |
| Si un entretien a eu lieu pour le poste, entrez vos commentaires ou          |  |
| remarques sur l'entretien dans la case Remarques sur l'entretien             |  |
| (facultatif).                                                                |  |
| Cliquez sur Confirmer pour confirmer que le nom entré est correct. S'il est  |  |
| incorrect cliquez sur Éditer pour le modifier. S'il est correct cliquez sur  |  |
| Sauvegarder pour l'enregistrer                                               |  |
|                                                                              |  |

# Plutôt que de créer un nouveau poste, vous souhaitez utiliser un poste déjà créé, mais qui a été suspendu.

En dessous de la section « Gérer les positions », cliquez sur <u>Poste (par statut)</u>. Sélectionnez « Supprimé » depuis le menu Statut et cliquez sur le bouton Voir. Tous les postes suspendus s'afficheront. Sélectionnez le poste à rétablir et cliquez sur <u>Rétablir ce poste</u>. Ensuite, cliquez sur <u>Mettre à jour les informations</u> pour éditer les champs du poste.

#### Un message d'erreur s'affiche lorsque je clique sur le bouton Confirmer.

Assurez-vous que tous les champs obligatoires ont bien été remplis. Les champs obligatoires seront indiqués en rouge. Complétez les informations manquantes et essayez à nouveau de sauvegarder. Assurez-vous également que le code du poste est unique. Le système ne peut enregistrer deux postes ayant le même code. Si vous décidez de ne pas créer le poste, cliquez sur Retour (ne sauvegardez pas les modifications).

#### La profession correspondant au poste n'est pas disponible à la sélection.

Le responsable RH doit créer la nouvelle profession avant de pouvoir ajouter le poste (cf. Ajout de professions). Cliquez sur <u>Ajouter une nouvelle profession</u> à côté du menu de sélection **Profession** pour ajouter la profession, et suivez les instructions fournies plus haut pour ajouter le poste (vous devrez ressaisir les informations relatives au poste).

#### Le poste du superviseur n'est pas disponible à la sélection.

Le poste du superviseur doit être ajouté dans le système avant de pouvoir le sélectionner. Répétez les étapes ci-dessus pour ajouter le poste du superviseur, puis éditez le poste que vous voulez ajouter afin de sélectionner le bon superviseur (cf. Édition d'un poste).

#### La bonne devise n'est pas disponible à la sélection.

La devise doit être ajoutée dans le système par un responsable RH (cf. Ajout d'une devise).

#### La bonne source de salaires n'est pas disponible à la sélection.

La source de salaires doit être ajoutée dans le système par un responsable RH (cf. Ajout d'une source de salaire.

#### Le bureau ou l'établissement correspondant au poste n'est pas disponible à la sélection.

Le bureau ou établissement doit être ajouté dans le système par un responsable RH (cf. Ajout d'un bureau ou établissement).

#### Le service n'est pas disponible à la sélection.

Le service doit être ajouté dans le système par un responsable RH (cf. Ajout d'un service).

#### Le type de postes n'est pas disponible à la sélection.

Le type de postes doit être ajouté dans le système par un responsable RH (cf. Ajout d'un type de postes).

# Édition d'un poste

Une fois qu'un poste a été créé dans le système, un membre du personnel des RH ou un responsable RH peut modifier les informations concernant ce poste.

| Depuis la page d'accueil ou le menu de gauche, cliquez sur Administrer la                                                                                                    | Administer Database                                                                                                    |
|----------------------------------------------------------------------------------------------------|----------------------------------------------------------------------------------------------------|
| base de données en dessous de <u>Configurer le système</u> .<br>En dessous de la section « Gérer les postes », sélectionnez <u>Postes (par établissement)</u> pour ajouter ou éditer un poste en fonction de l'établissement où il est basé ou sélectionnez <u>Poste (par statut)</u> pour ajouter ou éditer un poste en fonction de son statut : vacant, pourvu ou suspendu.                                                                                                    | Administer Positions<br>Create Job Structure<br>• Cadres<br>• Job Classifications<br>• Salary Grades<br>• Jobs                                                                                                    |
|                                                                                                    | Manage Positions                                                                                                    |
|                                                                                                    | <u>Salary Sources</u> <u>Position Types</u> <u>Positions (by Facility)</u> <u>Positions (by Status)</u>                                                                                                    |
| La page Poste s'ouvre. Si vous avez choisi Postes (par établissement),                                                                                                    | Administer Database: Position                                                                                                    |
| sélectionnez le nom de l'établissement où est basé le poste depuis le menu<br>Établissement. Si vous avez choisi <u>Postes (par statut)</u> , sélectionnez le<br>statut du poste depuis le menu <b>Statut</b> . Cliquez sur le bouton Voir pour<br>afficher tous les postes entrés correspondant à l'établissement ou au statut<br>sélectionné.                                                                                                    | Add new Position Select Failer Select State Select State                                                                                                    |
|                                                                                                    | Kahimi Madical Center<br>Kahita Headi Center<br>Lea<br>Nagaan Headi Center<br>Nyagaan Headi Center<br>Nyagaan Headi Center<br>Nyagaan Jenait Center<br>Nyagaan Jenait Center<br>Nyagaan Jenait Center<br>Nyagaan Jenait Center<br>Nagaan Jenait Center<br>Nagaan Jenait Center<br>Hadaan Jenait Center<br>Hadaan Jenait Center<br>Ha |
| Une liste de postes entrés dans la base de données apparaît. Cliquez sur le nom du poste à éditer.                                                                                                    | Administer Debiases: Position Add mere Position Beier faratily: Lear of specific priority in the desired value of Position. Capital City Citinc                                                                                                    |
|                                                                                                    | Select Paulion to edit<br>Chillipa Junea<br>Chillipa Junea<br>Chilli                                         |
| Les informations relatives au poste s'affichent. Cliquez sur <u>Mettre à jour les</u><br>informations.<br>Le formulaire Poste s'ouvre, affichant toutes les informations préalablement<br>saisies concernant le poste. Modifiez n'importe quel champ.<br>Cliquez sur Confirmer pour confirmer que les modifications apportées aux<br>informations sont correctes. Si elles sont incorrectes, cliquez sur Éditer pour<br>les modifier. Si elles sont correctes, cliquez sur Sauvegarder pour les | Pacial Instal Instal In                                                                                                    |
| ี ยาเซิญเจนิยา.                                                                                                    | To the standard Field of Field of                                                                                                    |

#### Dépannage

#### Un message d'erreur s'affiche lorsque je clique sur le bouton Confirmer.

Assurez-vous que tous les champs obligatoires ont bien été remplis. Les champs obligatoires seront indiqués en rouge. Complétez les informations manquantes et essayez à nouveau de sauvegarder.

Assurez-vous également que le code du poste est unique. Le système ne peut enregistrer deux postes ayant le même code. Si vous décidez de ne pas mettre à jour le poste, cliquez sur Retour (ne sauvegardez pas les modifications).

# Suspension d'un poste

Si un poste ne sert plus et qu'il n'est pas occupé par un employé, il peut être suspendu. Cette opération empêchera le poste de s'afficher dans les listes de postes vacants. Le poste peut être rétabli à tout moment. Les membres du personnel des RH et le responsable RH peuvent suspendre un poste.

| Depuis la page d'accueil ou le menu de gauche, cliquez sur <u>Administrer la base de données</u> en dessous de <u>Configurer le système</u> .<br>En dessous de la section « Gérer les postes », sélectionnez <u>Postes (par statut)</u> . | Administer Database<br>Administer Positions                                                                                                    |
|----------------------------------------------------------------------------------------------------|----------------------------------------------------------------------------------------------------|
|                                                                                                    | Create Job Structure  Cadres Job Classifications Salary Grades Jobs                                                                                                    |
|                                                                                                    | Manage Positions  Salary Sources Position Types Positions (by Facility) Positions (by Status)                                                                                                    |
| La page Poste s'ouvre.<br>Sélectionnez Vacant depuis le menu <b>Statut</b> et cliquez sur le bouton Voir<br>pour afficher tous les postes vacants. Cliquez sur le nom du poste à éditer.                                                  | Administration Database: Position Address States Steel State General States Steel States States States States Position to edit InstateStates Instates Instat |
| Les informations relatives au poste s'affichent. Cliquez sur <u>Suspendre ce</u><br><u>poste</u> pour marquer le poste comme suspendu.                                                                                                    | Ver Function MARSI IEEE/01 - Mansa I  Personal Meterialism                                                                                                    |

Pour rétablir un poste suspendu, répétez les étapes ci-dessus en sélectionnant cette fois Suspendu depuis le menu **Statut**. Ensuite, cliquez sur <u>Rétablir ce poste</u> à côté des informations sur le poste.

# Dépannage

#### Le poste ne s'affiche pas dans le menu de sélection.

Assurez-vous que le poste a bien été pourvu par un employé. Pour consulter la liste de tous les postes pourvus, sélectionnez Pourvu dans le menu **Statut** et tous les postes pourvus s'afficheront en dessous. Vous devrez supprimer l'employé du poste avant de le suspendre (cf. Enregistrement d'un départ et Enregistrement d'un changement de poste).

# Gestion des fichiers des employés

# iHRIS : Gestion du personnel

Cliquez sur <u>Gérer le personnel</u> pour créer un nouveau fichier pour un employé ou un candidat dans le système. Si vous utilisez le module de candidature, vous pouvez également remplir des dossiers de candidature à des postes vacants, examiner des dossiers de candidature complets et affecter un candidat reçu à un poste. Les membres du personnel des RH et le responsable RH peuvent ajouter une nouvelle personne dans le système.

# Ajout d'une personne

Pour suivre une personne dans la base de données, qu'il s'agisse d'un employé ou d'un candidat à un poste, créez-lui un fichier en cliquant sur l'option <u>Ajouter une personne</u>. Certaines informations doivent obligatoirement être renseignées pour créer un nouveau fichier. Une fois que le fichier a été généré, des options additionnelles d'ajout de données à propos de la personne seront disponibles.

| Depuis la page d'accueil ou le menu de gauche, cliquez sur <u>Gérer le</u><br>personnel. Cliquez sur <u>Ajouter une personne</u> .                                                                                                    | Munage Proglet                                                                                                    |
|----------------------------------------------------------------------------------------------------|----------------------------------------------------------------------------------------------------|
| La page Ajouter une personne s'ouvre. Entrez le <b>Nom de famille</b> , le<br><b>Prénom</b> et les <b>Autre(s) nom(s)</b> de la personne dans les champs<br>correspondants.<br>Sélectionnez la <b>Nationalité</b> de la personne dans le menu.<br>Tapez ou sélectionnez le nom du pays, de la région et du district de domicile<br>de la personne en dessous de <b>Domicile</b> .<br>Cliquez sur Confirmer.                   | Ad31gbde Person Person Person Barsani <sup>®</sup> Barsani <sup>®</sup> Dea  Tafdesi Padame Person <sup>®</sup> Capita <sup>®</sup> Pada <sup>®</sup> Pada <sup>®</sup> Pa |
| Les données que vous venez de saisir s'afficheront. Confirmez que les<br>informations entrées sont correctes. Si elles sont incorrectes, cliquez sur<br>Éditer pour les modifier. Si elles sont correctes, cliquez sur Sauvegarder<br>pour les enregistrer.                                                                                                    | AddUpdate Person Personal Advantation Exercise Design Control Technics Other Technics Other Tech                                                                                                    |
| Le fichier nouvellement créé de la personne s'ouvre et il vous pouvez<br>ajouter des informations additionnelles divisées en sections.<br>Veuillez noter que vous pouvez cliquer sur l'option Masquer/Afficher en haut<br>de n'importe quelle section pour la masquer ou l'afficher. Vous pouvez<br>éditer ou mettre à jour le fichier d'une personne à tout moment en<br>recherchant le fichier (cf. Recherche de fichiers). | Individual Information  which is characterized in the Characterized International International  which is characterized international International International  which is characterized international International International  which is characterized international International International International  which is characterized international International International International  which is characterized international International International International  which is characterized international International International International  which is characterized international International International International                                                                                                    |

#### Dépannage

#### Un message d'erreur s'affiche lorsque je clique sur le bouton Confirmer.

Assurez-vous que tous les champs obligatoires ont bien été remplis. Les champs obligatoires seront indiqués en rouge. Complétez les informations manquantes et essayez à nouveau de sauvegarder. Si vous décidez de ne pas ajouter le fichier, cliquez sur Retour (ne sauvegardez pas les modifications).

#### Un message d'erreur s'affiche lorsque je saisis le nom.

Il se peut qu'il existe un autre fichier contenant le même prénom et le même nom de famille dans le système. Le système vous fournira un lien vers le fichier correspondant pour que vous puissiez l'examiner. Si les fichiers appartiennent à la même personne, le fichier original peut être mis à jour en cliquant sur le lien si vous disposez de nouvelles informations sur la personne. Si les fichiers appartiennent à des personnes différentes, cochez la case pour ignorer l'erreur et confirmez le nouveau fichier.

#### La nationalité n'est pas disponible à la sélection.

Le responsable RH doit ajouter la nationalité comme pays (cf. Ajout d'un pays). Le bon domicile n'est pas disponible à la sélection.

Le responsable RH doit ajouter le pays, la région et le district avant de pouvoir les sélectionner (cf. Ajout de zones géographiques).

# Sélection d'un poste

Dès que le fichier d'un employé est créé dans le système, il s'affiche à l'écran. L'étape suivant consiste à sélectionner le poste que cet employé va occuper. L'employé n'apparaîtra pas dans la liste des employés actuels tant qu'un poste n'aura pas été sélectionné pour lui. Le poste de l'employé doit avoir été créé dans le système et doit être désigné comme étant vacant (c'est-à-dire que le poste n'est pas occupé par un autre employé ou suspendu).

Si un employé quitte son poste et n'est pas affecté à un autre poste, il sera considéré comme un « ancien employé » ayant quitté l'organisation. Cependant, l'employé peut très bien revenir travailler à un autre poste. Dans ce cas, vous devez également suivre les instructions suivantes pour sélectionner un poste pour l'ancien employé.

| Dans le fichier de l'employé, cliquez sur <u>Sélectionner un poste</u> en dessous<br>de la section « Informations individuelles ».                                                                                                    | Interview         Non-           Contraction         Non-           Sector         Non-           Sector         Non-           Non-         Non-           Non-         Non-                                                                                                    |
|----------------------------------------------------------------------------------------------------|----------------------------------------------------------------------------------------------------|
| La page Faire une proposition d'emploi s'ouvre.<br>En dessous de <b>Poste</b> , tapez ou sélectionnez le code et l'intitulé du poste<br>vacant que l'employé occupera.<br>La <b>Date de début</b> , la date à laquelle l'employé a commencé à travailler à ce<br>poste. La date est fixée à la date du jour par défaut. Sélectionnez une autre<br>date dans le menu si la date de début est différente.<br>En dessous de <b>Salaire</b> , sélectionnez la devise dans laquelle l'employé est<br>rémunéré et entrez son salaire.<br>Cliquez sur Confirmer pour confirmer que les informations entrées sont<br>correctes. Si elles sont incorrectes, cliquez sur Éditer pour les modifier. Si<br>elles sont correctes, cliquez sur Sauvegarder pour les enregistrer. | Kila Jah Offin<br>Vann, sa                                                                                                    |
| Les informations relatives au poste apparaîtront dans le fichier de l'employé<br>à la section « Informations concernant le poste ». Cliquez sur l'intitulé du<br>poste pour consulter ses informations.                                                                                                    | Verifier frame, feet<br>Provide frame, feet<br>Provide |

#### Dépannage

#### L'option Sélectionner un poste n'apparaît pas pour un ancien employé.

Le module de candidature est activé. Remplissez un formulaire de candidature pour l'employé (cf. Ajout d'une candidature), puis faites une proposition d'emploi à cet employé pour sélectionner le poste (cf. Faire une proposition d'emploi). Autrement, l'administrateur système peut également désactiver le module de candidature et l'option de sélection de postes redeviendra disponible (cf. Désactivation du module de candidature).

#### Un message d'erreur s'affiche lorsque je clique sur le bouton Confirmer.

Assurez-vous qu'un poste a été sélectionné et qu'un salaire a été entré. Les champs obligatoires seront indiqués en rouge. Complétez les informations manquantes et essayez à nouveau de sauvegarder. Si vous décidez de ne pas sélectionner de poste, cliquez sur Retour (ne sauvegardez pas les modifications).

#### Il n'y aucun poste vacant à sélectionner pour l'employé.

Le poste doit être créé dans le système et désigné comme étant vacant avant qu'un employé ne puisse y être affecté (cf. Ajout d'un poste).

#### La bonne devise n'est pas disponible à la sélection.

La devise doit être ajoutée dans le système par le responsable RH (cf. Ajout d'une devise).

# iHRIS : Ajout d'informations à propos d'un employé

# Ajout de pièces d'identité

Il se peut que votre organisation exige une ou plusieurs pièces d'identité de la part des employés ou des candidats à un poste. Ajoutez les informations relatives aux pièces d'identité fournies dans le fichier de la personne. Vous pouvez ajouter plusieurs pièces d'identité par personne.

| Dans le fichier de la personne, cliquez sur <u>Ajouter une pièce d'identité</u> en<br>dessous de la section « Informations individuelles ».                                                                                                    | Vera Person Person Testa<br>Holdcal Accounts International Accounts International Accounts In                                                                                                    |  |
|----------------------------------------------------------------------------------------------------|----------------------------------------------------------------------------------------------------|--|
| Sélectionnez le <b>Type de pièce d'identité</b> .<br>Entrez le numéro ou un autre moyen d'identifier la pièce d'identité dans la<br>case <b>Numéro de pièce d'identité</b> .<br>Cliquez sur Confirmer pour confirmer que les informations entrées sont<br>correctes. Si elles sont incorrectes, cliquez sur Éditer pour les modifier. Si<br>elles sont correctes, cliquez sur Sauvegarder pour les enregistrer.                                  | A dd bydael damfaction<br>Hono, Tou<br>Beatanna<br>Research and<br>Research and<br>Re |  |
| Les informations d'identité que vous venez d'entrer s'affichent dans le fichier de l'employé.<br>Des pièces d'identité additionnelles peuvent maintenant être ajoutées. Pour chaque pièce d'identité, cliquez sur <u>Ajouter une pièce d'identité</u> et ajoutez-<br>la. Si vous devez modifier des informations concernant une pièce d'identité, cliquez sur <u>Mettre à jour les informations</u> à côté de la pièce à modifier pour l'éditer. | Ver Person Person Testa<br>bedrefaal Merrara Testa<br>**** Hill Resonance and a last estimate<br>***** I all Resonance and a last estimate<br>************************************                                                                                                    |  |

### Dépannage

#### Un message d'erreur s'affiche lorsque je clique sur le bouton Confirmer.

Assurez-vous que tous les champs obligatoires ont bien été remplis. Les champs obligatoires seront indiqués en rouge. Complétez les informations manquantes et essayez à nouveau de sauvegarder. Si vous décidez de ne pas ajouter de pièce d'identité, cliquez sur Retour (ne sauvegardez pas les modifications).

#### Le type de pièce d'identité n'est pas disponible à la sélection.

Seul le responsable RH est habilité à ajouter de nouveaux types de pièces d'identité dans le système (cf. Ajout d'un type de pièce d'identité).

# Ajout de données démographiques

Vous pouvez ajouter des données démographiques sur une personne à des fins de création de rapports. La date de naissance, le genre, la situation familiale et le nombre de personnes à charge d'une personne sont des exemples de données démographiques. Les données démographiques sont toutes facultatives.

| Dans le fichier de la personne, en dessous de la section « Informations  | View Person: Person<br>Individual Informat        | on, Test                     |                      |
|--------------------------------------------------------------------------|---------------------------------------------------|------------------------------|----------------------|
| individuelles », cliquez sur <u>Ajouter des données demographiques</u> . | Cold Diss Information     Locate this Information | Name / Nationality<br>Summe: | Person               |
|                                                                          | <ul> <li>View Name History</li> </ul>             | First Name:<br>Other Names:  | Test                 |
|                                                                          |                                                   | Nationality.<br>Residence:   | Tolfefeki<br>Capital |

| Le formulaire Données démographiques s'ouvre.<br>Entrez la <b>Date de naissance</b> de l'employé.<br>Sélectionnez le <b>Genre</b> de l'employé.<br>Sélectionnez la <b>Situation familiale</b> de l'employé.<br>Entrez le <b>Nombre de personnes à charge</b> de l'employé.<br>Cliquez sur Confirmer pour confirmer que les informations entrées sont<br>correctes. Si elles sont incorrectes, cliquez sur Éditer pour les modifier. Si<br>elles sont correctes, cliquez sur Sauvegarder pour les enregistrer. | Additubalità Demographia Information<br>Terres, Yar<br>Manggaphia Manantina<br>Manggaphia Manantina<br>Manggaphia Manantina<br>Manggaphia<br>Manggaphi |
|----------------------------------------------------------------------------------------------------|----------------------------------------------------------------------------------------------------|
| Les données démographiques que vous venez d'entrer s'affichent dans le fichier de l'employé.<br>Si vous devez modifier des informations, cliquez sur <u>Mettre à jour les informations</u> pour les éditer.                                                                                                    | View Person Troll Individual Information                                                                                                    |

#### La bonne situation familiale n'est pas disponible à la sélection.

Seul le responsable RH est habilité à ajouter de nouvelles situations familiales dans le système (cf. Ajout d'une situation familiale).

# Ajout de coordonnées

Pour chaque personne présente dans le système, qu'il s'agisse d'un employé ou d'un candidat, il est possible d'ajouter quatre types de coordonnées : coordonnées personnelles ou du domicile, coordonnées professionnelles, coordonnées d'urgence et autres coordonnées. Pour chaque type de coordonnées, une seule adresse, un seul numéro, etc. peuvent être ajoutés. Les coordonnées peuvent être ajoutées à tout moment après la création du fichier. Tous les champs sont obligatoires.

| Dans le fichier de l'employé, cliquez sur <u>Coordonnées</u> dans le menu situé<br>sur le côté pour aller directement à la section « Coordonnées » du fichier.<br>Cliquez sur le lien pour choisir le type de coordonnées à ajouter.                                                                                                    | Contact Information while last the Contact last Concerned Contact last Present Contact                                                                                                    |
|----------------------------------------------------------------------------------------------------|----------------------------------------------------------------------------------------------------|
| Le formulaire Coordonnées s'ouvre.<br>Entrez l'Adresse postale complète.<br>Entrez un Numéro de téléphone principal.<br>Entrez un Numéro de fak.<br>Entrez un Numéro de fax.<br>Entrez une Adresse électronique.<br>Entrez vos Remarques éventuelles, comme le nom d'une personne à<br>contacter en cas d'urgence.<br>Cliquez sur Confirmer pour confirmer que les informations entrées sont<br>correctes. Si elles sont incorrectes, cliquez sur Éditer pour les modifier. Si<br>elles sont correctes, cliquez sur Sauvegarder pour les enregistrer. | AddStighting Conduct Information Press. Trait View Conduct Information View Conduct Information |
| Les coordonnées que vous venez d'entrer s'affichent dans le fichier de<br>l'employé.<br>Recommencez l'opération pour chaque type de coordonnées à ajouter pour<br>la personne.<br>Si vous devez modifier des informations, cliquez sur <u>Mettre à jour les</u><br><u>informations</u> à côté des informations erronées pour les éditer.                                                                                                    | Costanta Uniformation                                                                                                    |

#### Dépannage

#### Le bon lien Ajouter des coordonnées n'apparaît pas.

Assurez-vous que certaines coordonnées n'ont pas déjà été ajoutées. Par exemple, si le lien « Ajouter des coordonnées personnelles » n'apparaît pas, vérifiez s'il existe une section « Coordonnées personnelles » sous la section « Coordonnées ». Vous pourrez ensuite modifier les informations saisies précédemment.

# iHRIS : Ajout d'informations à propos d'un poste

# Ajout d'un avantage ou paiement spécial

Si un employé reçoit, en plus de son salaire, un avantage ou paiement spécial unique ou irrégulier comme une allocation, une avance de voyage ou une indemnité de déménagement, ces informations peuvent être enregistrées dans le fichier de l'employé à la section Information sur le poste.

| Dans le fichier de l'employé, cliquez sur <u>Informations sur le poste</u> dans le menu situé sur le côté pour aller directement à la section « Informations sur le poste ». Cliquez sur <u>Ajouter un avantage/paiement spécial</u> .                                                                                                    | Pession Information which plan entitized and an entitized and an entitized and an entitized and an entity of the entity of the e                                                                                                    |
|----------------------------------------------------------------------------------------------------|----------------------------------------------------------------------------------------------------|
| Le formulaire Avantages s'ouvre.<br>Entrez le <b>Type d'avantage</b> .<br>Entrez la <b>Source</b> du paiement.<br>Sélectionnez la <b>Devise</b> dans laquelle est versé le paiement et entrez son<br><b>Montant</b> .<br>Sélectionnez la <b>Date de début</b> de paiement.<br>Sélectionnez la <b>Date de fin</b> de paiement.<br>Sélectionnez la <b>Fréquence de récurrence</b> du paiement : une fois,<br>hebdomadairement, mensuellement ou annuellement. Si la fréquence<br>choisie est « une fois », la date de début et la date de fin doivent être<br>identiques ou la date de fin est facultative.<br>Cliquez sur Confirmer pour confirmer que les informations entrées sont<br>correctes. Si elles sont incorrectes, cliquez sur Éditer pour les modifier. Si<br>elles sont correctes, cliquez sur Sauvegarder pour les enregistrer. | Acti fundamente<br>Perana, fair<br>Neuro fundamente<br>Neuro fundamente<br>Neuro funda |
| Les informations que vous venez d'entrer s'affichent dans le fichier de l'employé en dessous de la section « Informations sur le poste ».<br>Vous pouvez ajouter d'autres avantages ou paiements spéciaux. Pour chaque avantage à ajouter, cliquez sur <u>Ajouter un avantage/paiement</u> <u>spécial</u> et suivez les instructions ci-dessus.<br>Si vous devez modifier des informations concernant les avantages, cliquez sur <u>Mettre à jour les informations</u> à côté des informations erronées pour les éditer.                                                                                                    | Process Indextantia         Process           ■ Control Automatica Strated         Paralitica           ■ Control Automatica         Section           ■ Control Automatica         Section           ■ Control Automatica         Section           ■ Control Automatica         Section           ■ Control Automatica         Section           ■ Control Automatica         Section           ■ Control Automatica         Section           ■ Control Automatica         Section           ■ Control Automatica         Section           ■ Control Automatica         Section           ■ Control Automatica         Section           ■ Control Automatica         Section           ■ Control Automatica         Section           ■ Automatica         Section           ■ Automatica         Section           ■ Automatica         Section           ■ Automatica         Section           ■ Section         Paralitica           Bectoria         Automatica           Section         Paralitica           Bectoria         Automatica           Bectoria         Automatica           Bectoria         Paralitica           Bectoria         Automatica </td                                                                                                    |

#### Dépannage

#### Un message d'erreur s'affiche lorsque je clique sur le bouton Confirmer.

Assurez-vous que tous les champs obligatoires ont bien été remplis. Les champs obligatoires seront indiqués en rouge. Complétez les informations manquantes et essayez à nouveau de sauvegarder. Si vous décidez de ne pas ajouter de paiement spécial, cliquez sur Retour (ne sauvegardez pas les modifications).

#### Le bon type d'avantage n'est pas disponible à la sélection.

Le type d'avantage doit être ajouté dans le système par un responsable RH (cf. Ajout d'un type d'avantage).

#### La bonne source n'est pas disponible à la sélection.

La source doit être ajoutée dans le système par un responsable RH (cf. Ajout de sources de salaires).

#### La bonne devise n'est pas disponible à la sélection.

La devise doit être ajoutée dans le système par un responsable RH (cf. Ajout d'une devise).

# Enregistrement d'un départ

Lorsqu'un employé quitte son poste au sein de l'organisation, la date et le motif du départ doivent être enregistrés dans le fichier de l'employé. L'employé deviendra alors inactif (ou « ancien ») aux yeux du système, mais les données le concernant seront toujours disponibles à des fins de création de rapports d'historique des données.

| Dans le fichier de l'employé, cliquez sur <u>Informations sur le poste</u> dans le<br>menu situé sur le côté pour aller directement à la section « Informations sur<br>le poste ». En dessous du poste, cliquez sur <u>Enregistrer un départ</u> .                                                                                                    | Plating Information wink last battering transformer Software Street Software Street Software S |
|----------------------------------------------------------------------------------------------------|----------------------------------------------------------------------------------------------------|
| Le formulaire Enregistrer un départ s'ouvre.<br>La <b>Date de fin</b> du poste est fixée à la date du jour par défaut. Si ce n'est<br>pas la bonne date, modifiez-la.<br>Sélectionnez le <b>Motif de départ</b> .<br>Sélectionnez le <b>Nouveau statut</b> du poste : vacant ou suspendu. Si le poste<br>est indiqué comme étant « Vacant », il deviendra disponible et un autre<br>employé ou candidat pourra y être affecté.<br>Cliquez sur Confirmer pour confirmer que les informations entrées sont<br>correctes. Si elles sont incorrectes, cliquez sur Éditer pour les mosifier. Si<br>elles sont correctes, cliquez sur Sauvegarder pour les enregistrer.<br>Les informations que vous venez d'entrer s'affichent dans le fichier de<br>l'employé en dessous de la sertion « Informations sur le poste ». | Record at Dippelute<br>Person Yel<br>We Linux V<br>Services<br>The East Mark Head Mark We We We<br>Services<br>Data we bank with the Parketer<br>Mark Mark Mark Mark We We We<br>Mark Mark Mark Mark Mark Mark Mark Mark                                                                                                    |

# Dépannage

#### Un message d'erreur s'affiche lorsque je clique sur le bouton Confirmer.

Assurez-vous que tous les champs obligatoires ont bien été remplis. Les champs obligatoires seront indiqués en rouge. Complétez les informations manquantes et essayez à nouveau de sauvegarder. Si vous décidez de ne pas enregistrer de départ, cliquez sur Retour (ne sauvegardez pas les modifications).

#### Le motif de départ n'est pas disponible à la sélection.

Le responsable RH doit ajouter le motif de départ dans le système (cf. Ajout d'un motif de départ).

# Enregistrement d'un changement de poste

Lorsqu'un employé change de poste au sein de l'organisation, le changement de poste doit être enregistré dans le fichier de l'employé. Tous les postes occupés par l'employé sont sauvegardés dans l'historique des postes occupés par l'employé. Cet historique est consultable à tout moment.

| Dans le fichier de l'employé, cliquez sur <u>Informations sur le poste</u> dans le menu situé sur le côté pour aller directement à la section « Informations sur le poste ». En dessous du poste, cliquez sur <u>Changer de poste</u> .                                                                                                    | Marchanol Marchanol<br>Jahrana Markano 1903 Jonasan<br>Jahrana Markano 1903 Jonasan<br>Markano Markano Hang Jaho Jaho Jaho<br>Markano Jaho Jaho Jaho Jaho Jaho Jaho<br>Jaho Jaho Jaho Jaho Jaho Jaho Jaho Jaho                                                                                                    |
|----------------------------------------------------------------------------------------------------|----------------------------------------------------------------------------------------------------|
| La page Faire une proposition d'emploi s'ouvre, affichant l'intitulé et la date<br>de début du poste actuel.<br>Tapez ou sélectionnez le code et l'intitulé du nouveau <b>Poste</b> .<br>La <b>Date de début</b> du nouveau poste est fixée à la date du jour par défaut.<br>Si ce n'est pas la bonne date, modifiez-la. Elle correspondra également à la<br>date de fin de l'ancien poste de l'employé.<br>Sélectionnez la <b>Devise</b> dans laquelle l'employé est rémunéré et entrez son<br><b>Salaire</b> pour le nouveau poste. Il se peut que le salaire soit identique à celui<br>du poste précédent.<br>En dessous de <b>Motif de départ</b> , sélectionnez le motif du changement de<br>poste.<br>Sélectionnez le <b>Nouveau statut</b> du poste : vacant ou suspendu. Si le poste<br>est indiqué comme étant « Vacant », il deviendra disponible et un autre<br>employé ou candidat pourra y être affecté.<br>Cliquez sur Confirmer pour confirmer que les informations entrées sont<br>correctes. Si elles sont incorrectes, cliquez sur Éditer pour les modifier. Si<br>elles sont correctes, cliquez sur Sauvegarder pour les enregistrer. | d d<br>Term Courd Parlies<br>Courd Dan Courd Parlies<br>Courd Dan Courd Dan Courd Parlies<br>Courd Dan Courd Dan Courd Parlies<br>Courd Dan Courd Dan Courd Dan Courd Dan Courd Parlies<br>Courd Dan Courd Dan Courd |

| Les informations que vous venez d'entrer s'affichent dans le fichier de<br>l'employé en dessous de la section « Informations sur le poste ».                                                                                                    | Elitical And Barrells Tores     Eliterative Constraints     Example An Internation     Example A Departure     Charges Parking     Your Position     Your Position | Position<br>Position<br>Sint Date:<br>End Date:                                                                                | 2011-Social Worker<br>12 July 2009                                                                                                    |
|----------------------------------------------------------------------------------------------------|----------------------------------------------------------------------------------------------------|----------------------------------------------------------------------------------------------------|----------------------------------------------------------------------------------------------------|
| Cliquez sur <u>Voir l'historique des postes occupés</u> en dessous de la section<br>« Informations sur le poste » pour consulter la liste de tous les postes que<br>l'employé a occupés au sein de l'organisation, leur date de début et date de<br>fin et les motifs pour lesquels l'employé a quitté chacun d'entre eux. | Person, Taat                                                                                                    | Position<br>Postor<br>Set Date<br>Massin Departure<br>Position<br>Position<br>Date Dete:<br>Into Dete:<br>Reason for Departure | 100 1.5 Summafor<br>8 July 2008<br>12 July 2009<br>3 Minimal Promotion<br>2015-Social Worker<br>12 July 2009<br>15 July 2009<br>Valuetary Separation |

#### Un message d'erreur s'affiche lorsque je clique sur le bouton Confirmer.

Assurez-vous que tous les champs obligatoires ont bien été remplis. Les champs obligatoires seront indiqués en rouge. Complétez les informations manquantes et essayez à nouveau de sauvegarder. Si vous décidez de ne pas changer le poste, cliquez sur Retour (ne sauvegardez pas les modifications).

#### Le nouveau poste n'est pas disponible à la sélection.

Le poste doit d'abord être ajouté puis être marqué comme étant vacant (cf. Ajout d'un poste).

#### Le motif de changement de poste n'est pas disponible à la sélection.

Le responsable RH doit ajouter le motif dans le système (cf. Ajout d'un motif de départ).

#### La bonne devise n'est pas disponible à la sélection.

Le responsable RH doit ajouter la devise dans le système (cf. Ajout d'une devise).

#### L'un des postes comporte une erreur.

Dans la section « Informations sur le poste » du fichier de l'employé, cliquez sur <u>Rectifier les</u> <u>informations</u> à côté du poste pour corriger l'erreur. Seul le responsable RH est habilité à corriger les informations erronées sur les postes.

# Enregistrement d'un changement de salaire

Si le salaire d'un employé évolue, le nouveau salaire peut être enregistré dans le fichier de l'employé. L'ancien salaire sera sauvegardé dans l'historique des salaires de l'employé. Cet historique est consultable à tout moment.

| Dans le fichier de l'employé, cliquez sur <u>Informations sur le poste</u> dans le menu situé sur le côté pour aller directement à la section « Informations sur le poste ». En dessous de la section « Salaire », cliquez sur <u>Changement de salaire</u> .                                                                                                    | Patient Schemation<br>- Wein Autoretation Strate<br>- Standard Market Market<br>- Standard Market<br>- Standard Mark                                                                                                    |
|----------------------------------------------------------------------------------------------------|----------------------------------------------------------------------------------------------------|
| Le formulaire Changement de salaire s'ouvre.<br>Sélectionnez la <b>Devise</b> et entrez le montant du nouveau <b>Salaire</b> .<br>La <b>Date de début</b> à laquelle le nouveau salaire prendra effet est fixée à la<br>date du jour par défaut. Si ce n'est pas la bonne date, modifiez-la.<br>Entrez des <b>Remarques</b> éventuelles à propos du changement de salaire<br>(facultatif).<br>Cliquez sur Confirmer pour confirmer que les informations entrées sont<br>correctes. Si elles sont incorrectes, cliquez sur Éditer pour les modifier. Si<br>elles sont correctes, cliquez sur Sauvegarder pour les enregistrer.<br>Les informations que vous venez d'entrer s'affichent dans le fichier de<br>l'employé en dessous de la section « Informations sur le poste ».<br>Cliquez sur <u>Voir l'historique des salaires</u> à côté du salaire pour consulter la<br>liste des salaires précédents et le salaire actuel. | Stary Cargan<br>Mary A<br>Mary<br>Mary<br>Ma |

#### Un message d'erreur s'affiche lorsque je clique sur le bouton Confirmer.

Assurez-vous que tous les champs obligatoires ont bien été remplis. Les champs obligatoires seront indiqués en rouge. Complétez les informations manquantes et essayez à nouveau de sauvegarder. Si vous décidez de ne pas changer le salaire, cliquez sur Retour (ne sauvegardez pas les modifications).

#### La bonne devise n'est pas disponible à la sélection.

La devise doit être ajoutée dans le système par le responsable RH (cf. Ajout d'une devise).

#### Le salaire est incorrect.

Dans la section « Informations sur le poste » du fichier de l'employé, cliquez sur <u>Rectifier les</u> <u>informations</u> à côté du salaire pour corriger l'erreur. Seul le responsable RH est habilité à corriger les informations erronées sur les salaires.

# iHRIS : Ajout de qualifications

# Ajout d'une immatriculation

Il est obligatoire pour de nombreux prestataires de santé de se faire immatriculer ou certifier par un comité de certification ou un conseil d'immatriculation. Suivez les immatriculations ou licences de vos employés en les ajoutant à leur fichier.

| Dans le fichier de la personne, cliquez sur <u>Qualifications</u> dans le menu situé<br>sur le côté pour aller directement à la section « Qualifications » du fichier.<br>Cliquez sur <u>Ajouter une immatriculation</u> .                                                                                                    | Outlifedent which fact the same for the same for the same formation for the same for the same formation is the same formation in the same formation is the same formation in the same formation is the same formation in the same formation is the same formation in the same formation is the same formation in the same formation is the same formation in the same formation is the same formation in the same formation is the same formation is the                                                                                                    |
|----------------------------------------------------------------------------------------------------|----------------------------------------------------------------------------------------------------|
| Le formulaire Immatriculation s'ouvre.<br>Sélectionnez le <u>Conseil d'immatriculation</u> ayant délivré la licence ou<br>l'immatriculation.<br>Entrez le <u>Numéro d'immatriculation</u> ou le <u>Numéro de licence</u> .<br>S'il s'agit d'une immatriculation, sélectionnez la <u>Date d'immatriculation</u> . S'il<br>s'agit d'une licence, entrez la <u>Date d'expiration de la licence</u> .<br>Cliquez sur Confirmer pour confirmer que les informations entrées sont<br>correctes. Si elles sont incorrectes, cliquez sur Éditer pour les modifier. Si<br>elles sont correctes, cliquez sur Sauvegarder pour les enregistrer. | Add Studie Registration<br>Person - Sur<br>Proprietal Course<br>Registration Course<br>Registration Course<br>Registratio |
| Les informations que vous venez d'entrer à propos de l'immatriculation ou<br>de la licence s'affichent dans le fichier de l'employé en dessous de la<br>section « Qualifications ».<br>Répétez la procédure décrite ci-dessus pour chaque immatriculation ou<br>licence que possède le prestataire de santé.                                                                                                    | Construction of the second second sec                                                                                                    |

### Dépannage

#### Un message d'erreur s'affiche lorsque je clique sur le bouton Confirmer.

Assurez-vous que tous les champs obligatoires ont bien été remplis. Les champs obligatoires seront indiqués en rouge. Complétez les informations manquantes et essayez à nouveau de sauvegarder. Si vous décidez de ne pas ajouter l'immatriculation ou la licence, cliquez sur Retour (ne sauvegardez pas les modifications).

#### Le bon conseil d'immatriculation n'est pas disponible à la sélection.

Le nom du conseil d'immatriculation doit être ajouté dans le système par un responsable RH (cf. Ajout d'un conseil d'immatriculation).

# Ajout d'une compétence en langues

Pour suivre les compétences en langues étrangères des employés et des candidats, ajoutez-les au fichier de la personne concernée. Les niveaux de compétence en expression orale, écrite et en lecture peuvent être enregistrés séparément.

| Dans le fichier de la personne, cliquez sur <u>Qualifications</u> dans le menu situé<br>sur le côté pour aller directement à la section « Qualifications » du fichier.<br>Cliquez sur <u>Ajouter une compétence en langue</u> .                                                                                                    | Ocalifications<br>web-last transmission for unyougn Politeren (dat Consumm Termsteins Consulters                                                                                                    |
|----------------------------------------------------------------------------------------------------|----------------------------------------------------------------------------------------------------|
| Le formulaire Langue s'ouvre.<br>Sélectionnez la <b>Langue</b> à ajouter.<br>Sélectionnez le <b>Niveau d'expression orale</b> de la personne dans cette<br>langue : élémentaire, professionnel limité, professionnel avancé,<br>professionnel courant ou courant.<br>Sélectionnez le <b>Niveau en lecture</b> de la personne dans la langue.<br>Sélectionnez le <b>Niveau d'expression écrite</b> de la personne dans la langue.<br>Cliquez sur Confirmer pour confirmer que les informations entrées sont<br>correctes. Si elles sont incorrectes, cliquez sur Éditer pour les modifier. Si<br>elles sont correctes, cliquez sur Sauvegarder pour les enregistrer. | Additional Language Perana Tue  Perana Tue  Perana Tue  Perana Tue  Perana Tue  Reading Publication  Perana Tue  Reading Publication  Perana Tue  Reading Publication  Perana Tue  Reading Publication  Reading Publication |
| Les informations que vous venez d'entrer à propos des langues s'affichent<br>dans le fichier de l'employé en dessous de la section « Qualifications ».<br>Répétez la procédure décrite ci-dessus pour chaque langue dans laquelle la<br>personne possède des compétences.<br>Si vous devez modifier des informations concernant les langues, cliquez sur<br><u>Mettre à jour les informations</u> à côté de la compétence dans la langue pour<br>l'éditer.                                                                                                    | Opsilingtonin                                                                                                    |

# Dépannage

#### Un message d'erreur s'affiche lorsque je clique sur le bouton Confirmer.

Assurez-vous que tous les champs obligatoires ont bien été remplis. Les champs obligatoires seront indiqués en rouge. Complétez les informations manquantes et essayez à nouveau de sauvegarder. Si vous décidez de ne pas ajouter la langue, cliquez sur Retour (ne sauvegardez pas les modifications).

#### La bonne langue n'est pas disponible à la sélection.

La langue doit être ajoutée dans le système par un responsable RH (cf. Ajout d'une langue).

# Ajout d'une compétence

Pour suivre les *compétences* des employés et des candidats, c'est-à-dire les aptitudes spécifiques qui font que cette personne est habilitée à occuper un poste, ajoutez-les au fichier de la personne. Chaque compétence est regroupée au sein d'une catégorie générique ou d'un type de compétences. Les compétences d'un employé peuvent être évaluées et les évaluations peuvent être mises à jour et suivies dans son historique des évaluations.

| Dans le fichier de la personne, cliquez sur <u>Qualifications</u> dans le menu situé<br>sur le côté pour aller directement à la section « Qualifications » du fichier.<br>Cliquez sur <u>Ajouter une compétence</u> . | Ovailingtions<br>- wal-fact face and to file targety. Politiking fact Constraint Constraints                                                                                                    |
|----------------------------------------------------------------------------------------------------|----------------------------------------------------------------------------------------------------|
| Le formulaire Compétence s'ouvre.<br>En dessous de <b>Compétence</b> , sélectionnez ou tanez le type de compétence                                                                                                    | Addropose Competency Person: Test                                                                                                    |
| puis la compétence à ajouter.                                                                                                    | Competitions<br>Competitions<br>Nutricon - Pagle seatch<br>Nutricon - Pagle seatch<br>Nutricon - Pagle s |
| Si l'employé a été évalué pour cette compétence, sélectionnez le résultat de                                                                                                    | - Construction     - Construction     - Constr                                                                                                    |
| Sélectionnez la date de <b>Dernière évaluation</b> de la personne (facultatif).                                                                                                    | Hangsweit     Hender     Hender     Vorandy     Vorandy     Vorandy                                                                                                    |
| Cliquez sur Confirmer pour confirmer que les informations entrées sont                                                                                                    | i - Hondradov Garcena<br>- Yvalici Inala<br>Batzlan<br>- Securatera<br>- Securatera                                                                                                    |
| correctes. Si elles sont incorrectes, cliquez sur Editer pour les modifier. Si elles sont correctes, cliquez sur Sauvegarder pour les enregistrer                                                                     | refum (do not save changes)                                                                                                    |
| elles sont correctes, cliquez sur sauvegarder pour les enregistrer.                                                                                                    |                                                                                                    |
| La compétence s'affiche dans le fichier de l'employé en dessous de la                                                                                                    | Rel this information         Competency           - (point this homation)         Competency:         Builtion                                                                                                    |
| section « Qualifications ». Répétez la procédure décrite ci-dessus pour                                                                                                    | ZancKahamarintahan     Evaluative     Not Evaluative     Autor     Autor     Autor     Autor                                                                                                    |

| chaque compétence que possède la personne. Pour mettre à jour une<br>évaluation, cliquez sur <u>Mettre à jour les informations</u> à côté du nom de la<br>compétence.                                                                                                    |                                                                                                    |
|----------------------------------------------------------------------------------------------------|----------------------------------------------------------------------------------------------------|
| Après avoir ajouté la compétence, vous pourrez consulter l'historique des<br>évaluations d'une compétence donnée en cliquant sur <u>Voir l'historique des</u><br><u>évaluations</u> à côté du nom de la compétence, ou consulter l'ensemble des<br>évaluations de compétences de l'employé en cliquant sur <u>Évaluations de</u><br><u>compétences</u> en haut de la section « Qualifications ». | Compolency Evaluation Hotory Dore, Johnson Accounting Account Creating Account of Account Creating Account of Account Creating Account of Account of Account Account A |

#### Un message d'erreur s'affiche lorsque je clique sur le bouton Confirmer.

Assurez-vous que tous les champs obligatoires ont bien été remplis. Les champs obligatoires seront indiqués en rouge. Complétez les informations manquantes et essayez à nouveau de sauvegarder. Si vous décidez de ne pas ajouter la compétence, cliquez sur Retour (ne sauvegardez pas les modifications).

#### Le bon type de compétences n'est pas disponible à la sélection.

Le type de compétences doit être ajouté dans le système par un responsable RH (cf. Ajout d'un type de compétences).

#### La bonne compétence n'est pas disponible à la sélection.

La compétence doit être ajoutée dans le système par un responsable RH (cf. Ajout d'une compétence).

#### Le résultat d'évaluation n'est pas disponible à la sélection.

L'évaluation de compétence doit être ajoutée dans le système par un responsable RH (cf. Ajout d'une évaluation de compétence).

# **iHRIS : Ajout de formations**

**Remarque importante :** le module de gestion de formation continue n'a pas encore été mis à jour dans la version 4.0 d'iHRIS Manage. Il a été désactivé par défaut dans la version actuelle, mais la publication d'une mise à jour est prévue pour bientôt. Cette documentation sera également mise à jour à la sortie de la nouvelle version.

# Planification d'un cours de formation

Si un employé doit suivre un cours de formation, ou qu'il a terminé un cours et qu'il doit être évalué, planifiez le cours de formation pour lui. Le responsable de formation et le personnel des RH sont habilités à planifier des cours de formation.

1. Dans le fichier de l'employé, cliquez sur <u>Cours de formation</u> dans le menu situé sur le côté pour aller directement à la section « Cours de formation » du fichier.

2. Cliquez sur Planifier un cours.

3. Sélectionnez le Nom du cours dans le premier menu.

4. Les horaires disponibles du cours s'afficheront dans un second menu. Sélectionnez le **Cours** à planifier pour l'employé.

5. Sélectionnez la **Date de demande**, date à laquelle il a été demandé à l'employé de suivre le cours (la date du jour est entrée par défaut).

6. Sélectionnez la personne ou le groupe ayant **Demandé** que l'employé suive le cours de formation.

- 7. Entrez des **Remarques** éventuelles à propos de la demande ou de la planification du cours.
- 8. Sélectionnez **Recyclage** s'il s'agit d'une formation complémentaire pour l'employé.

#### 9. Sélectionnez Terminé si l'employé a terminé le cours.

10. Si l'employé a été évalué pour le cours, sélectionnez le Résultat de l'évaluation.

11. Cliquez sur Confirmer pour confirmer que les informations entrées sont correctes. Si elles sont incorrectes, cliquez sur Éditer pour les modifier. Si elles sont correctes, cliquez sur Sauvegarder pour les enregistrer.

## Dépannage

#### Cette option n'est pas disponible.

Assurez-vous que le module de gestion de formation continue a bien été activé (cf. Activation du module de gestion de formation continue). Seul l'administrateur système est habilité à activer le module.

#### Un message d'erreur s'affiche lorsque je clique sur le bouton Confirmer.

Assurez-vous que tous les champs obligatoires ont bien été remplis. Les champs obligatoires seront indiqués en rouge. Complétez les informations manquantes et essayez à nouveau de sauvegarder. Si vous décidez de ne pas planifier le cours de formation, cliquez sur Retour (ne sauvegardez pas les modifications).

#### Le bon cours de formation n'est pas disponible à la sélection.

Le cours de formation doit être ajouté dans le système par un responsable de formation ou un responsable RH (cf. Ajout d'un cours de formation). Il faut également planifier au moins un horaire pour le cours de formation (cf. Planification d'un cours).

#### Le demandeur n'est pas disponible à la sélection.

Le demandeur doit être ajouté dans le système par un responsable de formation ou un responsable RH (cf. Ajout de demandeurs de cours de formation).

#### La bonne évaluation n'est pas disponible à la sélection.

L'évaluation doit être ajoutée dans le système par un responsable de formation ou un responsable RH (cf. Ajout d'une évaluation de cours de formation).

# Évaluation des compétences associées à un cours de formation

Il se peut que des compétences soient associées à un cours de formation. Si c'est le cas, lorsqu'un employé termine son cours de formation, le responsable de formation ou le personnel des RH peut évaluer si l'employé a acquis les compétences associées au cours. Les compétences évaluées sont ensuite ajoutées à la liste des qualifications de l'employé.

1. Dans le fichier de l'employé, cliquez sur <u>Cours de formation</u> dans le menu situé sur le côté pour aller directement à la section « Cours de formation » du fichier.

2. À côté du nom du cours, cliquez sur Évaluer les compétences associées au cours.

3. En dessous de chaque compétence associée au cours de formation, sélectionnez le résultat de l'**Évaluation**.

4. Sélectionnez la Date d'évaluation (la date du jour est entrée par défaut).

5. Entrez des Remarques éventuelles à propos de l'évaluation.

6. Cliquez sur Confirmer pour confirmer que les informations entrées sont correctes. Si elles sont incorrectes, cliquez sur Éditer pour les modifier. Si elles sont correctes, cliquez sur Sauvegarder pour les enregistrer.

### Dépannage

Cette option n'est pas disponible.

Assurez-vous que le module de gestion de formation continue a bien été activé (cf. Activation du module de gestion de formation continue). Seul l'administrateur système est habilité à activer le module.

#### Un message d'erreur s'affiche lorsque je clique sur le bouton Confirmer.

Assurez-vous que tous les champs ont bien été remplis. Les champs obligatoires seront indiqués en rouge. Complétez les informations manquantes et essayez à nouveau de sauvegarder. Si vous décidez de ne pas évaluer la compétence, cliquez sur Retour (ne sauvegardez pas les modifications).

#### La bonne compétence ne s'affiche pas pour le cours de formation.

Le responsable RH ou le responsable de formation doit associer la compétence au cours de formation (cf. Ajout d'un cours de formation).

#### La bonne évaluation n'est pas disponible à la sélection.

L'évaluation doit être ajoutée dans le système par un responsable RH (cf. Ajout d'une évaluation de compétences).

# iHRIS : Ajout d'une candidature

# Ajout d'une candidature

Une candidature à un poste peut être ajoutée pour n'importe quelle personne présente dans le système. Lorsque vous ajoutez une candidature pour une personne, son dossier est examiné afin de déterminer si elle est qualifiée pour pourvoir un poste vacant, quel qu'il soit. Les fichiers comportant un dossier de candidature complet, mais pour lesquels aucun poste n'a été sélectionné sont considérés comme des fichiers de « candidats » plutôt que des fichiers d'employés de l'organisation. Les employés affectés à un poste peuvent également déposer un dossier de candidature aux postes vacants pour participer à l'effort de recrutement interne. Le candidat n'apparaîtra pas sur les listes de candidats tant qu'il n'aura pas postulé à un poste vacant. Il peut uniquement postuler à des postes déjà créés dans le système et ayant été marqué comme vacants (c'est-à-dire qui ne sont pas déjà pourvus par un autre employé ou suspendus).

Si votre organisation n'a pas besoin de suivre les candidatures, le module de candidature peut être désactivé par l'administrateur système (cf. Désactivation du module de candidature).

| Dans le fichier de la personne, cliquez sur <u>Candidature</u> dans le menu de gauche pour aller directement à la section « Candidature » du fichier.<br>Cliquez sur <u>Ajouter une candidature</u> .                                                                                                    | Application +Hide   Add Application   Log Interview Details   Log Hiring Desision                                                                                                    |
|----------------------------------------------------------------------------------------------------|----------------------------------------------------------------------------------------------------|
| Le formulaire Candidature s'ouvre.<br>En dessous de <b>Poste(s)</b> , sélectionnez le poste vacant pour lequel le<br>candidat postule. Pour sélectionner plusieurs postes, maintenez la touche<br>CTRL enfoncée tout en cliquant sur chaque poste.<br>Répondez à autant de <b>Questions de candidature</b> que possible.<br>Cliquez sur Confirmer pour confirmer que les informations entrées sont<br>correctes. Si elles sont incorrectes, cliquez sur Éditer pour les modifier. Si<br>elles sont correctes, cliquez sur Sauvegarder pour les enregistrer. | Activity Acycle Activity<br>Person, Yate<br>Person, Yate<br>Pers |
| La candidature complète s'affiche dans le fichier de la personne. Les responsables et le personnel des RH peuvent maintenant examiner le dossier de candidature, formuler des remarques à propos de la procédure d'entretien et de la décision d'embaucher ou non le candidat, et de lui proposer un emploi. La candidature sera conservée même après que le poste aura été pourvu, mais elle peut être mise à jour à tout moment en cliquant sur <u>Mettre à jour les informations</u> .                                                                   | Participation           Control Manual March Control Manual March Control Manual March Control Manual Manual March Control Manual Manual Ma                                                                                                    |

#### L'option Ajouter une candidature n'apparaît pas.

Il se peut que le module de candidature soit désactivé. Discutez-en avec votre administrateur système (cf. Désactivation du module de candidature).

#### Un message d'erreur s'affiche lorsque je clique sur le bouton Confirmer.

Assurez-vous qu'un poste a été sélectionné pour la candidature. La sélection d'un poste est obligatoire. Il peut également être obligatoire de répondre aux autres questions de candidature peuvent aussi être requises. Les champs obligatoires seront indiqués en rouge. Complétez les informations manquantes et essayez à nouveau de sauvegarder. Si vous décidez de ne pas ajouter de candidature, cliquez sur Retour (ne sauvegardez pas les modifications).

#### Aucun poste n'est disponible.

Il faut qu'il existe au moins un poste vacant pour lequel le candidat peut postuler. Pour créer un poste vacant, ajoutez un poste et marquez-le comme étant vacant (cf. Ajout de postes), rétablissez un poste suspendu précédemment (cf. Suspension d'un poste), ou si le poste est occupé par un autre employé, enregistrez un changement de poste (cf. Enregistrement d'un changement de poste) ou un départ (cf. Enregistrement d'un départ pour cet employé.

# Enregistrement des détails concernant un entretien

Lorsque le dossier d'un candidat est en cours d'examen, enregistrez les détails concernant les entretiens qu'il a passés.

| Dans le fichier de la personne, cliquez sur <u>Candidature</u> dans le menu de gauche pour aller directement à la section « Candidature » du fichier.<br>Cliquez sur <u>Enregistrer les détails concernant un entretien</u> .                                                                                                    | Application<br>vessel : los tencieros dete<br>los de las levenasion<br>- tenses the utenselos<br>- tenses the utenselos                                             | In Terration Sections<br>Types Designed Applied For<br>Anteriori<br>When any set at 7.<br>General tops<br>any sector of the Adams encloyees?<br>Any of the Adams encloyees<br>and the any sector of the Adams encloyees<br>The adapt set at at the applied<br>Nove days hard the applied Control<br>The adapt set at at the applied Control<br>and address by an act the applied Control<br>and address by an act the applied Control<br>Nove days hard the applied Control<br>Nove days and the applied Control<br>Nove days and the applied Control<br>N | 000-Managar<br>9 Adv 2009<br>17 - 40000<br>Vies<br>Islannal positips.<br>Ranappevent training completies<br>Annuery 2005.<br>Bo |  |
|----------------------------------------------------------------------------------------------------|----------------------------------------------------------------------------------------------------|----------------------------------------------------------------------------------------------------|----------------------------------------------------------------------------------------------------|--|
| Le formulaire Entretien pour le poste s'ouvre.<br>La <b>Date d'entretien</b> est fixée à la date du jour par défaut. Si ce n'est pas la<br>bonne date, modifiez-la.<br>Entrez les noms des <b>Personnes ayant mené l'entretien</b> et la désignation<br>de leur poste.<br>Entrez des <b>Remarques</b> éventuelles à propos de l'entretien.<br>Cliquez sur Confirmer pour confirmer que les informations entrées sont<br>correctes. Si elles sont incorrectes, cliquez sur Éditer pour les modifier. Si<br>elles sont correctes, cliquez sur Sauvegarder pour les enregistrer. | AddUpdate Positio<br>Prono, Tel<br>Bittorides Bicalite<br>Bittorides Bicalite<br>III Manager, Gastrat<br>III Manager, Gastrat<br>Convensité<br>Decide to cal the ag | 200      x      art Warge  plant back for a                                                                                                    | ada                                                                                                    |  |
| Les détails concernant chaque entretien s'affichent dans le fichier de la personne en dessous de la section « Candidature ». Ils sont consultables à tout moment. Pour mettre à jour ces informations, cliquez sur <u>Mettre à jour les informations</u> .<br>Recommencez la procédure pour chaque entretien à ajouter.                                                                                                    | Application<br>vision [ up there is no be<br>264 The intervision<br>+ laborar the information                                                                       | ini Lou Hida Databan<br>Interview Details<br>Data of Haravan<br>Parek Alanting<br>Converts                                                                                                    | 5 July 200<br>The Branger, Department Hanger<br>Desided to call the applicat back for<br>a second inforview.                    |  |

### Dépannage

#### Cette option n'est pas disponible.

Il se peut que le module de candidature soit désactivé. Discutez-en avec votre administrateur système (cf. Désactivation du module de candidature).

#### Un message d'erreur s'affiche lorsque je clique sur le bouton Confirmer.

Assurez-vous que tous les champs obligatoires ont bien été remplis. Les champs obligatoires seront indiqués en rouge. Complétez les informations manquantes et essayez à nouveau de sauvegarder. Si vous décidez de ne pas enregistrer les détails concernant un entretien, cliquez sur Retour (ne

sauvegardez pas les modifications).

# Enregistrement des détails concernant une décision d'embauche

Lorsque le dossier d'un candidat est en cours d'examen, enregistrez les détails concernant la décision prise à propos du candidat. Veuillez noter que si le candidat est pris, il faudra aussi sélectionner ou créer le poste pour lui en plus d'enregistrer la décision (cf. Faire une proposition d'emploi).

| Dans le fichier de la personne, cliquez sur <u>Candidature</u> dans le menu de<br>gauche pour aller directement à la section « Candidature » du fichier.<br>Cliquez sur <u>Enregistrer les détails concernant une décision d'embauche</u> .                                                                                                    | Application         Open Participation (September 100)           • Marine Lamboration (September 100)         Open Participation (September 100)           • Marine Lamboration (September 100)         Open Participation (September 100)           • Marine Lamboration (September 100)         Open Participation (September 100)           • Marine Lamboration (September 100)         Total Marine (September 100)           • Marine Lamboration (September 100)         Total Marine (September 100)           • Marine Lamboration (September 100)         Marine (September 100)           • Marine Lamboration (September 100)         Marine (September 100)           • Marine Lamboration (September 100)         Marine (September 100)           • Marine Lamboration (September 100)         Marine (September 100)           • Marine Lamboration (September 100)         Marine (September 100)           • Marine Lamboration (September 100)         Marine (September 100)           • Marine Lamboration (September 100)         Marine (September 100)           • Marine Lamboration (September 100)         Marine (September 100)           • Marine Lamboration (September 100)         Marine (September 100)           • Marine Lamboration (September 100)         Marine (September 100)           • Marine Lamboration (September 100)         Marine (September 100)           • Marine Lamboration (September 100)         Marine (Septe                                                                                                    |
|----------------------------------------------------------------------------------------------------|----------------------------------------------------------------------------------------------------|
| Le formulaire Décision pour le poste s'ouvre.<br>La <b>Date de décision</b> est fixée à la date du jour par défaut. Si ce n'est pas la<br>bonne date, modifiez-la.<br>En dessous de <b>Faire une proposition d'emploi ?</b> Sélectionnez Oui ou<br>Non. Cette opération n'aura pas pour effet de sélectionner le nouveau<br>poste. Il faudra faire cela séparément (cf. Faire une position d'emploi).<br>Entrez des <b>Remarques</b> éventuelles à propos de la décision (facultatif).<br>Cliquez sur Confirmer pour confirmer que les informations entrées sont<br>correctes. Si elles sont incorrectes, cliquez sur Éditer pour les modifier. Si<br>elles sont correctes, cliquez sur Sauvegarder pour les enregistrer. | Additional Position Decision<br>Press, fee<br>Bend Policies<br>Bend Policies<br>Bend Poli |
| Les détails concernant la décision d'embauche s'affichent dans le fichier de<br>la personne en dessous de la section « Candidature ». Ils sont consultables<br>à tout moment. Pour mettre à jour ces détails, cliquez sur <u>Mettre à jour les<br/>informations</u> .                                                                                                    | Applection           • Non-indexector           • Interchance           • Interchance                                                                                                    |

#### Dépannage

#### Cette option n'est pas disponible.

Il se peut que le module de candidature soit désactivé. Discutez-en avec votre administrateur système (cf. Désactivation du module de candidature).

#### Un message d'erreur s'affiche lorsque je clique sur le bouton Confirmer.

Assurez-vous que tous les champs obligatoires ont bien été remplis. Les champs obligatoires seront indiqués en rouge. Complétez les informations manquantes et essayez à nouveau de sauvegarder. Si vous décidez de ne pas enregistrer les détails concernant une décision d'embauche, cliquez sur Retour (ne sauvegardez pas les modifications).

# iHRIS : Ajout des antécédents d'un employé

# Saisie des antécédents professionnels

L'enregistrement des antécédents professionnels de l'employé fait partie du processus de candidature. Ces antécédents peuvent être enregistrés dans le fichier de n'importe quel employé de l'organisation.

| Dans le fichier de la personne, cliquez sur <u>Antécédents professionnels</u> dans<br>le menu de gauche pour aller directement à la section « Antécédents<br>professionnels » du fichier. Cliquez sur Ajouter un emploi. | Exployment Mikory<br>onlini fan Gregorie |
|----------------------------------------------------------------------------------------------------|------------------------------------------|
|                                                                                                    |                                          |

|                                                                                   | Add Index Paulo most United                                                            |                                  |                                                                                                    |  |
|-----------------------------------------------------------------------------------|----------------------------------------------------------------------------------------|----------------------------------|----------------------------------------------------------------------------------------------------|--|
| Le formulaire Antécédents professionnels s'ouvre.                                 | Add/Update Employment History<br>Person, Test                                          | ·                                |                                                                                                    |  |
| Dans la section « Informations concernant l'entreprise », entrez le Nom de        | Company Information                                                                    | Position In<br>Date State        | aformation                                                                                                    |  |
| l'entreprise où la personne a travaillé.                                          | IntraHealth International                                                              | 13 M                             | March w 2001 w                                                                                                    |  |
| Entrez l'Adresse de l'entreprise (facultatif).                                    | 6340 Quadrangle Dr, Suite 200<br>Chapel Hill, NC 27517                                 | USD 5                            | w 33000                                                                                                    |  |
| Entrez le Numéro de téléphone de l'entreprise (facultatif)                        | Company Telephone                                                                      | Program                          | Associate                                                                                                    |  |
| Entrez le nom du <b>Superviseur</b> du candidat (facultatif)                      | 919-313-9100<br>Supervisor                                                             | 10 •                             | September 💌 2005 💌                                                                                                    |  |
| En dessous de <b>Pout âtre contacté 2</b> sélectionnez Qui ou Non pour indiquer   | Test Hanager<br>Ok to Contact?                                                         | USD 5                            | M 42000                                                                                                    |  |
| si l'employé accente que son ancien employeur soit contacté                       | Yes<br>Reason for Leaving                                                              | Program                          | Karager                                                                                                    |  |
| Si l'employe accepte que son ancien employeur son contacte.                       | Relocation.                                                                            | Menaged<br>planning<br>to denors | budgets, schedules and<br>Reported regularly on progress<br>c. Create results documentation                                                 |  |
| Entrez le motil de depart de chez l'ancien employeur (lacuitatir).                |                                                                                        | and pres                         | entations.                                                                                                    |  |
| Dans la section « informations sur le poste », entrez la Date d'arrivée chez      | return (de not save changes)                                                           |                                  | Lation                                                                                                    |  |
| cet employeur.                                                                    |                                                                                        |                                  |                                                                                                    |  |
| Sélectionnez la Devise du Salaire de départ et entrez son montant                 |                                                                                        |                                  |                                                                                                    |  |
| (facultatif).                                                                     |                                                                                        |                                  |                                                                                                    |  |
| Entrez la Date de fin. Laissez ce champ vide si le candidat travaille             |                                                                                        |                                  |                                                                                                    |  |
| actuellement dans l'entreprise.                                                   |                                                                                        |                                  |                                                                                                    |  |
| Sélectionnez la Devise du Salaire de fin de carrière et entrez son montant        |                                                                                        |                                  |                                                                                                    |  |
| (facultatif).                                                                     |                                                                                        |                                  |                                                                                                    |  |
| Entrez l'intitulé du Dernier poste occupé dans l'entreprise (facultatif).         |                                                                                        |                                  |                                                                                                    |  |
| Entrez les <b>Responsabilités</b> associées au poste (facultatif).                |                                                                                        |                                  |                                                                                                    |  |
| Cliquez sur Confirmer pour confirmer que les informations entrées sont            |                                                                                        |                                  |                                                                                                    |  |
| correctes. Si elles sont incorrectes, cliquez sur Éditer pour les modifier. Si    |                                                                                        |                                  |                                                                                                    |  |
| elles sont correctes, cliquez sur Sauvegarder pour les enregistrer                |                                                                                        |                                  |                                                                                                    |  |
|                                                                                   |                                                                                        |                                  |                                                                                                    |  |
| Les antécédents professionnels s'affichent dans le fichier de la personne en      | Employment History                                                                     |                                  |                                                                                                    |  |
| dessous de la section « Antécédents professionnels ». Si besoin, cliquez sur      | Edit This Information     Employee Info     Incluse this Information     Commence Same | rmation                          | Introducitly International                                                                                                    |  |
| Mottro à jour los informations à côté de l'amployour pour éditor un champ         | Company Addres                                                                         | к                                | 6340 Quadrangle Dr, Suite 200<br>Chapel Hill, NC 27517                                                                                      |  |
| <u>Mettre a jour les informations</u> à cole de l'employeur pour eulter un champ. | Company Telepho<br>Supervisor:<br>Ok In Contect?                                       | ine:                             | 915-313-9100<br>Teat Manager<br>Yes                                                                                                    |  |
| Repetez roperation pour ajouter chaque ancien employeur.                          | Reason for Leave<br>Date Started:                                                      | ing                              | Relocation.<br>13 March 2001                                                                                                    |  |
|                                                                                   | Starting Wage<br>Spring Display                                                        |                                  | USD-\$33000<br>Program Associate                                                                                                    |  |
|                                                                                   | Date Ended (lease                                                                      | e blank if still engicyed):      | 19 September 2005                                                                                                    |  |
|                                                                                   | Ending Position                                                                        |                                  | Program Manager                                                                                                    |  |
|                                                                                   | Job Responsibility                                                                     | es:                              | monoped budgets, schedules and<br>planning. Reported regularly on<br>progress to donors. Create results<br>documentation and presentations. |  |

#### Un message d'erreur s'affiche lorsque je clique sur le bouton Confirmer.

Assurez-vous que tous les champs obligatoires ont bien été remplis. Les champs obligatoires seront indiqués en rouge. Complétez les informations manquantes et essayez à nouveau de sauvegarder. Si vous décidez de ne pas entrer d'ancien employeur, cliquez sur Retour (ne sauvegardez pas les modifications).

#### La bonne devise n'est pas disponible à la sélection.

Le responsable RH doit ajouter la devise dans le système (cf. Ajout d'une devise).

# Saisie des antécédents d'éducation

L'enregistrement des antécédents d'éducation de l'employé fait partie du processus de candidature. Ces antécédents peuvent être enregistrés dans le fichier de n'importe quel employé de l'organisation.

| Dans le fichier de la personne, cliquez sur <u>Antécédents d'éducation</u> dans le menu de gauche pour aller directement à la section « Antécédents d'éducation » du fichier. Cliquez sur <u>Ajouter un emploi</u> .                                                                                                    | Education Visiony<br>wild latitudes                                                                                                    |
|----------------------------------------------------------------------------------------------------|----------------------------------------------------------------------------------------------------|
| Le formulaire Antécédents d'éducation s'ouvre.<br>Entrez le <b>Nom de l'établissement</b> .<br>Entrez la <b>Ville de l'établissement</b> .<br>Sélectionnez la <b>Date de fin d'études</b> . Laissez ce champ vide si vos études<br>ne sont par terminées.<br>Tapez ou sélectionnez le nom du <b>Diplôme</b> reçu.<br>Entrez la <b>Spécialité</b> (facultatif).<br>Cliquez sur Confirmer pour confirmer que les informations entrées sont<br>correctes. Si elles sont incorrectes, cliquez sur Éditer pour les modifier. Si<br>elles sont correctes, cliquez sur Sauvegarder pour les enregistrer. | AddStudie Education Holdary Ferror. Tel:  Therear. Tel:  Tel:Course Tel:Course Tel:Cours |
| Les antécédents d'éducation s'affichent dans le fichier de la personne en<br>dessous de la section « Antécédents d'éducation ». Si besoin, cliquez sur<br><u>Mettre à jour les informations</u> à côté de l'établissement pour éditer un<br>champ. Répétez l'opération pour ajouter chaque établissement fréquenté.                                                                                                    | Education History                                                                                                    |
#### Dépannage

#### Un message d'erreur s'affiche lorsque je clique sur le bouton Confirmer.

Assurez-vous que tous les champs obligatoires ont bien été remplis. Les champs obligatoires seront indiqués en rouge. Complétez les informations manquantes et essayez à nouveau de sauvegarder. Si vous décidez de ne pas entrer d'ancien employeur, cliquez sur Retour (ne sauvegardez pas les modifications).

#### Le bon diplôme n'est pas disponible à la sélection.

Le responsable RH doit ajouter le type d'éducation et le diplôme dans le système (cf. Ajout d'un type d'éducation et Ajout d'un diplôme).

## Ajout de remarques

Le personnel des RH et le responsable RH peuvent à tout moment ajouter des remarques dans le fichier d'une personne. Toutes les remarques sont enregistrées dans un journal et sont consultables et modifiables suivant les besoins.

| Dans le fichier de la personne, cliquez sur <u>Remarques</u> dans le menu de gauche pour aller directement à la section « Remarques » du fichier.<br>Cliquez sur <u>Ajouter une remarque</u> .                                                                                                    | Notes<br>                                                                                                    |
|----------------------------------------------------------------------------------------------------|----------------------------------------------------------------------------------------------------|
| Le formulaire Remarques s'ouvre.<br>Entrez une <b>Date d'ajout</b> pour la remarque. Si vous n'entrez aucune date, la<br>date du jour sera enregistrée par défaut.<br>Entrez du texte pour la <b>Remarque</b> .<br>Cliquez sur Confirmer pour confirmer que les informations entrées sont<br>correctes. Si elles sont incorrectes, cliquez sur Éditer pour les modifier. Si<br>elles sont correctes, cliquez sur Sauvegarder pour les enregistrer. | AddStudent folds<br>Perver, har<br>Team of the second second s |
| Toutes les remarques s'afficheront en bas du fichier de la personne en<br>dessous de la section « Remarques ». Répétez ces étapes pour ajouter<br>d'autres remarques.                                                                                                    | Notes           • exist-latations           • simina hashimutik           • simina hashimutik           • dimina hashimutik           • dimina hashimutik           • dimina hashimutik           • dimina hashimutik           • dimina hashimutik           • dimina hashimutik           • dimina hashimutik           • dimina hashimutik           • dimina hashimutik           • dimina hashimutik           • dimina hashimutik                                                                                                    |

#### Dépannage

#### Un message d'erreur s'affiche lorsque je clique sur le bouton Confirmer.

Il est obligatoire de saisir du texte pour la remarque. Le champ obligatoire sera indiqué en rouge. Essayez de remplir le champ manquant et de sauvegarder à nouveau. Si vous décidez de ne pas ajouter de remarque, cliquez sur Retour (ne sauvegardez pas les modifications).

# **iHRIS : Gestion des candidats**

## Examen des candidatures

Lorsqu'une ou plusieurs candidatures ont été enregistrées pour un poste vacant, un membre du personnel des RH, responsable RH ou cadre de direction peut les examiner. Le personnel des RH ou responsable RH peut également enregistrer les détails concernant un entretien (cf. Enregistrement des détails concernant un entretien). Cliquez sur <u>Examiner la candidature</u> à l'écran Gestion du personnel pour examiner toutes les candidatures à un poste vacant donné.

| Depuis la page d'accueil ou le menu de gauche, cliquez sur <u>Gérer le</u><br><u>personnel</u> . La page Gérer le personnel s'ouvre. Cliquez sur <u>Examiner les</u><br><u>candidatures</u> .                                                                      | Known Progen     Comparison     Advancement     Advancement     Advanceme |
|----------------------------------------------------------------------------------------------------|----------------------------------------------------------------------------------------------------|
| La page Examen des candidatures s'ouvre, affichant tous les postes vacants au sein de l'organisation. Cliquez sur le poste vacant pour lequel vous souhaitez examiner les candidatures.                                                                            | Roview Applicants Select the Open Position below to view all the applicants. Color.Subarc return.                                                                                                    |
| Les noms de tous les candidats au poste s'affichent. Cliquez sur le nom de<br>n'importe quel candidat pour consulter son fichier complet, y compris son<br>dossier de candidature pour le poste, et mettre à jour les informations le<br>concernant si nécessaire. | Review Applicants<br>Select the applicant name below for DH09-Manager.<br>• <u>Person.Test</u> - <u>Make a lob offer</u><br>return                                                                                                    |

#### Dépannage

#### Cette option n'est pas disponible.

Il se peut que le module de candidature soit désactivé. Discutez-en avec votre administrateur système (cf. Désactivation du module de candidature).

## Faire une proposition d'emploi

Une fois que la décision a été prise de proposer un poste à un candidat et que celui-ci a accepté, il doit être converti en employé. Pour ce faire, le candidat doit être affecté au poste auquel il a postulé. Le poste peut être sélectionné soit par un membre du personnel des RH soit par un responsable RH.

| Depuis la page d'accueil ou le menu de gauche, cliquez sur <u>Gérer le</u><br><u>personnel</u> . La page Gérer le personnel s'ouvre. Cliquez sur <u>Examiner les</u><br><u>candidatures</u> .                                                                                                    | Idenage Proces  To state a process  To state a process of the definitions whether are interlaying or a glo applicate, total a reserved for their and the state and the state and the st                                                                                                    |
|----------------------------------------------------------------------------------------------------|----------------------------------------------------------------------------------------------------|
| La page Examen des candidatures s'ouvre, affichant tous les postes<br>vacants au sein de l'organisation. Cliquez sur le poste vacant auquel vous<br>souhaitez affecter le candidat.                                                                                                    | Roview Applicants Select the Open Position before to view all the applicants. Edd9_Bissace return                                                                                                    |
| Les noms de tous les candidats à ce poste s'affichent. Cliquez sur <u>Faire une</u><br>proposition d'emploi à côté du nom du candidat à embaucher.                                                                                                    | Review Applicants<br>Select the applicant name below for DH09-Manager.<br>• Person. Test - Make a lob offer<br>return                                                                                                    |
| Le formulaire Faire une proposition d'emploi s'ouvre.<br>La <b>Date de début</b> du nouveau poste est fixée à la date du jour par défaut.<br>Si ce n'est pas la bonne date, entrez-en une autre.<br>Sélectionnez la <b>Devise</b> dans laquelle le salaire de l'employé est versé et le<br>montant du <b>Salaire</b> correspondant au poste.<br>Cliquez sur Confirmer pour confirmer que les informations entrées sont<br>correctes. Si elles sont incorrectes, cliquez sur Éditer pour les modifier. Si<br>elles sont correctes, cliquez sur Sauvegarder pour les enregistrer. | Males a Julo Offer<br>Rents, Ma<br>Texture<br>Texture |

#### Dépannage

#### Cette option n'est pas disponible.

Il se peut que le module de candidature soit désactivé. Discutez-en avec votre administrateur système (cf. Désactivation du module de candidature).

#### Un message d'erreur s'affiche lorsque je clique sur le bouton Confirmer.

Assurez-vous qu'un poste a été sélectionné pour le candidat et que les autres champs obligatoires ont bien été remplis. Les champs obligatoires seront indiqués en rouge. Complétez les informations manquantes et essayez à nouveau de sauvegarder. Si vous décidez de ne pas faire de proposition d'emploi, cliquez sur Retour (ne sauvegardez pas les modifications).

## La bonne devise n'est pas disponible à la sélection.

La devise doit être ajoutée dans le système par le responsable RH (cf. Ajout d'une devise).

## iHRIS : Recherche de fichiers dans iHRIS Manage

Après la création d'un fichier pour une personne ou un poste dans le système, ce fichier peut être consulté à tout moment. Cliquez sur <u>Rechercher des fichiers</u> pour trouver le fichier. Une fois à l'intérieur du fichier, des informations additionnelles peuvent être ajoutées et les informations existantes peuvent être modifiées.

## **Modifications récentes**

Suivez les instructions suivantes pour trouver une modification apportée récemment à un formulaire ou à un fichier, ou pour trouver un fichier ajouté récemment. Il se peut que les modifications n'apparaissent pas dans d'autres rapports ou résultats de recherche pendant 20 minutes (après la modification).

| Depuis la page d'accueil ou le menu de gauche, cliquez sur <u>Rechercher des</u><br><u>fichiers</u> . Sur la page Rechercher des fichiers, cliquez sur <u>Modifications</u><br><u>récentes</u> .                                                                                                    | Search Records                                                                                                    |
|----------------------------------------------------------------------------------------------------|----------------------------------------------------------------------------------------------------|
| Le formulaire de Recherche s'ouvre.<br>Sélectionnez <u>Personne</u> ou <u>Poste</u> pour consulter les modifications<br>correspondantes. Si vous ne sélectionnez pas l'une de ces deux options,<br>tous les fichiers seront analysés.<br>Cliquez sur le bouton Voir pour afficher les résultats de la recherche. | View Recent Form Changes Setet the form to were the most recent updates made to the detablase.           If Person           The form holds basic information about a person such as their names and residence           If Postion |
| La liste des fichiers ayant été modifiés <b>Aujourd'hui</b> apparaît. Vous pouvez<br>aussi choisir de consulter les modifications effectuées <b>Hier</b> ou la <b>Semaine</b><br><b>dernière</b> . Cliquez sur le fichier que vous souhaitez consulter.                                                          | View Recent Form Changes: Person<br>Changes made ince: 03 Mar 2010<br>View Changes made since: <u>Today Yesterday Last Week</u><br>Toda Food 1<br>1. <u>Toda: Tooma</u>                                                             |

#### Dépannage

#### Le fichier est introuvable.

Aucun résultat ne s'affiche. Sélectionnez d'autres options et cliquez sur Voir pour effectuer une nouvelle recherche. Essayez de diminuer le nombre d'options sélectionnées pour obtenir de meilleurs résultats.

## **Rechercher des postes**

Suivez les instructions suivantes pour trouver le fichier d'un poste dans le système.

| Depuis la page d'accueil ou le menu de gauche, cliquez sur <u>Rechercher des</u><br><u>fichiers</u> . Sur la page Rechercher des fichiers, cliquez sur <u>Rechercher des</u><br><u>postes</u> .                                                                                                    | Search Records         Image: Committee Committee                                                          |
|----------------------------------------------------------------------------------------------------|----------------------------------------------------------------------------------------------------|
| Le formulaire de Recherche s'ouvre.<br>Choisissez parmi les options proposées pour restreindre les résultats de<br>rechercher par <b>Catégorie, Classification, Service, Établissement, Poste</b><br>ou <b>Statut.</b> Si vous ne sélectionnez aucune option, tous les fichiers seront<br>analysés.<br>Cliquez sur le bouton Voir pour afficher les résultats de la recherche. | A Rate was a second of the second of the sec |
| La liste des postes correspondants à vos critères de recherche apparaît.<br>Cliquez sur l'intitulé du poste que vous souhaitez consulter.<br>Pour effectuer une nouvelle recherche, sélectionnez d'autres options depuis<br>le formulaire de recherche et cliquez sur Voir.                                                                                                    |                                                                                                    |

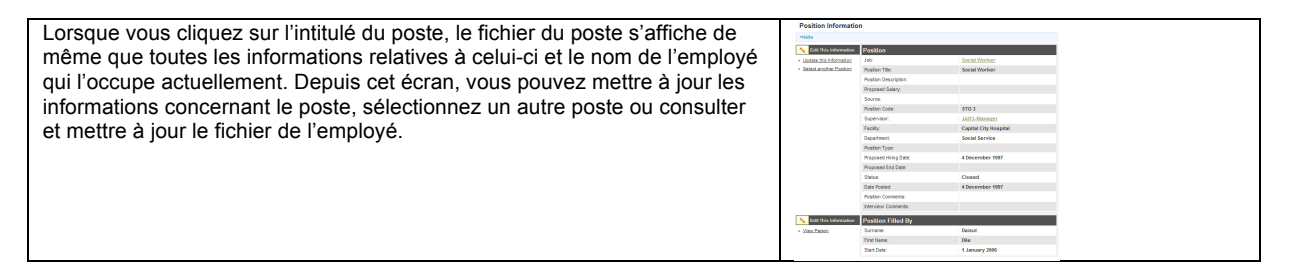

#### Dépannage

#### Le fichier est introuvable.

Aucun résultat ne s'affiche. Sélectionnez d'autres options et cliquez sur Voir pour effectuer une nouvelle recherche. Essayez de diminuer le nombre d'options sélectionnées pour obtenir de meilleurs résultats.

## **Rechercher des personnes**

Suivez les instructions suivantes pour trouver le fichier d'un employé dans le système.

| Depuis la page d'accueil ou le menu de gauche, cliquez sur <u>Rechercher des</u><br>fichiers. Sur la page Rechercher des fichiers, cliquez sur <u>Rechercher des</u><br>personnes.                                                                                                    | Search Records           C Recent Changes           View forms that have been updated recently.           C Search Positions           Locate any position in the system to review, print or update.           C Search People           Locate any person's record in the system to review, print or update.                                                                                                    |
|----------------------------------------------------------------------------------------------------|----------------------------------------------------------------------------------------------------|
| Le formulaire de Recherche s'ouvre.<br>Dans le menu <b>Statut de l'employé</b> , sélectionnez le type de fichier à<br>rechercher : candidat, employé, ancien employé ou ancien candidat.<br>Laissez les champs vides pour rechercher parmi tous les employés.<br>Restreignez la recherche à un établissement particulier en sélectionnant son<br>nom depuis le menu <b>Établissement</b> . Laissez le champ vide pour rechercher<br>parmi tous les établissements.<br>Restreignez la recherche à un poste particulier en sélectionnant son nom<br>depuis le menu <b>Poste</b> . Laissez le champ vide pour rechercher parmi tous<br>les postes.<br>Entrez le <b>Nom de famille</b> de la personne pour trouver un seul fichier ou<br>laissez le champ vide pour trouver plusieurs fichiers.<br>Cliquez sur le bouton Voir pour afficher les résultats de la recherche. | Markan Baran Angelan Angelan A |
| La liste des fichiers correspondants à vos critères de recherche apparaît.<br>Cliquez sur le nom de la personne dont vous souhaitez consulter le fichier.<br>Pour effectuer une nouvelle recherche, sélectionnez d'autres options depuis<br>le formulaire de recherche et cliquez sur Voir.                                                                                                    |                                                                                                    |

#### Dépannage

#### Le fichier est introuvable.

Aucun résultat ne s'affiche. Sélectionnez d'autres options et cliquez sur Voir pour effectuer une nouvelle recherche. Essayez de diminuer le nombre d'options sélectionnées pour obtenir de meilleurs résultats.

# iHRIS : Consultation de rapports dans iHRIS Manage

Des vues en mode rapport permettant l'analyse des données saisies dans iHRIS sont créées par l'administrateur ou le responsable afin de donner la possibilité aux autres utilisateurs d'y accéder (cf. le Générateur de rapports personnalisés pour de plus amples informations). Plusieurs vues en mode rapport prédéfinies sont incluses lors de l'installation d'iHRIS.

Pour accéder aux rapports, cliquez sur <u>Voir les rapports</u> dans le menu principal ou dans le menu de navigation de gauche. Toutes les vues en mode rapport enregistrées s'affichent.

Les rapports sont triés par catégorie en fonction du type de données affichées. Les catégories prédéfinies comprennent Rapports d'établissements, Rapports de postes, Rechercher, et Rapports sur personnel.

Pour consulter un rapport, cliquez sur son nom. Les rapports s'afficheront en fonction de la vue définie par défaut, sous forme de tableau, de diagramme circulaire ou de diagramme à barres. Pour l'affichage sous forme de tableau, modifiez l'ordre du tri en cliquant sur n'importe quel nom de colonne. Dans la plupart des rapports en tableaux, vous pouvez aussi cliquer sur le nom d'un employé, l'intitulé ou code d'un poste ou le nom d'un établissement pour afficher le fichier complet de la personne, du poste ou de l'établissement.

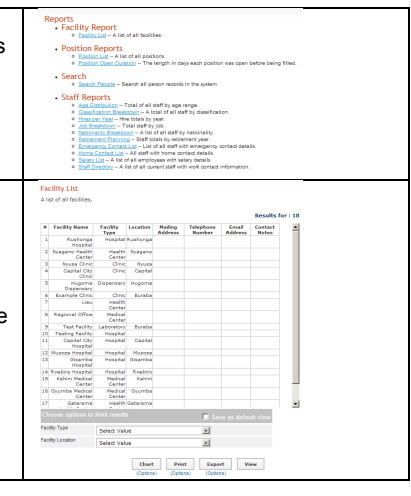

None
 None

Select
Select

Chart Print Export View (Options) (Options)

## Filtrage de rapports

En dessous de « Choisir les options de restriction des résultats », vous trouverez des options de filtrage pour restreindre les données analysées.

Les filtres diffèrent en fonction du type de rapport sélectionné. Par exemple, certains rapports peuvent être filtrés par genre afin de n'afficher que les prestataires de genre masculin ou féminin.

D'autres filtres permettent de filtrer par catégorie, date de naissance ou établissement pour restreindre les données analysées à une zone spécifique. Si aucun filtre n'est sélectionné, le rapport inclura toutes les données entrées dans le système. Une fois que vous aurez sélectionné des filtres ainsi que d'autres paramètres pour le rapport, cliquez sur le bouton Voir pour afficher le rapport reflétant les paramètres choisis.

## Affichage de rapports sous forme de diagrammes

Les rapports en tableaux peuvent être convertis en diagrammes qu'il est possible d'afficher de différentes manières. Pour commencer, sélectionnez les options de diagramme en cliquant sur <u>Options</u> en dessous du bouton Diagramme. Vous pouvez afficher les données sous forme de diagramme circulaire, à barres, à colonnes, ou de nuage de points. Vous devez aussi choisir si vous voulez afficher un ou deux champs sous forme de diagramme et quels champs vous souhaitez afficher. Une fois que vous aurez choisi les options de diagramme, cliquez sur le bouton Diagramme pour afficher le rapport sous la forme d'un diagramme qui prendra en compte les options sélectionnées. Survolez le diagramme avec le pointeur de la souris pour afficher les totaux agrégés. Imprimez un diagramme en cliquant sur le bouton Imprimer dans le coin supérieur droit de l'écran.

|                                                                                                    | Chart Options                                                                                                    |                                                 | _                          | Print |  |
|----------------------------------------------------------------------------------------------------|----------------------------------------------------------------------------------------------------|-------------------------------------------------|----------------------------|-------|--|
| Chart Style Choose the                                                                                                    | chert style.                                                                                                    |                                                 | _                          |       |  |
| Pis Chart(Simple)                                                                                                    |                                                                                                    |                                                 |                            |       |  |
| Displayed Fields Cros                                                                                                    | selite way pay wish to selec                                                                                            | I feits to display                              |                            |       |  |
| Two fields (1stal or                                                                                                    | second)                                                                                                    |                                                 |                            |       |  |
| Two Fields Tota                                                                                                    | I on the Second One                                                                                                    |                                                 |                            |       |  |
| Deploys line fields with                                                                                                    | the line lotal numbers on the s                                                                                         | econd field First Field                         |                            |       |  |
| Age Kange                                                                                                    | 2                                                                                                    |                                                 |                            |       |  |
| Second Field Age Ro                                                                                                    | inga .                                                                                                    | 2                                               |                            |       |  |
| Second Field Total                                                                                                    | otel Number                                                                                                    | 21                                              |                            |       |  |
|                                                                                                    | -process                                                                                                    |                                                 |                            |       |  |
| these                                                                                                    | o limit resulta                                                                                                    | Ē izce a                                        | Colucie view               |       |  |
| Close<br>Close<br>Briti Tate (cher                                                                                                    | o limit results                                                                                                    | E Serve a                                       | Contraction of Contraction | 1.    |  |
| these<br>The Affect<br>Both Lain Affect<br>Both Lain Below                                                                                                    | o Brek results<br>1 K None<br>1 K None                                                                                  | E Seres a<br>a Seres a<br>a Seres a             | de tracito e do se         | L.    |  |
| Close<br>Procession of the<br>Birth Lair After<br>Birth Lair Below<br>Center                                                                                                    | o link reachs<br>1 2 Nore<br>1 2 Nore<br>Debd Value                                                                     | E Save a<br>M Select M<br>M Select M            | de facét viene             | Ŀ.    |  |
| these<br>These Aller<br>Birls Ease Aller<br>Birls Ease | 1 A None<br>1 A None<br>1 A None<br>Relact Value                                                                        | E Select W<br>Select W<br>Select W              |                            |       |  |
| those  Construction  From Ease Advect  Each Ease Reform  Construct  Facelay Type  Laternally                                                                                                    | 1 2 Nove<br>1 2 Nove<br>1 2 Nove<br>Telect Value<br>Select Value                                                        | v seie v<br>v seie v<br>v seie v<br>v           | Contract of the            |       |  |
| Close<br>Brits Eale After<br>Brits Eale After<br>Brits Eale Betwy<br>Center<br>Peolity Type<br>Ealeraby<br>Facility                                                                                                    | Seite results     I    J    None     I    J    None     meinst Value     Seitet Value     Seitet Value     Seitet Value | V Seet V<br>V Seet V<br>V Seet V<br>V<br>V<br>V |                            |       |  |

## Exportation et impression de rapports

Cliquez sur le bouton Exporter pour exporter les données du rapport afin de les utiliser dans des feuilles de calcul Excel ou dans d'autres systèmes. Par défaut, les données sont exportées dans un fichier CSV qui convient à une importation dans Excel. Pour les exporter au format HTML ou séparé par des tabulateurs, cliquez sur <u>Options</u> en dessous du bouton Exporter.

Après avoir cliqué sur Exporter, vous serez invité à sauvegarder le fichier sur votre ordinateur.

Pour importer les données dans une feuille de calcul, ouvrez Excel and choisissez **Obtenir des données externes**.

Vous devez ensuite choisir le type de fichier que vous avez exporté, CSV ou séparé par des tabulateurs, afin qu'Excel affiche les données correctement.

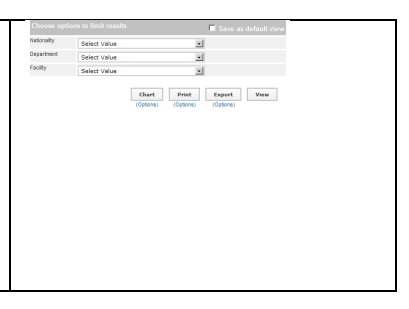

|                                                                                        | 1                                                                                                    |
|----------------------------------------------------------------------------------------|----------------------------------------------------------------------------------------------------|
|                                                                                        |                                                                                                    |
| Pour terminer, yous pouvez exporter le rapport en tant que fichier PDF formaté pour    | Print Options                                                                                                    |
| l'enregistrer et l'imprimer en cliquant sur le bouton Imprimer. Cliquez sur Options en | Paper Stile LETTER. 21 Paper Stile LETTER. 21 |
| dessous du bouton Imprimer pour modifier la taille du papier et son orientation.       | 0 179-40 179-40<br>9 Print Same Options 1 179-40                                                                                                    |
|                                                                                        | Close         2           1         174-40           CloseAction         2                                                                                                    |
|                                                                                        | 19 Babah Bion Hume Clinic Mugona 1 TF-red TF-red<br>Dispensary January January January                                                                                                    |
|                                                                                        | 28 Cital Walance Rome Clinic Regions 1 TFred Dispersional January Clinic Regional January 2014                                                                                                    |
|                                                                                        | 41 LOBBLY USE NOTE CONTRACT IN THE CONTRACT OF THE CONTRACT OF |
|                                                                                        | Dispensery         January           23         Runtime         Table         Runtime         5         75-40         75-40                                                                                                    |
|                                                                                        | Chaose options to limit results Sterement January Intervent                                                                                                    |
|                                                                                        | Select Value al                                                                                                    |
|                                                                                        | Facility Select Value                                                                                                    |
|                                                                                        | Chart Print Expant View                                                                                                    |
|                                                                                        | Colorenti Colorenti Colorenti                                                                                                    |

# À Propos d'iHRIS Windows

## **iHRIS** : Utilisation d'iHRIS Windows

Une version Windows de la suite iHRIS a été développée pour les régions où l'accès à internet est limité ou inexistant ou bien où aucun serveur Linux n'est disponible. Il s'agit d'une version monoutilisateur des trois logiciels de la suite iHRIS à installer sur un PC Windows : iHRIS Manage, iHRIS Qualify et iHRIS Plan. Veuillez noter qu'iHRIS WINDOWS EST BASÉ SUR UNE VERSION ANCIENNE ET DÉPASSÉE D'iHRIS.

Choisissiez la version Windows pour une installation dans les zones décentralisées comme les hôpitaux, les établissements sanitaires ou les bureaux gouvernementaux locaux où la connectivité réseau et le support technique peuvent ne pas être aussi fiables, en gardant à l'esprit que la version Windows présente des risques de sécurité plus importants ainsi que des risques relatifs à la qualité des données. Dans ces conditions, nous recommandons d'installer iHRIS sur un ordinateur Windows physiquement à l'abri d'un accès non autorisé, c'est-à-dire qu'il n'est utilisé à aucune autre fin que comme plate-forme iHRIS. L'accès à iHRIS doit être limité à un nombre d'utilisateurs aussi restreint que possible.

iHRIS Windows peut aussi s'installer avec des échantillons de données comme version de démonstration du programme avant d'installer la version serveur complète. Les utilisateurs avancés ont la possibilité d'exporter des données depuis iHRIS Windows vers une version serveur d'iHRIS en utilisant l'outil PHP MyAdmin intégré à iHRIS Windows.

## Installation d'iHRIS Windows

Vous devez télécharger l'installateur d'iHRIS Windows séparément. Rendez-vous sur la page de téléchargement des logiciels (http://www.capacityproject.org/hris/suite/ihris\_software.php) du site web de renforcement du SIRH pour télécharger le logiciel.

iHRIS Windows nécessite Windows XP, 500 Mo d'espace libre sur votre disque dur et 1 Go de RAM. Un navigateur internet est nécessaire pour faire fonctionner le logiciel. Firefox 2+ ou Internet Explorer 7+ sont fortement recommandés.

Suivez les étapes suivantes pour installer le logiciel :

Téléchargez le fichier exécutable (dernière version) depuis Launchpad sur un ordinateur fonctionnant sous Windows XP. Quittez tous les programmes en cours d'exécution. Lancez le fichier exécutable.

Le programme d'installation se lance. Cliquez sur le bouton Suivant lorsqu'il apparaît à l'écran.

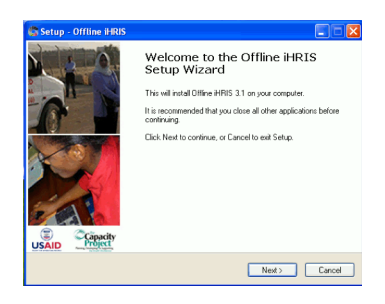

Lisez et acceptez la licence d'utilisation puis cliquez sur Suivant.

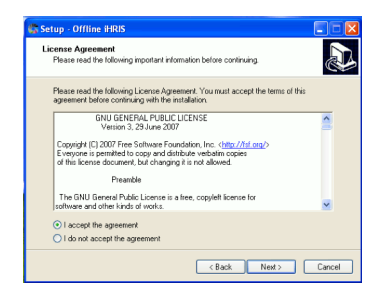

Choisissez le répertoire d'installation du programme. Le répertoire par défaut est recommandé pour un temps de chargement plus rapide. Cliquez sur Suivant.

Sélectionnez les logiciels de la suite iHRIS que vous souhaitez installer : iHRIS Qualify [1], iHRIS Manage [2] et/ou iHRIS Plan [3].

Cochez la case correspondante pour installer PHP MyAdmin [4]. Cet outil vous aidera à gérer la base de données et à importer ou exporter des données (pour les utilisateurs avancés). Cliquez sur Suivant.

Indiquez un serveur SMTP et une adresse électronique à utiliser avec le logiciel.

Si vous n'êtes pas sûr de ce que vous faites, laissez les options par défaut et

cliquez sur Suivant.

Pour chaque logiciel installé, choisissez soit d'en limiter l'accès à l'ordinateur local soit de le rendre disponible sur un réseau local.

Entrez les ports appropriés pour les serveurs Apache et MySQL. Si vous n'êtes pas sûr de ce que vous faites, laissez les options par défaut.

Entrez un mot de passe pour la base de données MySQL et confirmez-le, puis cliquez sur Suivant. Vous ne pourrez pas poursuivre l'installation si vous n'entrez pas de mot de passe pour la base de données.

Indiquez si vous souhaitez lancer iHRIS Windows automatiquement à la fin de l'installation (recommandé).

Indiquez si vous souhaitez créer une icône de lancement rapide et/ou une icône de bureau pour iHRIS Windows et cliquez sur Suivant.

Cliquez sur Installer et patientez pendant l'installation d'iHRIS Windows. Cliquez sur Terminé une fois l'installation terminée.

Please specify server access for real "local bott" meaning that the nt of the iHRIS Suite. Val HRIS Plan Acces HRIS Quality Ac Apache Port

> nal Tasks Autor be in Offline iHRIS on startup. If you check this optic atio. Otherwise, requires will peed to be started Create a Quick Launch
>  Create a Desktop icon <Back Next> Cancel

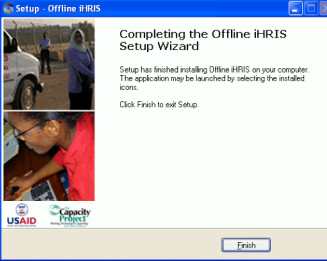

Remarque : Si le pare-feu Windows est installé sur votre

ordinateur, vous serez invité à le désactiver pour iHRIS Windows à la fin de l'installation. Sélectionnez

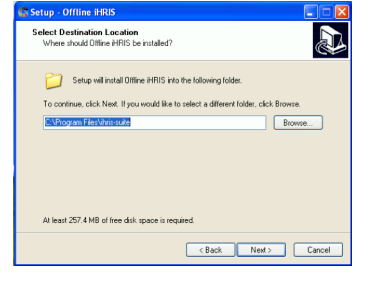

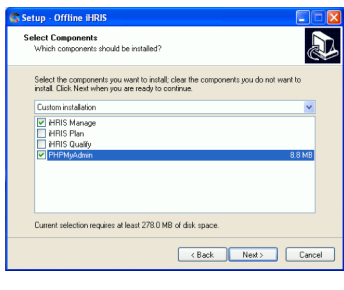

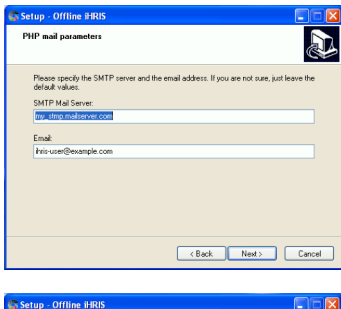

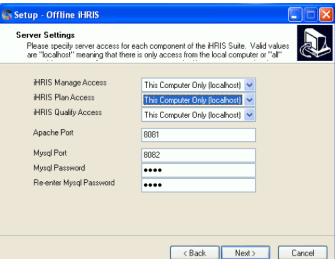

l'option de désactivation du pare-feu.

## **Configuration d'iHRIS Windows**

Si iHRIS Windows ne se lance pas automatiquement après son installation, lancez-le en passant par le Menu démarrer et Programmes ou double-cliquez sur l'icône du bureau. L'icône d'iHRIS apparaît dans la barre des tâches (en bas à droite de l'écran) lorsque le logiciel est en cours d'exécution.

1. La page de garde apparaît dans votre navigateur internet indiquant les logiciels de la suite iHRIS que vous avez installés. Cliquez sur un logiciel pour le charger.

2. Le premier chargement des logiciels peut prendre quelques instants. Ne cliquez pas sur Recharger pendant le chargement du logiciel.

3. Vous serez invité à modifier votre mot de passe. Pour ce faire, cliquez sur « Modifier le mot de passe » depuis n'importe quelle page. (Pour de plus amples informations, consultez la section Modifier le mot de passe.)

4. Vous serez invité à créer un compte non administrateur pour une utilisation quotidienne. Pour ce faire, cliquez sur « Configurer le système » puis sur « Administrer les utilisateurs ». (Pour de plus amples informations, consultez la section Ajout d'un utilisateur)

5. Vous serez invité à charger les modules et échantillons de données. Les options sont les suivantes :

• **Module de gestion de formation (uniquement pour iHRIS Manage)** : Ce module vous permet de préparer un programme de formation et de programmer des cours de formation pour les employés.

• **Données de base (iHRIS Manage et Qualify)** : Comprend des listes de données standards comme des situations familiales et des pays. Recommandé pour la plupart des utilisateurs. Les données de base peuvent être éditées après leur chargement.

• Données médicales de base (iHRIS Manage et Qualify) : Comprend des listes de données standards en rapport avec la santé publique comme des catégories de prestataires et des établissements. Recommandé pour les utilisateurs travaillant dans le domaine de la santé publique (comme les ministères de la Santé). Les données médicales de base peuvent être éditées après leur chargement.

• Échantillons de données (tous logiciels confondus) : Un jeu de données fictives prévu à des fins de démonstration uniquement. Non recommandé pour les utilisateurs souhaitant entrer leurs propres données dans le système.

Si vous avez l'intention d'utiliser iHRIS Windows pour entrer et gérer des données, nous vous recommandons de décocher tous les échantillons de données.

Veuillez noter que l'activation des modules et des échantillons de données prend quelques instants. Le système affiche un message lorsque le chargement des modules et des données a réussi.

## **Utilisation d'iHRIS Windows**

Lorsqu'iHRIS Windows est en cours d'exécution, l'icône iHRIS apparaît dans la barre des tâches en bas à droite de votre écran.

Pour passer d'un logiciel à un autre ou retourner à l'écran principal, faites un clic gauche sur cette icône.

Vous pouvez également lancer PHP MyAdmin, un outil de gestion directe de vos bases de données et d'exportation et d'importation des données (réservé aux utilisateurs avancés). Pour obtenir de l'aide pour utiliser PHP MyAdmin, consultez le site internet de PHP MyAdmin [5].

Pour quitter iHRIS Windows, faites un clic droit sur l'icône de la barre des tâches et cliquez sur Quitter.

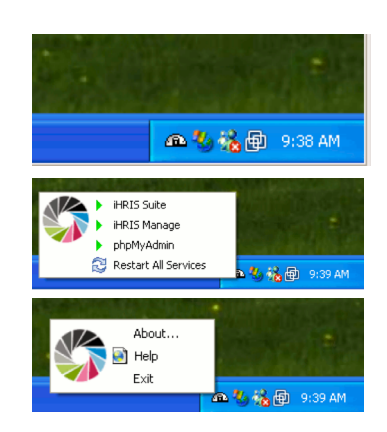

## Références

- http://www.capacityproject.org/hris/suite/ihris\_qualify.php
   http://www.capacityproject.org/hris/suite/ihris\_manage.php
   http://www.capacityproject.org/hris/suite/ihris\_plan.php
   http://www.phpmyadmin.net/home\_page/index.php
   http://www.phpmyadmin.net/home\_page/index.php.

# Ressources

# iHRIS : Dictionnaire de données

| Nom ou valeur<br>du champ       | Définition                                                                                                    | Autre(s) nom(s)                              | Type de données                  | Utilisé dans                   |
|---------------------------------|----------------------------------------------------------------------------------------------------|----------------------------------------------|----------------------------------|--------------------------------|
| Activé                          | Fait référence au fait que<br>l'évolution d'un groupe est oui<br>ou non calculée et affichée<br>dans une projection.                                                                                    | -                                            | Oui/non                          | iHRIS Plan                     |
| Administrateur                  | Personne disposant d'un<br>accès total à toutes les<br>fonctions du système. Le rôle<br>de cette personne est de<br>configurer le système et de<br>gérer les comptes utilisateurs.                      | Administrateur<br>système                    | Valeur (rôle)                    | Tous                           |
| Adresse dans le<br>nouveau pays | Adresse postale fournie par<br>un prestataire de santé qui<br>migre dans un pays étranger.                                                                                                    | -                                            | Texte saisi                      | iHRIS Qualify                  |
| Adresse de<br>l'entreprise      | Adresse de l'employeur d'une<br>personne.                                                                                                    | -                                            | Texte saisi                      | iHRIS Manage                   |
| Adresse<br>électronique         | Adresse à laquelle une<br>personne ou organisation<br>peut être contactée par mail.                                                                                                    | Email, mail, courriel, courrier électronique | Texte saisi                      | iHRIS Manage, iHRIS<br>Qualify |
| Adresse postale                 | Adresse, incluant le nom de<br>ville, le pays et le code postal,<br>à laquelle une personne ou<br>organisation peut être<br>contactée par courrier postal.                                              | Adresse                                      | Texte saisi                      | iHRIS Manage, iHRIS<br>Qualify |
| Agent<br>d'établissement        | Propriétaire d'un<br>établissement ou d'un institut<br>de formation. Renvoie<br>également à la classification<br>de l'établissement.                                                                    | Agent                                        | Sélection                        | iHRIS Qualify                  |
| Ancien candidat                 | Personne ayant déjà postulé<br>à un poste vacant, mais qui<br>n'a pas postulé à un poste<br>actuellement vacant.                                                                                        | -                                            | Valeur (statut<br>d'employé)     | iHRIS Manage                   |
| Ancien employé                  | Personne ayant déjà travaillé<br>pour une organisation, mais<br>qui n'en fait plus partie.                                                                                                    | -                                            | Valeur (statut<br>d'employé)     | iHRIS Manage                   |
| Année                           | Année correspondant aux données saisies.                                                                                                    | Année cible, année de saisie                 | Année                            | iHRIS Plan                     |
| Année de début                  | Année où commence une<br>projection des effectifs pour<br>laquelle des données sur les<br>effectifs connus existent.                                                                                    | Année de base                                | Année                            | iHRIS Plan                     |
| Année initiale<br>d'évolution   | Première année de projection<br>où l'évolution d'un groupe de<br>prestataires prend effet.<br>L'année initiale d'évolution<br>peut être identique à l'année<br>qui marque le début de la<br>projection. | Année initiale                               | Année                            | iHRIS Plan                     |
| Annuel                          | Évènement survenant une<br>fois par an.                                                                                                    | Annuellement                                 | Valeur (fréquence de récurrence) | iHRIS Manage                   |
| Aucun accès                     | Rôle empêchant un utilisateur<br>d'accéder au système ou<br>permettant de désactiver son<br>compte utilisateur.                                                                                         | -                                            | Valeur (rôle)                    | Tous                           |
| Augmentation de coût            | Augmentation annuelle du<br>coût proportionnellement à<br>une évolution du nombre de<br>prestataires. Exprimée en<br>pourcentage du coût de<br>départ.                                                  | -                                            | Nombre                           | iHRIS Plan                     |
| Augmentation de                 | Montant annuel                                                                                                    | -                                            | Nombre                           | LiHRIS Plan                    |

| salaire          | d'augmentation d'un salaire,<br>exprimé en pourcentage du |                       |                    |                     |
|------------------|-----------------------------------------------------------|-----------------------|--------------------|---------------------|
|                  | salaire.                                                  |                       |                    |                     |
| Autre            | Désigne les valeurs autres                                | Autres coordonnées    | Valeur (type de    | iHRIS Manage, iHRIS |
|                  | explicitement indiguées pour                              |                       | coordonnees)       | Quality             |
|                  | la sélection.                                             |                       |                    |                     |
| Autre(s) nom(s)  | Noms d'une personne autres                                | Deuxième prénom,      | Texte saisi        | Tous                |
|                  | que son prénom ou son nom                                 | autre nom             |                    |                     |
|                  | deuxième ou un troisième                                  |                       |                    |                     |
|                  | prénom.                                                   |                       |                    |                     |
| Cadre de         | Personne qui peut diriger                                 | -                     | Valeur (rôle)      | iHRIS Manage        |
| direction        | toute l'organisation ou                                   |                       |                    |                     |
|                  | bureau ou établissement au                                |                       |                    |                     |
|                  | sein de l'organisation. Le                                |                       |                    |                     |
|                  | cadre de direction consulte                               |                       |                    |                     |
|                  | données entrées dans le                                   |                       |                    |                     |
|                  | système afin de prendre des                               |                       |                    |                     |
|                  | décisions en matière de RH et                             |                       |                    |                     |
|                  | de définir les politiques de                              |                       |                    |                     |
| Candidat         | Personne qui a postulé à un                               | Candidat à un poste   | Valeur (statut     | iHRIS Manage        |
|                  | poste vacant.                                             |                       | d'employé)         | n n ne menege       |
| Catégorie        | Catégorie générique ou sous-                              | Catégorie de          | Sélection          | Tous                |
|                  | ensemble de prestataires de                               | prestataires          |                    |                     |
|                  | formation, un diplôme ou                                  |                       |                    |                     |
|                  | toute autre qualification                                 |                       |                    |                     |
|                  | spécifique requise pour                                   |                       |                    |                     |
|                  | précis (exemple · infirmière)                             |                       |                    |                     |
| Catégorie        | Thème général.                                            | Catégorie de          | Sélection ou texte | iHRIS Manage, iHRIS |
|                  |                                                           | sanctions             | saisi              | Qualify, iHRIS Plan |
|                  |                                                           | disciplinaires,       |                    |                     |
|                  |                                                           | d'interruption,       |                    |                     |
|                  |                                                           | catégorie de          |                    |                     |
|                  |                                                           | projection, catégorie |                    |                     |
| Certificat       | Atteste qu'un niveau certain                              | -                     | Sélection          | iHRIS Qualify       |
|                  | d'éducation a été atteint.                                | ,                     |                    |                     |
| Changement       | Évolution annuelle du nombre                              | Évolution             | Nombre             | iHRIS Plan          |
| statique         | de prestataires en fonction                               |                       |                    |                     |
|                  | prestataires quittant ou                                  |                       |                    |                     |
|                  | rejoignant le personnel.                                  | <u> </u>              | - 11 · 1           |                     |
| Classe de        | Définit les échelles salariales                           | Echelle salariale,    | Sélection          | iHRIS Manage        |
| Saidires         | professions.                                              | rémunération          |                    |                     |
| Classification   | Catégorie générique servant à                             | Classification des    | Sélection          | iHRIS Manage        |
|                  | classifier les professions. La                            | professions           |                    |                     |
|                  | peut être ou ne pas être                                  |                       |                    |                     |
|                  | équivalente à la catégorie de                             |                       |                    |                     |
|                  | prestataires.                                             |                       |                    |                     |
| Code             | Identifiant court d'un élément.                           | -                     | Texte saisi        | iHRIS Manage, iHRIS |
| Code             | Code unique à deux                                        | Code alphabétique     | Texte saisi        | Tous                |
| alphabétique à 2 | caractères permettant                                     |                       |                    |                     |
| caractères       | d'identifier un pays. Fixé par                            |                       |                    |                     |
|                  | de Normalisation (ISO)                                    |                       |                    |                     |
| Code             | Code unique d'identification                              | -                     | Texte saisi        | iHRIS Qualify       |
| d'identification | d'un établissement ou d'un                                |                       |                    |                     |
| Code de          | Institut de formation.                                    |                       | Touto opia:        |                     |
| classification   | d'identifier une classification                           | -                     | i exte saisi       |                     |
| CITP             | de professions par l'utilisation                          |                       |                    |                     |
|                  | d'un système de codes                                     |                       |                    |                     |
|                  | standards de classification                               |                       |                    |                     |
| L                | ass protossions appoie off.                               | 1                     |                    |                     |

|                        | <u>a</u>                            |                       |                       |                        |
|------------------------|-------------------------------------|-----------------------|-----------------------|------------------------|
| Code de devise         | Code unique à trois lettres         | -                     | l exte saisi          | IHRIS Manage, IHRIS    |
|                        | devise Fixé par l'Organisation      |                       |                       | Fiaii                  |
|                        | internationale de                   |                       |                       |                        |
|                        | normalisation (ISO).                |                       |                       |                        |
| Code de poste          | Identifiant unique associé à        | -                     | Texte saisi           | iHRIS Manage           |
| -                      | un poste spécifique et              |                       |                       | _                      |
|                        | permettant de reconnaître ce        |                       |                       |                        |
|                        | poste au sein de                    |                       |                       |                        |
| Codo do                | I organisation.                     | Codo mótior           | Toxto ogioi           | iUDIS Managa iUDIS     |
| nrofession             | une profession donnée               |                       | I EXIC SAISI          | Qualify                |
| profession             | L'identifiant permet de             |                       |                       | Quany                  |
|                        | reconnaître la profession au        |                       |                       |                        |
|                        | sein de l'organisation.             |                       |                       |                        |
| Code ISO               | Code numérique unique               | -                     | Texte saisi           | Tous                   |
| numérique              | permettant d'identifier un          |                       |                       |                        |
|                        | pays. Fixe par l'Organisation       |                       |                       |                        |
|                        | Normalisation (ISO)                 |                       |                       |                        |
| Compétence             | Aptitude démontrée à un             | Compétences           | Sélection             | iHRIS Manage           |
|                        | certain niveau dans des             | offertes              | 0010011011            |                        |
|                        | conditions spécifiques.             |                       |                       |                        |
| Comté                  | Plus petite division                | Secteur               | Sélection             | iHRIS Manage, iHRIS    |
|                        | géographique, généralement          |                       |                       | Qualify                |
|                        | située à l'intérieur d'un district. |                       | 0.11                  |                        |
| Condamnation           | Condamnation pour crime             | -                     | Oui/non               | IHRIS Manage           |
| pour crime             | nrison                              |                       |                       |                        |
| Conseil                | Organisation chargée de             | Conseil comité de     | Sélection             | iHRIS Manage           |
| d'immatriculation      | l'immatriculation ou de la          | certification         |                       | ge                     |
|                        | certification des prestataires      |                       |                       |                        |
|                        | de santé afin qu'ils puissent       |                       |                       |                        |
| O a and a mu é a a a u | exercer dans un pays.               | Travail humanu        |                       |                        |
| travail                | Designe l'adresse postale, le       | Travall, bureau       | valeur (type de       | Oualify                |
| travan                 | autres coordonnées où la            |                       | coordonnees)          | Quality                |
|                        | personne est joignable sur          |                       |                       |                        |
|                        | son lieu de travail.                |                       |                       |                        |
| Coordonnées            | Personne à prévenir dans            | -                     | Valeur (type de       | iHRIS Manage, iHRIS    |
| d'urgence              | l'éventualité d'une urgence         |                       | coordonnées)          | Quality                |
|                        | Coordonnées de cette                |                       |                       |                        |
|                        | personne.                           |                       |                       |                        |
| Coordonnées            | Adresse, numéro de                  | Domicile, adresse     | Valeur (type de       | iHRIS Manage, iHRIS    |
| personnelles           | téléphone et autres                 | personnelle           | coordonnées)          | Qualify                |
|                        | coordonnées du domicile             |                       |                       |                        |
| Courant                | d'une personne.                     | Nivoou bilinguo       | Valour (nivoqu do     |                        |
| Courant                | matemelle dans une langue           | niveau bilingue,      | compétence en         | Inkis Manage           |
|                        | donnée.                             | langue maternelle. S- | expression orale.     |                        |
|                        |                                     | 5                     | écrite ou en lecture) |                        |
| Cours de               | Programme de formation              | Cours, formation      | Sélection             | iHRIS Manage, iHRIS    |
| formation              | offert par un institut de           | continue, formation   |                       | Qualify                |
|                        | formation et permettant à un        |                       |                       |                        |
|                        | compétences ou d'en acquérir        |                       |                       |                        |
|                        | de nouvelles pour l'exercice        |                       |                       |                        |
|                        | de sa fonction.                     |                       |                       |                        |
| Cours de               | Cours à suivre                      | Formation continue    | Sélection             | iHRIS Manage, iHRIS    |
| formation              | obligatoirement par un              |                       |                       | Qualify                |
| continue               | prestataire de santé pour           |                       |                       |                        |
|                        | pouvoir renouveler sa licence       |                       |                       |                        |
| Coût                   | Somme d'argent en rannort           | Coût moven            | Sélection (devise +   | iHRIS Plan             |
|                        | avec une variation du nombre        | courneyon             | nombre)               |                        |
|                        | de prestataires. Elle est           |                       | ,                     |                        |
|                        | proportionnelle au salaire et       |                       |                       |                        |
|                        | aux autres coûts comme le           |                       |                       |                        |
|                        | cout des formations et les          |                       |                       |                        |
| Crádite                | Nombre de crédite roque à           | CELL crédit de        | Nombre                | iHRIS Managa iUDIS     |
| oreuns                 | INVITINE LE LIEUIS IELUS d          |                       |                       | IIIIIII Mallaye, IERIO |
|                        | l'issue d'un cours de               | formation continue    |                       | Qualify                |

|                                  | professionnels de la santé<br>doivent normalement<br>accumuler un certain nombre                                                                     |                                                                                                    |              |                                |
|----------------------------------|----------------------------------------------------------------------------------------------------|----------------------------------------------------------------------------------------------------|--------------|--------------------------------|
|                                  | renouveler leur licence.                                                                                                    |                                                                                                    |              |                                |
| Date d'ajout                     | Date à laquelle une remarque<br>a été ajoutée au fichier d'une<br>personne.                                                                          | -                                                                                                    | Date         | iHRIS Manage, iHRIS<br>Qualify |
| Date d'embauche                  | Date à laquelle un poste est pourvu.                                                                                                    | Date d'entrée en<br>service, année<br>d'embauche                                                                        | À déterminer | iHRIS Manage                   |
| Date d'embauche<br>proposée      | Date à laquelle une<br>organisation souhaiterait<br>pourvoir un poste vacant, par<br>opposition à la date réelle<br>d'embauche.                      | -                                                                                                    | Date         | iHRIS Manage                   |
| Date d'entretien                 | Date à laquelle a lieu un<br>entretien formel pour évaluer<br>les qualifications d'un<br>candidat à un poste.                                        | Date d'interview,<br>entretien                                                                                          | Date         | iHRIS Manage                   |
| Date d'examen                    | Date à laquelle les étudiants<br>en médecine passent un<br>examen de qualification.                                                                  | -                                                                                                    | Date         | iHRIS Qualify                  |
| Date<br>d'immatriculation        | Date à laquelle un prestataire<br>de santé se voit attribuer un<br>numéro d'immatriculation.                                                         | Date<br>d'immatriculation                                                                                               | Date         | iHRIS Manage, iHRIS<br>Qualify |
| Date d'inspection                | Date de dernière inspection d'un établissement.                                                                                                    | -                                                                                                    | Date         | iHRIS Qualify                  |
| Date<br>d'interruption           | Date à laquelle un étudiant a<br>quitté un programme de<br>formation.                                                                                | -                                                                                                    | Date         | iHRIS Qualify                  |
| Date de début                    | Date à laquelle commence un<br>programme de formation, date<br>d'entrée en fonction à un<br>poste, date d'effet d'une<br>licence, etc.               | Date d'entrée en fonction                                                                                               | Date         | iHRIS Manage, iHRIS<br>Qualify |
| Date de début de<br>formation    | Date à laquelle une personne<br>commence un programme de<br>formation.                                                                               | -                                                                                                    | Date         | iHRIS Manage                   |
| Date de demande                  | Date à laquelle une personne<br>a postulé pour passer un<br>examen, pour être<br>immatriculée comme<br>prestataire de santé ou à un<br>poste vacant. | Candidature,<br>demande                                                                                                 | Date         | iHRIS Qualify                  |
| Date de demande                  | Date à laquelle des<br>documents officiels ont été<br>demandés.                                                                                      | -                                                                                                    | Date         | iHRIS Qualify                  |
| Date de<br>déploiement           | Date à laquelle une personne<br>s'est fait engager comme<br>prestataire de santé certifié au<br>sein d'un établissement<br>sanitaire.                | Déploiement                                                                                                    | Date         | iHRIS Qualify                  |
| Date de<br>disponibilité         | Date à laquelle un poste<br>devient vacant et à pourvoir.                                                                                            | Date de publication,<br>date de création                                                                                | Date         | iHRIS Manage                   |
| Date de fin                      | Date à laquelle un poste, un<br>programme de formation, une<br>période de certification, etc.<br>se terminent.                                       | Date d'expiration,<br>date de fins d'études,<br>date d'expiration de<br>licence                                         | Date         | iHRIS Manage, iHRIS<br>Qualify |
| Date de fin de<br>formation      | Date officielle de fin d'un<br>programme de formation ou<br>de tout autre cursus<br>académique.                                                      | Date d'obtention du<br>diplôme ou certificat,<br>année d'obtention du<br>diplôme ou certificat,<br>date de fin d'études | Date         | iHRIS Manage, iHRIS<br>Qualify |
| Date de fin de<br>poste proposée | Date susceptible de changer<br>à laquelle les financements ou<br>missions associés à un poste<br>doivent prendre fin                                 | Date de fin de contrat                                                                                                  | Date         | iHRIS Manage                   |
| Date de                          | Date à laquelle une personne                                                                                                    | -                                                                                                    | Date         | iHRIS Manage, iHRIS<br>Qualify |
| Date de reprise                  | Date à laquelle un étudiant a<br>repris un programme de<br>formation auquel il avait cessé<br>de participer.                                         | Reprise                                                                                                    | Date         | iHRIS Qualify                  |

| Date de          | Date à laguelle une licence               | Revalidation         | Date               | iHRIS Qualify          |
|------------------|-------------------------------------------|----------------------|--------------------|------------------------|
| revalidation     | est à nouveau délivrée à un               |                      |                    |                        |
|                  | prestataire de santé à la suite           |                      |                    |                        |
|                  | d'une sanction disciplinaire              |                      |                    |                        |
|                  | ayant entraine une mise a                 |                      |                    |                        |
| Date de sanction | Date à laguelle une sanction              | Date de réception    | Date               | iHRIS Qualify          |
| disciplinaire    | disciplinaire a été prononcée             | d'une sanction       |                    | ,                      |
|                  | à l'encontre d'un                         | disciplinaire        |                    |                        |
| Data da          | professionnel de la santé.                |                      | Data               |                        |
| Date de          | Date à laquelle un étudiant               | -                    | Date               | IHRIS Quality          |
| Validation       | pour passer l'examen                      |                      |                    |                        |
|                  | national.                                 |                      |                    |                        |
| Date de          | Date de modification d'un                 | -                    | Date               | iHRIS Qualify          |
| vérification     | fichier après vérification du             |                      |                    |                        |
|                  | externe                                   |                      |                    |                        |
| Décision         | Date à laquelle une décision              | Date de décision     | Date               | iHRIS Manage           |
| d'embauche       | officielle a été prise de                 |                      |                    |                        |
|                  | proposer ou non un poste à                |                      |                    |                        |
| Décicionnaira    | un candidat.                              | Décidour             | Valour (rôlo)      |                        |
| Decisionnaire    | générer des rapports afin de              | Decideur             | valeur (role)      |                        |
|                  | consulter et d'analyser les               |                      |                    |                        |
|                  | données, et de prendre des                |                      |                    |                        |
|                  | décisions en matière de                   |                      |                    |                        |
|                  | politiques et de planification            |                      |                    |                        |
| Demandeur de     | Personne ou groupe                        | Demandeur            | Sélection          | iHRIS Manage           |
| formation        | demandant qu'un employé                   |                      |                    | a a de contenenge      |
|                  | suive un cours de formation.              |                      |                    |                        |
| Dernier poste    | Dernier poste occupé par une              | -                    | Texte saisi        | iHRIS Manage           |
| occupe           | organisation                              |                      |                    |                        |
| Dernière         | Date à laquelle une personne              | -                    | Date               | iHRIS Manage           |
| évaluation       | a reçu une évaluation pour la             |                      |                    | -                      |
| Description      | dernière fois.                            | Description de reste | Tauta aniai        | ILIDIO Managa ILIDIO   |
| Description      | propos d'une définition ou                | Description de poste | Texte saisi        | Plan                   |
|                  | d'un élément utilisé dans un              |                      |                    |                        |
|                  | menu de sélection.                        |                      |                    |                        |
| Description de   | Responsabilités particulières             | -                    | Texte saisi        | iHRIS Manage           |
| poste            | associees a un poste donne                |                      |                    |                        |
|                  | générales de la profession.               |                      |                    |                        |
| Devise           | Unité monétaire utilisée dans             | -                    | Sélection          | iHRIS Manage, iHRIS    |
|                  | un pays ou dans une autre                 |                      |                    | Plan                   |
| Dinlômo          | Zone.                                     |                      | Sóloction          |                        |
| Dipionie         | d'éducation a été atteint                 | -                    | Selection          | II INIS Manage         |
|                  | souvent dans le cadre d'un                |                      |                    |                        |
|                  | programme d'enseignement                  |                      |                    |                        |
| District         | supérieur.                                | Drovince État        | Cáloation          | il IDIS Managa il IDIS |
| District         | située à l'intérieur d'une                | Province, Etat       | Selection          | Qualify                |
|                  | région et créée par le                    |                      |                    | Quality                |
|                  | gouvernement central du pays              |                      |                    |                        |
|                  | pour en faciliter                         |                      |                    |                        |
| Documents        | Pièces du dossier de                      |                      | Qui/non            | iHRIS Qualify          |
| recus            | candidature à l'examen                    |                      | Cumon              |                        |
| 3                | soumises par l'étudiant avant             |                      |                    |                        |
| -                | l'examen.                                 |                      |                    |                        |
| Documents        | Approbation des pièces                    | -                    | Oui /non           | IHRIS Quality          |
| valides          | constituant le dossier de                 |                      |                    |                        |
| Domicile         | Lieu où vit actuellement une              | Résidence actuelle   | Sélection (pays +  | iHRIS Manage, iHRIS    |
|                  | personne. Peut être différent             |                      | région + district) | Qualify                |
|                  | du domicile permanent de la               |                      |                    |                        |
| Domicile         | personne.<br>Adresse ou lieu géographique | Adresse de résidence | Sélection (nave +  | iHPIS Qualify          |
| permanent        | où vit une personne en                    | permanente           | région + district) |                        |
|                  | permanence. Peut être                     |                      |                    |                        |

|                | différent du domicile actuel.     |                     |                       |                     |
|----------------|-----------------------------------|---------------------|-----------------------|---------------------|
| Durée de       | Nombre d'années comprises         | Durée               | Nombre                | iHRIS Plan          |
| projection     | dans une projection, en           |                     |                       |                     |
|                | général entre 5 et 30 ans.        |                     |                       |                     |
|                | Peut egalement faire              |                     |                       |                     |
|                | d'années pendant les quelles      |                     |                       |                     |
|                | l'évolution d'un groupe affecte   |                     |                       |                     |
|                | la projection.                    |                     |                       |                     |
| Durée du       | Durée exprimée en années          | -                   | Nombre                | iHRIS Plan          |
| changement     | pendant laquelle un               |                     |                       |                     |
|                | changement affecte une            |                     |                       |                     |
| <u> </u>       | projection des effectifs.         |                     |                       |                     |
| Echec          | Note insuffisante à un            | -                   | Valeur (résultats     | IHRIS Quality       |
| Élómontaira    | Promier piveou sur cing de        | Nivoau do           | (Compétence           | iHPIS Manago        |
| Liementaire    | l'échelle de mesure des           | compétence          | en expression orale   | II IRIS Manage      |
|                | compétences linguistiques         | élémentaire, niveau | écrite et en lecture) |                     |
|                | établie par l'Interagency         | 1, S-1              |                       |                     |
|                | Language Roundtable (ILR).        |                     |                       |                     |
|                | La personne ayant ce niveau       |                     |                       |                     |
|                | possède un vocabulaire ne lui     |                     |                       |                     |
|                | permettant de s'exprimer que      |                     |                       |                     |
| Emploi à ploin | Emploi où l'employé travaille     | Plain tamps         | Qui/pop               | iHRIS Manage        |
| temps          | pendant un nombre standard        | Field temps         | Oumon                 | II IRIS Manage      |
| tompo          | d'heures.                         |                     |                       |                     |
| Employé        | Personne rémunérée par une        | -                   | Valeur (statut        | iHRIS Manage        |
|                | organisation pour exercer une     |                     | ďemployé)             | Ũ                   |
|                | profession spécifique.            |                     |                       |                     |
| Employé des RH | Commis à la saisie des            | Personnel des RH,   | Valeur (rôle)         | iHRIS Manage        |
|                | données relatives aux             | membre du personnel |                       |                     |
|                | ressources numaines. Il est       | des RH              |                       |                     |
|                | iour les données du système       |                     |                       |                     |
| Établissement  | Division spécifique au sein       | Centre de fonctions | Sélection             | iHRIS Manage, iHRIS |
|                | d'une organisation se             | établissement       | Colocation            | Qualify             |
|                | caractérisant par le fait qu'elle | sanitaire, bureau,  |                       |                     |
|                | a son propre budget et            | centre de           |                       |                     |
|                | souvent un code unique            | responsabilités     |                       |                     |
| <b>4</b> • •   | d'établissement.                  | <u> </u>            | 0/1 //                |                     |
| Evaluation     | Mesure officielle de la           | Evaluation de       | Selection             | IHRIS Manage        |
|                | dans un cours ou par rapport      | évaluation de cours |                       |                     |
|                | à une compétence.                 | de formation        |                       |                     |
| Évolution de   | Évolution touchant un groupe      | -                   | Sélection             | iHRIS Plan          |
| groupe         | de prestataires et permettant     |                     |                       |                     |
|                | de calculer une augmentation      |                     |                       |                     |
|                | ou réduction du nombre de         |                     |                       |                     |
|                | prestataires disponibles dans     |                     |                       |                     |
| Évolution on   | ce groupe.                        | Toux d'évolution    | Nombro                |                     |
|                | de prestataires en fonction du    | Taux u evolution    | NOTIDIE               |                     |
| pour com       | pourcentage du nombre de          |                     |                       |                     |
|                | prestataires disponibles          |                     |                       |                     |
|                | quittant ou rejoignant le         |                     |                       |                     |
| ,              | personnel.                        |                     |                       |                     |
| Evolution      | Dans le cadre d'une               | -                   | Nombre                | iHRIS Plan          |
| maximale       | projection, nombre maximum        |                     |                       |                     |
|                |                                   |                     |                       |                     |
| Financeur de   | Organisation à but non lucratif   | Financeur           | Sélection             | iHRIS Manage        |
| formation      | ou autre qui prend en charge      |                     |                       |                     |
|                | les frais liés aux cours de       |                     |                       |                     |
|                | formation des employés.           |                     |                       |                     |
| Formulaire     | Formulaire, ou champs liés de     | -                   | Sélection             | iHRIS Manage, iHRIS |
| principal      | saisie des données, sur lequel    |                     |                       | Qualify             |
|                | est basee une relation de         |                     |                       |                     |
| Eráquanca da   | rapport.                          | Pácurrenco          | Sélection (valoure    | iHPIS Managa        |
| récurrence     | réguliers d'un paiement           | RECUITENCE          | nrédéfinies)          | II INIG WIRINGYE    |
| 10001101100    | spécial. Mensuellement ou         |                     | prodominos)           |                     |
|                | annuellement par exemple.         |                     |                       |                     |
| Genre          | Permet de savoir si la            | Sexe                | Femme/homme           | iHRIS Manage, iHRIS |

|                                                 | personne est un homme ou                                                                                                    |                                                          |                                                                                        | Qualify                        |
|-------------------------------------------------|----------------------------------------------------------------------------------------------------|----------------------------------------------------------|----------------------------------------------------------------------------------------|--------------------------------|
| Continuation data                               | une femme.                                                                                                    |                                                          | Volour (rôlo)                                                                          |                                |
| fichiers                                        | saisie des données de base.<br>Ses tâches comprennent<br>l'indexation et la mise à jour<br>des fichiers des étudiants en                             | -                                                        | valeur (role)                                                                          |                                |
|                                                 | médecine commençant un<br>programme de formation, le<br>suivi des vérifications de<br>migration et la saisie des<br>données démographiques.          |                                                          |                                                                                        |                                |
| Groupe de<br>prestataires                       | Groupe de prestataires de<br>santé composant tout ou<br>partie d'une catégorie et<br>faisant l'objet de statistiques<br>de projection des effectifs. | Groupe                                                   | Sélection                                                                              | iHRIS Plan                     |
| Hebdomadaire                                    | Évènement survenant une fois par semaine.                                                                                                    | -                                                        | Valeur (fréquence de<br>récurrence)                                                    | iHRIS Manage                   |
| Institut de<br>formation                        | École qui propose un ou<br>plusieurs programmes<br>destinés à former les<br>employés notamment des<br>prestataires de santé                          | Institut, nom d'institut,<br>école, établissement        | Sélection, texte saisi<br>(antécédents<br>d'éducation ou<br>formation à<br>l'étranger) | iHRIS Manage, iHRIS<br>Qualify |
| Instructeur                                     | Professeur assurant un cours de formation.                                                                                                    | Professeur, formateur                                    | Texte saisi                                                                            | iHRIS Manage                   |
| Intitulé de poste                               | Titre ou désignation (différent<br>de l'intitulé de la profession)<br>décrivant un poste précis au<br>sein de l'organisation                         | Désignation, titre                                       | Texte saisi                                                                            | iHRIS Manage                   |
| Intitulé de<br>profession                       | Terme ou groupe de termes<br>utilisés pour décrire une<br>profession ou un ensemble de<br>tâches et responsabilités                                  | Désignation de<br>profession, titre                      | Texte saisi                                                                            | iHRIS Manage, iHRIS<br>Qualify |
| Langue                                          | Langue étrangère autre que la<br>langue maternelle d'une<br>personne.                                                                                | -                                                        | Sélection                                                                              | iHRIS Manage                   |
| Lieu de<br>naissance                            | Zone géographique de naissance d'une personne.                                                                                                    | -                                                        | Sélection (pays +<br>région + district)                                                | iHRIS Qualify                  |
| Mensuel                                         | Évènement survenant une<br>fois par mois.                                                                                                    | -                                                        | Valeur (fréquence de<br>récurrence)                                                    | iHRIS Manage                   |
| Montant                                         | Montant total d'un avantage<br>ou d'un paiement spécial.                                                                                             | -                                                        | Sélection (devise + nombre)                                                            | iHRIS Manage                   |
| Mot de passe                                    | Mot secret permettant un<br>accès sécurisé au système.                                                                                               | -                                                        | Texte saisi                                                                            | Tous                           |
| Motif<br>d'interruption                         | Raison pour laquelle un<br>étudiant a quitté un<br>programme de formation.                                                                           | Interruption,<br>interruption de<br>formation            | Sélection                                                                              | iHRIS Qualify                  |
| Motif de départ                                 | Raison invoquée par<br>l'employé pour se démettre de<br>son emploi ou changer de<br>poste au sein de<br>l'organisation.                              | Raison du départ                                         | Sélection, texte saisi<br>(anciens<br>employeurs)                                      | iHRIS Manage                   |
| Motif de<br>migration                           | Motif invoqué par un<br>prestataire de santé qui quitte<br>le pays dans lequel il a été<br>formé afin de partir exercer<br>dans un pays étranger.    | Migration                                                | Sélection                                                                              | iHRIS Qualify                  |
| Motif de sanction<br>disciplinaire              | Avertissement ou avis envoyé<br>à un professionnel de la santé<br>ou à un employé à la suite<br>d'une infraction.                                    | Avis disciplinaire, avis<br>de sanction<br>disciplinaire | Sélection                                                                              | iHRIS Qualify                  |
| N'a pas passé<br>l'examen                       | Résultat incomplet ou<br>manquant à un examen de<br>qualification.                                                                                   | Absent, incomplet                                        | Valeur (résultats<br>d'examen)                                                         | iHRIS Qualify                  |
| Nationalité                                     | Pays dont un individu est citoyen légal.                                                                                                    | Citoyenneté                                              | Sélection (pays)                                                                       | iHRIS Manage, iHRIS<br>Qualify |
| Niveau<br>d'éducation                           | Plus haut niveau<br>d'enseignement atteint par<br>une personne.                                                                                      | Niveau<br>d'enseignement                                 | Sélection                                                                              | iHRIS Qualify                  |
| Niveau de<br>compétence en<br>expression écrite | Aptitude d'une personne à<br>écrire dans une langue<br>étrangère.                                                                                    | -                                                        | Sélection (valeurs<br>prédéfinies)                                                     | iHRIS Manage                   |

| Niveau de                                                 | Aptitude d'une personne à                                                                                                    | -                                                            | Sélection (valeurs                           | iHRIS Manage                   |
|-----------------------------------------------------------|----------------------------------------------------------------------------------------------------|--------------------------------------------------------------|----------------------------------------------|--------------------------------|
| compétence en<br>expression orale                         | parler une langue étrangère.                                                                                                    |                                                              | prédéfinies)                                 |                                |
| Niveau de<br>compétence en                                | Aptitude d'une personne à lire<br>dans une langue étrangère.                                                                                                    | -                                                            | Sélection (valeurs<br>prédéfinies)           | iHRIS Manage                   |
| Nom                                                       | Désigne la valeur utilisée pour<br>créer un élément de sélection<br>dans les menus                                                                                                    | -                                                            | Texte saisi                                  | Tous                           |
| Nom abrégé                                                | Nom unique désignant un rapport.                                                                                                    | Nom abrégé de relation                                       | Texte saisi                                  | iHRIS Manage, iHRIS<br>Qualify |
| Nom d'affichage                                           | Nom d'un rapport ou d'un<br>autre élément vu par les<br>utilisateurs du système.                                                                                                    | -                                                            | Texte saisi                                  | iHRIS Manage, iHRIS<br>Qualify |
| Nom d'utilisateur                                         | Nom unique dont se sert un<br>utilisateur pour accéder au<br>système.                                                                                                    | -                                                            | Texte saisi                                  | Tous                           |
| Nom de famille                                            | Nom de famille.                                                                                                    | -                                                            | Texte saisi                                  | Tous                           |
| Nom de                                                    | Nom de l'employeur d'une                                                                                                    | Entreprise,                                                  | Texte saisi                                  | iHRIS Manage                   |
| l'entreprise                                              | personne.                                                                                                    | employeur,<br>organisation                                   |                                              |                                |
| Nom de<br>l'établissement<br>d'enseignement<br>secondaire | Établissement fréquenté<br>avant d'entrer dans un institut<br>de formation.                                                                                                    | Lycée                                                        | À déterminer                                 | iHRIS Qualify                  |
| Nom de<br>projection                                      | Calcul des effectifs et du<br>nombre nécessaire de<br>prestataires sur le long terme<br>basé sur les données<br>relatives au personnel et les<br>prédictions concernant<br>l'évolution future des effectifs.<br>Permet de comparer les<br>effectifs réels aux exigences<br>en terme d'effectifs et de<br>montrer l'écart entre les deux. | Modèle graphique,<br>projection, projection<br>des effectifs | Texte saisi                                  | iHRIS Plan                     |
| Nom du<br>signataire                                      | Personne qui soutient la<br>candidature d'un étudiant qui<br>termine un programme de<br>formation pour qu'il passe<br>l'examen national.                                                                                                    | Signataire                                                   | Texte saisi                                  | iHRIS Qualify                  |
| Nombre<br>d'employés                                      | Nombre exact d'employés<br>disponibles pour être<br>déployés.                                                                                                    | Effectifs                                                    | Nombre                                       | iHRIS Plan                     |
| Nombre<br>d'étudiants                                     | Nombre maximum d'étudiants<br>pouvant suivre un programme<br>de formation spécifique.                                                                                                    | -                                                            | Nombre                                       | iHRIS Qualify                  |
| Nombre d'heures<br>de disponibilité                       | Nombre d'heures et créneaux<br>horaires pendant lesquels une<br>personne qui postule à un<br>poste à temps partiel est<br>disponible pour travailler.                                                                                                    | Heures                                                       | Texte saisi                                  | iHRIS Manage                   |
| Nombre de<br>postes visés                                 | Nombre de prestataires de<br>santé nécessaires pour<br>répondre aux besoins en<br>matière de services de santé.                                                                                                    | Besoins, exigences,<br>cible                                 | Nombre                                       | iHRIS Plan                     |
| Nombre<br>maximum<br>d'étudiants                          | Nombre maximum d'étudiants<br>pouvant participer à un cours<br>de formation.                                                                                                    | -                                                            | Nombre                                       | iHRIS Manage                   |
| Note obtenue                                              | Note officielle obtenue par un<br>étudiant à l'issue d'un cursus<br>académique donné.                                                                                                    | Note                                                         | Texte saisi                                  | iHRIS Qualify                  |
| Nouvelle<br>tentative                                     | Deuxième tentative de<br>réussite à l'examen de<br>qualification.                                                                                                    | -                                                            | Valeur (tentative de<br>réussite à l'examen) | iHRIS Qualify                  |
| Nouvelles<br>recrues                                      | Augmentation du nombre de<br>prestataires survenant lorsque<br>de nouveaux employés<br>commencent à travailler.                                                                                                    | -                                                            | Sélection (valeurs<br>prédéfinies)           | iHRIS Plan                     |
| Numéro<br>d'examen                                        | Numéro d'identification d'un<br>examen donné auquel se<br>présente un étudiant<br>terminant un programme de<br>formation médicale.                                                                                                    | -                                                            | Fexte saisi                                  | IHRIS Qualify                  |

| N                       | Numerican establish of Numerican disease | Labora di Conce di ana | à détermenter en   |                     |
|-------------------------|------------------------------------------|------------------------|--------------------|---------------------|
| Numero                  | Numero attribue a un etudiant            | Identification         | A determiner       | IHRIS Quality       |
| d'identification        | lorsqu'il commence un                    |                        |                    |                     |
|                         | nouveau programme de                     |                        |                    |                     |
|                         | formation initiale.                      |                        |                    |                     |
| Numéro                  | Numéro délivré à un                      | -                      | Nombre             | iHRIS Manage, iHRIS |
| d'immatriculation       | prestataire de santé lorsqu'il           |                        |                    | Qualify             |
|                         | commence à exercer dans                  |                        |                    |                     |
|                         | une branche particulière de la           |                        |                    |                     |
|                         | médecine. Le prestataire de              |                        |                    |                     |
|                         | santé conserve le numéro                 |                        |                    |                     |
|                         | d'immatriculation comme                  |                        |                    |                     |
|                         | numéro d'identification                  |                        |                    |                     |
|                         | principal tant qu'il est titulaire       |                        |                    |                     |
|                         | d'une licence l'autorisant à             |                        |                    |                     |
|                         | overeer dans gette branche               |                        |                    |                     |
|                         |                                          |                        |                    |                     |
| Nume é no sto           | Dermet l'identification d'un             |                        | Tauta aniai        |                     |
| Numero de               | Permet nuentification u un               | -                      | Texte saisi        |                     |
| certificat              | certificat delivre a un etudiant.        |                        | <b>—</b> • • •     |                     |
| Numero de fax           | Numero auquel une personne               | Fax                    | l exte salsi       |                     |
|                         | ou organisation peut etre                |                        |                    | Quality             |
| / I                     | contactee par fax.                       |                        |                    |                     |
| Numero de               | Numero produit en meme                   | -                      | Numero             | IHRIS Manage, IHRIS |
| licence                 | temps qu'une licence                     |                        |                    | Quality             |
|                         | autorisant l'exercice de la              |                        |                    |                     |
|                         | médecine. Ce numéro peut                 |                        |                    |                     |
|                         | être ou ne pas être identique            |                        |                    |                     |
|                         | au numéro d'immatriculation.             |                        |                    |                     |
| Numéro de pièce         | Identifiant unique, qui, lorsqu'il       | -                      | Texte saisi        | iHRIS Manage, iHRIS |
| d'identité              | est associé à un type de pièce           |                        |                    | Qualify             |
|                         | d'identité, sert à identifier une        |                        |                    |                     |
|                         | personne.                                |                        |                    |                     |
| Numéro de               | Numéro auquel une personne               | Numéro, téléphone      | Texte saisi        | iHRIS Manage, iHRIS |
| téléphone               | ou organisation peut être                |                        |                    | Qualify             |
|                         | jointe.                                  |                        |                    |                     |
| Numéro de               | Numéro de téléphone                      | Numéro de téléphone    | Texte saisi        | iHRIS Manage,       |
| téléphone               | secondaire auquel une                    | portable, numéro de    |                    | iHRIS Qualify       |
| secondaire              | personne ou organisation est             | mobile                 |                    |                     |
|                         | joignable.                               |                        |                    |                     |
| Obiectifs visés         | But ou résultat proposé en               | Objectifs              | Texte saisi        | iHRIS Plan          |
| en terme                | matière de projection ou de              |                        |                    |                     |
| d'effectifs             | planification des effectifs. Il          |                        |                    |                     |
|                         | peut s'agir de répondre à un             |                        |                    |                     |
|                         | besoin particulier ou                    |                        |                    |                     |
|                         | d'augmenter les effectifs                |                        |                    |                     |
|                         | iusqu'à un certain niveau.               |                        |                    |                     |
| Organisation à          | Comité de certification ou               | _                      | Texte saisi        | iHRIS Qualify       |
| l'origine de la         |                                          |                        |                    |                     |
| demande de              | demandant les qualifications             |                        |                    |                     |
| vérification            | d'un prestataire de santé qui a          |                        |                    |                     |
| Vernication             | nostulá nour travailler dans un          |                        |                    |                     |
|                         | nave étranger                            |                        |                    |                     |
| Darticipante            | Nome dos porsonnos qui                   | Porconnos faisant      | Toxto spisi        |                     |
| Farticipants            | norticipant à un antration               | nassor l'ontrotion     | Texte Saisi        | IIIIII Manage       |
|                         | d'ombaucho                               | passerrentetten        |                    |                     |
| Pave                    | Nation ou état indépendant               | Nation                 | Sélection          | Tous                |
| Pays<br>Dava da         | Nation ou etat independant.              | Nation                 |                    |                     |
| Pays de                 | Pays etranger dans lequer un             | -                      | Selection (pays)   |                     |
| tormation               | prestataire de sante a été               |                        |                    |                     |
| Development and a state | Ionne.                                   |                        |                    | <b></b>             |
| Pays principal          | Pays selectionne comme                   | -                      | Oui/non            | Tous                |
|                         | zone principale ou se trouvent           |                        |                    |                     |
|                         | les donnees du systeme. Il est           |                        |                    |                     |
|                         | possible de selectionner                 |                        |                    |                     |
|                         | plusieurs pays principaux.               |                        |                    |                     |
| Permanente              | i ype d'immatriculation qui              | -                      | valeur (type       | INRIS Quality       |
|                         | n'expire pas.                            |                        | d'immatriculation) |                     |
| Personne à              | Personne légalement à                    | Nombre de              | Nombre             | IHRIS Manage        |
| charge                  | cnarge comme un(e)                       | personnes à charge     |                    |                     |
|                         | conjoint(e) ou un enfant.                |                        |                    |                     |
| Peut ëtre               | Indique s'il est possible de             | -                      | Oui/non            | IHRIS Manage        |
| contacté                | contacter les anciens                    |                        |                    |                     |
|                         | employés de la personne.                 |                        |                    |                     |
| Planificateur des       | Personne ayant accès aux                 | -                      | Valeur (rôle)      | iHRIS Plan          |
| personnels de           | fonctionnalités de création et           |                        |                    |                     |
| santé                   | de modélisation de                       |                        |                    |                     |

|                                           | projections, mais ne pouvant<br>pas configurer le système ou<br>accéder aux comptes                                                                                                    |                                                    |                                                                                  |                                |
|-------------------------------------------|----------------------------------------------------------------------------------------------------|----------------------------------------------------|----------------------------------------------------------------------------------|--------------------------------|
| Population                                | Nombre total d'habitants<br>d'une zone donnée comme un<br>pays.                                                                                                    | -                                                  | Nombre                                                                           | iHRIS Plan                     |
| Poste                                     | Responsabilité liée à une<br>profession pouvant être<br>accordée à un seul employé<br>dans un établissement donné.<br>Est représenté par une case<br>sur un organigramme                                                                                                    | -                                                  | Sélection (code de<br>poste + intitulé de<br>poste)                              | iHRIS Manage                   |
| Poste de départ                           | Premier poste occupé par une<br>personne à son embauche<br>par une organisation                                                                                                    | -                                                  | Texte saisi                                                                      | iHRIS Manage                   |
| Pourcentage<br>d'augmentation<br>annuelle | Pourcentage d'augmentation<br>annuelle du nombre de<br>prestataires de santé.                                                                                                    | -                                                  | Nombre                                                                           | iHRIS Plan                     |
| Pourvu                                    | Statut de poste décrivant un<br>poste ayant été pourvu par un<br>employé. Lorsqu'un poste est<br>indiqué comme étant pourvu,<br>l'organisation ne recherche<br>pas activement de candidat<br>pour celui-ci.                                                                                                    | Poste pourvu                                       | Valeur (statut de<br>poste)                                                      | iHRIS Manage                   |
| Première<br>tentative                     | Première tentative de réussite<br>à l'examen de gualification.                                                                                                    | -                                                  | Valeur (tentative de réussite à l'examen)                                        | iHRIS Qualify                  |
| Prénom                                    | Nom donné à une personne à sa naissance                                                                                                    | Nom                                                | Texte saisi                                                                      | Tous                           |
| Profession                                | Ensemble de qualifications,<br>fonctions et responsabilités<br>générales correspondant à<br>une description de profession<br>et à un code de poste unique.<br>La même profession peut<br>exister plusieurs fois au sein<br>d'une organisation.                                                                                                    | Désignation, métier                                | Sélection (intitulé de profession)                                               | iHRIS Manage, iHRIS<br>Qualify |
| Professionnel<br>avancé                   | Troisième niveau sur cinq de<br>l'échelle de mesure des<br>compétences linguistiques<br>établie par l'Interagency<br>Language Roundtable (ILR).<br>La personne possédant ce<br>niveau maîtrise suffisamment<br>la syntaxe et le vocabulaire de<br>la langue pour s'exprimer<br>clairement dans la plupart des<br>conversations traitant de<br>sujets pratiques, sociaux et<br>professionnels. | Niveau 3, niveau<br>professionnel avancé,<br>S-3   | Valeur (niveau de<br>compétence en<br>expression orale,<br>écrite ou en lecture) | iHRIS Manage                   |
| Professionnel<br>courant                  | Quatrième niveau sur cinq de<br>l'échelle de mesure des<br>compétences linguistiques<br>établie par l'Interagency<br>Language Roundtable (ILR).<br>La personne possédant ce<br>niveau maîtrise couramment<br>et avec précision la langue à<br>tous les niveaux pour ce qui à<br>trait aux besoins<br>professionnels.                                                                          | Niveau professionnel<br>courant, niveau 4, S-<br>4 | Valeur (niveau de<br>compétence en<br>expression orale,<br>écrite ou en lecture) | iHRIS Manage                   |
| Professionnel<br>limité                   | Deuxième niveau sur cinq de<br>l'échelle de mesure des<br>compétences linguistiques<br>établie par l'Interagency<br>Language Roundtable (ILR).<br>La personne possédant ce<br>niveau est capable de<br>participer à des activités<br>sociales de routine et de<br>répondre aux exigences<br>professionnelles de manière<br>limitée.                                                           | Niveau 2, niveau<br>professionnel limité,<br>S-2   | Valeur (niveau de<br>compétence en<br>expression orale,<br>écrite ou en lecture) | iHRIS Manage                   |

| Programme de<br>formation                       | Programme d'enseignement<br>initial de plusieurs années<br>offert par un institut de<br>formation qui, à son terme,<br>permet à une personne de se<br>feire immatriaure qui certifier                                                                                         | Formation initiale,<br>formation                                                              | Sélection                                               | iHRIS Qualify                  |
|-------------------------------------------------|----------------------------------------------------------------------------------------------------|-----------------------------------------------------------------------------------------------|---------------------------------------------------------|--------------------------------|
|                                                 | afin d'exercer dans une catégorie donnée.                                                                                                    |                                                                                               |                                                         |                                |
| Proportion de<br>postes visée                   | Nombre visé de prestataires<br>de santé en fonction d'une<br>proportion d'un prestataire<br>pour un certain nombre de<br>personnes à soigner.                                                                                                    | Proportion de<br>prestataires de santé<br>par rapport à la<br>population, proportion<br>visée | Nombre                                                  | iHRIS Plan                     |
| Proposition<br>d'emploi                         | Proposition d'embaucher un<br>candidat à un poste<br>spécifique pour un salaire<br>donné.                                                                                                    | Faire une proposition<br>d'emploi, proposition                                                | Oui/non                                                 | iHRIS Manage                   |
| Qualification                                   | Niveau d'éducation,<br>formation, compétence,<br>aptitude ou expérience<br>spécifiques qu'une personne<br>doit posséder afin de suivre<br>un programme de formation,<br>de se faire immatriculer dans<br>une catégorie donnée ou<br>d'exercer une profession<br>particulière. | Éducation,<br>qualifications<br>minimales<br>nécessaires, aptitude                            | Sélection ou texte<br>saisi (candidature à<br>un poste) | iHRIS Manage, iHRIS<br>Qualify |
| Qualifications du<br>signataire                 | Qualifications d'une personne<br>soutenant des étudiants pour<br>qu'ils passent l'examen<br>national.                                                                                                    | -                                                                                             | Texte saisi                                             | iHRIS Qualify                  |
| Rapport                                         | Manière d'afficher les<br>données du système sous<br>forme de tableau ou de<br>diagramme. De manière<br>générale, des filtres peuvent<br>être appliqués à un rapport<br>pour déterminer les données<br>à afficher.                                                            | -                                                                                             | Sélection                                               | iHRIS Manage, iHRIS<br>Qualify |
| Rectification de<br>vérification                | Type de modification réalisée<br>dans le fichier d'un prestataire<br>de santé après vérification du<br>fichier auprès d'une source<br>externe.                                                                                                    | Rectification,<br>vérification,<br>modifications<br>apportées                                 | Sélection                                               | iHRIS Qualify                  |
| Région                                          | Zone géographique étendue<br>divisant un pays et constituée<br>de districts.                                                                                                    | -                                                                                             | Sélection                                               | iHRIS Manage, iHRIS<br>Qualify |
| Relation de<br>rapport                          | Rapport défini entre des<br>formulaires système et sur<br>lequel est basé un rapport                                                                                                    | Relation de formulaire, relation                                                              | Sélection                                               | iHRIS Manage, iHRIS<br>Qualify |
| Remarques                                       | Remarques à propos d'un<br>poste, d'un entretien<br>d'embauche ou d'une offre<br>d'emploi.                                                                                                    | Remarques à propos<br>d'un entretien,<br>remarques à propos<br>d'un poste                     | Texte saisi                                             | iHRIS Manage                   |
| Remarques                                       | Informations d'ordre général<br>ajoutées dans un fichier pour<br>fournir des détails<br>complémentaires pour<br>lesquels il n'y a aucun champ.                                                                                                    | Personne à contacter                                                                          | Texte saisi                                             | iHRIS Manage, iHRIS<br>Qualify |
| Responsabilités<br>associées à la<br>profession | Fonctions à exercer dans une profession donnée.                                                                                                    | Tâches,<br>responsabilités                                                                    | Texte saisi                                             | iHRIS Manage                   |
| Responsable de<br>formation                     | Personne chargée de la<br>gestion des programmes de<br>formation des employés et de<br>la mise à jour des<br>compétences acquises par les<br>employés au cours d'une<br>formation.                                                                                            | -                                                                                             | Valeur (rôle)                                           | iHRIS Manage                   |
| Responsable du<br>traitement des<br>données     | Personne dont le rôle est de<br>gérer la base de données, de<br>saisir, vérifier et rectifier les<br>données, et de mettre à jour<br>des listes standards dans le<br>système.                                                                                                 | -                                                                                             | Valeur (rôle)                                           | iHRIS Qualify                  |

| Responsable RH    | Directeur du personnel des            | -                     | Valeur (rôle)        | iHRIS Manage        |
|-------------------|---------------------------------------|-----------------------|----------------------|---------------------|
| •                 | ressources humaines. Il est           |                       |                      | J                   |
|                   | responsable de la gestion de          |                       |                      |                     |
|                   | toutes les données du                 |                       |                      |                     |
|                   | systeme et li doit faire en           |                       |                      |                     |
|                   | complètes exactes et à jour           |                       |                      |                     |
| Résultats         | Note obtenue à l'examen               | Examen, examen        | Sélection (valeurs   | iHRIS Qualify       |
| d'examens         | auquel doit réussir chaque            | national, résultats   | prédéfinies)         | <b>,</b>            |
|                   | étudiant terminant un                 |                       | . ,                  |                     |
|                   | programme de formation                |                       |                      |                     |
|                   | médicale pour avoir le droit de       |                       |                      |                     |
| Bácultoto         | Se faire immatriculer.                | Increation increation | Toxto ogici          |                     |
| d'inspection      | sanitaire une clinique privée         | d'institut            | I EXIE SAISI         |                     |
| amopoonon         | ou un institut de formation est       | a montat              |                      |                     |
|                   | autorisé à offrir des services.       |                       |                      |                     |
| Retrait           | Diminution des effectifs              | -                     | Sélection (valeurs   | iHRIS Plan          |
|                   | survenant lorsque des                 |                       | prédéfinies)         |                     |
|                   | employés quittent                     |                       |                      |                     |
| Páussita          | l'organisation.                       | Páussi(a)             | Valour (récultate    | iHPIS Qualify       |
| Reussile          | un examen de qualification ou         | reussi(e)             | d'examen) ou         |                     |
|                   | lors de l'inspection d'un             |                       | Oui/non              |                     |
|                   | établissement.                        |                       |                      |                     |
| Rôle              | Définit les actions qu'un             | -                     | Sélection (valeurs   | Tous                |
|                   | utilisateur peut réaliser au          |                       | prédéfinies)         |                     |
| Coloiro           | sein du système.                      | Coloiro octual        | Célection (device)   | ILIDIC Managa       |
| Salalle           | par un employé dans le cadre          | rémunération          | nombre               | ITRIS Manage        |
|                   | de l'exercice d'une fonction          | remaneration          | nombre               |                     |
|                   | spécifique.                           |                       |                      |                     |
| Salaire de départ | Salaire perçu lorsqu'une              | Premier salaire,      | Sélection (devise) + | iHRIS Manage        |
|                   | personne occupait son                 | rémunération de       | nombre               |                     |
|                   | premier poste au sein de              | départ                |                      |                     |
|                   | forganisation. Correspond             |                       |                      |                     |
|                   | bas de la classe de salaires.         |                       |                      |                     |
| Salaire de fin de | Dernier salaire perçu par une         | Dernier salaire       | Sélection (devise) + | iHRIS Manage        |
| carrière          | personne alors qu'elle                |                       | nombre               | 0                   |
|                   | occupait son dernier poste au         |                       |                      |                     |
|                   | sein de l'organisation.               |                       |                      |                     |
|                   | Correspond egalement au               |                       |                      |                     |
|                   | classe de salaires.                   |                       |                      |                     |
| Salaire désiré    | Salaire qu'un candidat à un           | Niveau de             | Sélection (devise +  | iHRIS Manage        |
|                   | poste demande pour occuper            | rémunération désiré   | nombre)              | 5                   |
|                   | celui-ci.                             |                       |                      |                     |
| Salaire moyen     | Salaire annuel moyen versé à          | -                     | Sélection (devise) + | iHRIS Plan          |
|                   | un employe appartenant a un           |                       | nombre               |                     |
|                   | catégorie ou un groupe                |                       |                      |                     |
|                   | d'employés.                           |                       |                      |                     |
| Salaire proposé   | Salaire proposé pour un poste         | -                     | Sélection (devise) + | iHRIS Manage        |
|                   | vacant avant que celui-ci ne          |                       | nombre               |                     |
|                   | soit pourvu. N'indique pas le         |                       |                      |                     |
| Sélection d'une   | Désigne un pays servant à             |                       | Qui/pop              | iUDIS Manago iUDIS  |
| zone              | déterminer une zone                   |                       | Oumon                | Qualify             |
|                   | géographique en complément            |                       |                      |                     |
|                   | de la sélection d'une devise          |                       |                      |                     |
|                   | ou d'une nationalité.                 |                       |                      |                     |
| Service           | Division souvent hiérarchique         | -                     | Sélection            | iHRIS Manage        |
|                   | des postes aux fonctions              |                       |                      |                     |
|                   | similaires                            |                       |                      |                     |
| Site              | Lieu où se déroule un cours           | -                     | Texte saisi          | iHRIS Qualify       |
|                   | de formation.                         |                       |                      | ,                   |
| Situation         | Situation légale d'une                | -                     | Sélection            | iHRIS Manage, iHRIS |
| familiale         | personne, par exemple                 |                       |                      | Qualify             |
|                   | celibataire, marié(e),                |                       |                      |                     |
| Source de         | Source vérifiable de données          | <br>  _               | Texte saisi          | iHRIS Plan          |
| données           | entrées dans le système               |                       |                      |                     |
|                   | · · · · · · · · · · · · · · · · · · · |                       | -                    |                     |

|                              | commo un reconcoment uno                                  |                                          |                       |                     |
|------------------------------|-----------------------------------------------------------|------------------------------------------|-----------------------|---------------------|
|                              | enquête ou un système                                     |                                          |                       |                     |
|                              | d'information.                                            | -                                        |                       |                     |
| Source de salaire            | Source d'argent telle qu'un<br>bailleur de fonds ou une   | Source                                   | Sélection             | iHRIS Manage        |
|                              | organisation à but non lucratif                           |                                          |                       |                     |
|                              | d'où proviennent le salaire ou                            |                                          |                       |                     |
|                              | les paiements spèciaux                                    |                                          |                       |                     |
|                              | s'agit pas de l'organisation                              |                                          |                       |                     |
|                              | pour laquelle travaille                                   |                                          |                       |                     |
| Spácialitá                   | l'employé.                                                |                                          | Toyto ogici           |                     |
| Statut                       | État actuel d'une institution.                            | -<br>Statut                              | Sélection             | iHRIS Manage, iHRIS |
|                              | d'un établissement ou d'un                                | d'établissement,                         |                       | Qualify             |
|                              | cours de formation (en                                    | statut de cours de                       |                       |                     |
|                              | fermé(e)).                                                | Iormation                                |                       |                     |
| Statut d'employé             | Statut d'un employé au sein                               | -                                        | Sélection (valeurs    | iHRIS Manage        |
|                              | de l'organisation : employé                               |                                          | prédéfinies)          |                     |
|                              | candidat à un poste                                       |                                          |                       |                     |
| Statut de poste              | Statut d'un poste : vacant,                               | Statut                                   | Sélection (valeurs    | iHRIS Manage        |
|                              | pourvu (occupé) ou                                        |                                          | prédéfinies)          |                     |
| Suiet                        | Thème précis abordé dans un                               | Thème                                    | Texte saisi           | iHRIS Manage        |
| eajot                        | cours de formation.                                       |                                          |                       |                     |
| Superviseur                  | Personne responsable de la                                | Responsable,                             | Texte saisi (pour les | iHRIS Manage        |
|                              | employés de niveau                                        | uirecteur                                | employeurs),          |                     |
|                              | hiérarchique inférieur.                                   |                                          | sélection (code de    |                     |
|                              |                                                           |                                          | poste + intitulé de   |                     |
| Superviseur des              | Personne responsable de la                                | -                                        | Valeur (rôle)         | iHRIS Qualify       |
| immatriculations             | saisie des données relatives                              |                                          |                       |                     |
|                              | aux mises à jour des licences.                            |                                          |                       |                     |
|                              | saisie des données initiales                              |                                          |                       |                     |
|                              | d'immatriculation, la                                     |                                          |                       |                     |
|                              | délivrance de nouvelles                                   |                                          |                       |                     |
|                              | des licences existantes la                                |                                          |                       |                     |
|                              | délivrance et le                                          |                                          |                       |                     |
|                              | renouvellement de licences                                |                                          |                       |                     |
|                              | autorisant l'exercice a titre                             |                                          |                       |                     |
|                              | certification des                                         |                                          |                       |                     |
|                              | professionnels de la santé                                |                                          |                       |                     |
|                              | formés à l'étranger qui                                   |                                          |                       |                     |
|                              | le pays.                                                  |                                          |                       |                     |
| Suspendre la                 | Pour révoquer la licence d'un                             | Suspendre,                               | Oui/non               | iHRIS Qualify       |
| licence                      | prestataire de sante en raison<br>d'un avis disciplinaire | suspension                               |                       |                     |
| Suspendu                     | Statut de poste désignant un                              | Poste suspendu                           | Valeur (statut de     | iHRIS Manage        |
|                              | poste pour lequel une                                     |                                          | poste)                |                     |
|                              | l e poste n'a pas été pourvu et                           |                                          |                       |                     |
|                              | l'organisation n'accepte plus                             |                                          |                       |                     |
|                              | de candidatures pour ce                                   |                                          |                       |                     |
| Symbole de                   | poste.<br>Symbole utilisé pour                            | Symbole                                  | Texte saisi           | iHRIS Manage iHRIS  |
| devise                       | l'identification d'une devise                             | Cymbole                                  |                       | Plan                |
| Terrerite                    | comme le dollar.                                          | Tauna da avaira avair                    | Nembro                |                     |
| l aux de<br>croissance de la | Pourcentage correspondant a                               | l'aux de croissance,<br>croissance de la | Nombre                | IHRIS Plan          |
| population                   | population d'une zone.                                    | population                               |                       |                     |
| Taux médian de               | Pour une classe de salaires                               | -                                        | Sélection (devise) +  | iHRIS Manage        |
| rémunération                 | donnée, salaire moyen                                     |                                          | nombre                |                     |
|                              | recrues. Il peut être ou ne pas                           |                                          |                       |                     |
|                              | être égal à la vraie moyenne                              |                                          |                       |                     |
| Tálánhana da                 | des salaires de la classe.                                | Tálánhana da                             | Toxto soisi           | iudis Managa        |
| l'entreprise                 | l'employeur d'une personne.                               | l'entreprise, numéro                     | Texte saisi           | Initio Manage       |

|                                         |                                                                                                    | de téléphone de l'entreprise                                               |                                                    |                                |
|-----------------------------------------|----------------------------------------------------------------------------------------------------|----------------------------------------------------------------------------|----------------------------------------------------|--------------------------------|
| Temporaire                              | Type d'immatriculation qui expire.                                                                                                    | -                                                                          | Valeur (type<br>d'immatriculation)                 | iHRIS Qualify                  |
| Tentative de<br>réussite à un<br>examen | Tentative de réussite à un<br>examen de qualification. Les<br>étudiants ont droit à un<br>maximum de trois tentatives.                                                                       | -                                                                          | Sélection (valeurs prédéfinies)                    | iHRIS Qualify                  |
| Tentative finale                        | Troisième et dernière<br>tentative de réussite à<br>l'examen de qualification.                                                                                                    | -                                                                          | Valeur (tentative de<br>réussite à l'examen)       | iHRIS Qualify                  |
| Type d'avantage                         | Type de paiement versé à un<br>employé en dehors de son<br>salaire. Il peut s'agir d'un<br>paiement unique ou récurrent.                                                                     | Avantage, paiement<br>spécial                                              | Sélection                                          | iHRIS Manage                   |
| Type d'éducation                        | Type de qualification ou type<br>de diplôme dont une<br>personne est titulaire comme<br>un diplôme universitaire, un<br>certificat de formation<br>continue ou une qualification<br>diverse. | -                                                                          | Sélection                                          | iHRIS Manage                   |
| Type<br>d'établissement                 | Type d'établissement sanitaire.                                                                                                    | -                                                                          | Sélection                                          | iHRIS Manage, iHRIS<br>Qualify |
| Type d'exercice                         | Type d'immatriculation<br>délivrée à un prestataire de<br>santé.                                                                                                    | -                                                                          | Sélection (valeurs<br>prédéfinies)                 | iHRIS Qualify                  |
| Type de<br>compétence                   | Catégorie générale de<br>compétences de même type.                                                                                                    | -                                                                          | Sélection                                          | iHRIS Manage                   |
| Type de<br>coordonnées                  | Catégorie prédéfinie de coordonnées.                                                                                                    | -                                                                          | Sélection (valeurs<br>prédéfinies)                 | iHRIS Manage, iHRIS<br>Qualify |
| Type de pièce<br>d'identité             | Document officiel (comme un<br>numéro d'immatriculation à la<br>sécurité sociale, une carte<br>nationale d'assurance<br>maladie ou un passeport)<br>utilisé pour identifier une<br>personne. | Pièce d'identité,<br>papiers d'identité                                    | Sélection                                          | iHRIS Manage, iHRIS<br>Qualify |
| Type de poste                           | Classification permettant de<br>définir la catégorie à laquelle<br>un poste appartient.                                                                                                    | -                                                                          | Sélection                                          | iHRIS Manage                   |
| Une fois                                | Évènement qui ne se produit<br>qu'une seule fois ou bien qui<br>n'est pas récurrent.                                                                                                    | -                                                                          | Valeur (fréquence de<br>récurrence)                | iHRIS Manage                   |
| Vacant                                  | Statut de poste indiquant<br>qu'un poste est indispensable<br>pour que l'organisation puisse<br>fonctionner et pour lequel<br>celle-ci recherche activement<br>des candidats.                | Poste vacant                                                               | Valeur (statut de poste)                           | iHRIS Manage                   |
| Vue                                     | Manière d'afficher les<br>données sous forme de<br>tableau ou de diagramme et<br>permettant de voir certains<br>champs triés ou agrégés<br>d'une certaine façon.                             | Vue en mode rapport                                                        | Texte saisi                                        | iHRIS Manage, iHRIS<br>Qualify |
| Zone                                    | Fait référence au pays, à la<br>région, au district et (de<br>manière facultative) au comté<br>où se situe une organisation,<br>un institut ou un<br>établissement.                          | Emplacement, région,<br>zone géographique,<br>emplacement de<br>l'institut | Sélection (pays +<br>région + district +<br>comté) | iHRIS Manage, iHRIS<br>Qualify |

# iHRIS : Droits d'auteur

Copyright (c) 2007-2009 IntraHealth International, Inc. [1]

La photocopie, distribution et/ou modification de ce document sont autorisées selon les termes définis dans la Licence de documentation libre GNU version 1.2 ou ultérieure publiée par la Free Software Foundation (Fondation pour le logiciel libre), sans sections non modifiables et sans textes de couverture avant et arrière.

Pour toute question, retour ou suggestion d'amélioration ou de fonctionnalités à propos de notre logiciel, ou si vous souhaitez discuter de la mise en œuvre d'activités de renforcement du SIRH, veuillez vous adresser à l'équipe de développement du SIRH.

Pour ce faire, vous pouvez :

• Cliquer sur le bouton Suggestion à tout moment dans le logiciel iHRIS.

• Visiter le site web de renforcement du SIRH à l'adresse suivante :

http://www.capacityproject.org/hris/ et cliquer sur « Nous contacter ».

- Nous envoyer un courrier électronique à l'adresse suivante : hris@capacityproject.org
- Nous écrire à l'adresse suivante :

HRIS Strengthening Information IntraHealth International, Inc. 6340 Quadrangle Drive Suite 200 Chapel Hill, NC 27517 États-Unis d'Amérique

### Références

[1] http://www.intrahealth.org/

## Sources des articles et contributeurs

**iHRIS : Comprendre iHRIS Manage**, *Source* : http://open.intrahealth.org/w/index.php?oldid=14754, *Contributeurs* : Cbales, Sturlington

iHRIS : Avant d'installer iHRIS Manage, Source : http://open.intrahealth.org/w/index.php?oldid=14753, Contributeurs : Cbales, Sturlington

iHRIS : Administration du système, Source : http://open.intrahealth.org/w/index.php?oldid=14735, Contributeurs : Cbales, Sturlington

**iHRIS : Administration des utilisateurs**, *Source* : http://open.intrahealth.org/w/index.php?oldid=14734, *Contributeurs* : Cbales, Sturlington

iHRIS : Création de rapports, Source : http://open.intrahealth.org/w/index.php?oldid=14736, Contributeurs : Cbales, Sturlington

iHRIS: Accès utilisateur, Source: http://open.intrahealth.org/w/index.php?oldid=14737, Contributeurs: Cbales, Sturlington

iHRIS : Ajout de zones géographiques, Source : http://open.intrahealth.org/w/index.php?oldid=14755, Contributeurs : Cbales, Sturlington

iHRIS : Administration de la base de données pour iHRIS Manage, Source :

http://open.intrahealth.org/w/index.php?oldid=14757, Contributeurs : Cbales, Sturlington

iHRIS : Module de gestion des formations continues, *Source* : http://open.intrahealth.org/w/index.php?oldid=14758, *Contributeurs* : Cbales, Sturlington

**iHRIS : Création d'une structure de professions**, *Source* : http://open.intrahealth.org/w/index.php?oldid=14759, *Contributeurs* : Cbales, Sturlington

**iHRIS : Administration des postes**, *Source* : http://open.intrahealth.org/w/index.php?oldid=14760, *Contributeurs* : Cbales, Sturlington

**iHRIS : Gestion du personnel**, *Source* : http://open.intrahealth.org/w/index.php?oldid=14761, *Contributeurs* : Cbales, Sturlington

**iHRIS : Ajout d'informations à propos d'un employé**, *Source* : http://open.intrahealth.org/w/index.php?oldid=14762, *Contributeurs* : Cbales, Sturlington

**iHRIS : Ajout d'informations à propos d'un poste**, *Source* : http://open.intrahealth.org/w/index.php?oldid=14763, *Contributeurs* : Cbales, Sturlington

**iHRIS : Ajout de qualifications**, *Source* : http://open.intrahealth.org/w/index.php?oldid=14764, *Contributeurs* : Cbales, Sturlington

**iHRIS : Ajout de formations**, *Source* : http://open.intrahealth.org/w/index.php?oldid=14765, *Contributeurs* : Cbales, Sturlington

**iHRIS : Ajout d'une candidature**, *Source* : http://open.intrahealth.org/w/index.php?oldid=14766, *Contributeurs* : Cbales, Sturlington

iHRIS: Ajout des antécédents d'un employé, Source : http://open.intrahealth.org/w/index.php?oldid=14767, Contributeurs : Cbales, Sturlington

**iHRIS : Gestion des candidats**, *Source* : http://open.intrahealth.org/w/index.php?oldid=14768, *Contributeurs* : Cbales, Sturlington

**iHRIS : Rechercher de fichiers dans iHRIS Manage**, *Source* : http://open.intrahealth.org/w/index.php?oldid=14769, *Contributeurs* : Cbales, Sturlington

iHRIS : Consultation de rapports dans iHRIS Manage, Source : http://open.intrahealth.org/w/index.php?oldid=14770, Contributeurs : Cbales

**iHRIS : Utilisation d'iHRIS Windows**, *Source* : http://open.intrahealth.org/w/index.php?oldid=11930, *Contributeurs* : Cbales, Sturlington

**iHRIS : Dictionnaire de données**, *Source* : http://open.intrahealth.org/w/index.php?oldid=14738, *Contributeurs* : Cbales, Sturlington

iHRIS: Droits d'auteurs, Source : http://open.intrahealth.org/w/index.php?oldid=14739, Contributeurs : Cbales, Sturlington

## Sources et licences des images et contributeurs

Image : Workflow\_Map.jpg, Source : http://open.intrahealth.org/w/index.php?title=File:Workflow\_Map.jpg, Licence : inconnue, Contributeurs : Sturlington

Image : Geographical\_locations.jpg, Source :

http://open.intrahealth.org/w/index.php?title=File:Geographical\_locations.jpg, *Licence* : inconnue, *Contributeurs* : Sturlington **Image : Job\_structure\_generic.jpg**, *Source :* 

http://open.intrahealth.org/w/index.php?title=File:Job\_structure\_generic.jpg, *Licence* : inconnue, *Contributeurs* : Sturlington Image : Job\_structure\_example.jpg, *Source* :

http://open.intrahealth.org/w/index.php?title=File:Job\_structure\_example.jpg, *Licence :* inconnue, *Contributeurs* : Sturlington Fichier : Configure\_system.png, *Source :* 

http://open.intrahealth.org/w/index.php?title=File:Configure\_system.png, *Licence* : inconnue, *Contributeurs* : Cbales **Image : ConfigureSystem2.png**, *Source* :

http://open.intrahealth.org/w/index.php?title=File:ConfigureSystem2.png, *Licence* : inconnue, *Contributeurs* : Cbales, Sturlington

Fichier : Disable\_record\_verify.png, Source :

http://open.intrahealth.org/w/index.php?title=File:Disable\_record\_verify.png, *Licence* : inconnue, *Contributeurs* : Cbales **Image : AddUser1.jpg**, *Source* : http://open.intrahealth.org/w/index.php?title=File:AddUser1.jpg, *Licence* : inconnue, *Contributeurs* : Sturlington

Image : AddUser2.jpg, Source : http://open.intrahealth.org/w/index.php?title=File:AddUser2.jpg, Licence : inconnue, Contributeurs : Sturlington

Fichier : UpdateUser2.jpg, Source :

http://open.intrahealth.org/w/index.php?title=File:UpdateUser2.jpg, *Licence* : inconnue, *Contributeurs* : Cbales, Sturlington **Fichier : UpdateUser3.png**, *Source* : http://open.intrahealth.org/w/index.php?title=File:UpdateUser3.png, *Licence* : inconnue, *Contributeurs* : Cbales

**Image : LogIn.png,** *Source* : http://open.intrahealth.org/w/index.php?title=File:LogIn.png, *Licence* : inconnue, *Contributeurs* : Sturlington

Fichier : IHRIS\_Qualify\_home\_page.png, Source :

http://open.intrahealth.org/w/index.php?title=File:IHRIS\_Qualify\_home\_page.png, *Licence* : inconnue, *Contributeurs* : Cbales **Image : ForgotPassword.png**, *Source* : http://open.intrahealth.org/w/index.php?title=File:ForgotPassword.png, *Licence* : inconnue, *Contributeurs* : Sturlington

Fichier : IHRIS\_Qualify\_home\_page\_bottom.png, Source :

http://open.intrahealth.org/w/index.php?title=File:IHRIS\_Qualify\_home\_page\_bottom.png, *Licence* : inconnue, *Contributeurs* : Cbales

Image : ChangePassword2.png, Source : http://open.intrahealth.org/w/index.php?title=File:ChangePassword2.png, Licence : inconnue, Contributeurs : Sturlington

Fichier : IHRIS\_Qualify\_logout.png, Source :

http://open.intrahealth.org/w/index.php?title=File:IHRIS\_Qualify\_logout.png, *Licence* : inconnue, *Contributeurs* : Cbales **Image : AddCountry1.png**, *Source* : http://open.intrahealth.org/w/index.php?title=File:AddCountry1.png, *Licence* : inconnue, *Contributeurs* : Sturlington

Image : AddCountry2.png, Source : http://open.intrahealth.org/w/index.php?title=File:AddCountry2.png, Licence : inconnue, Contributeurs : Sturlington

Image : AddCountry3.png, Source : http://open.intrahealth.org/w/index.php?title=File:AddCountry3.png, Licence : inconnue, Contributeurs : Sturlington

Fichier : Manage\_Admin\_Database.png, Source :

http://open.intrahealth.org/w/index.php?title=File:Manage\_Admin\_Database.png, *Licence* : inconnue, *Contributeurs* : Cbales Fichier : Manage\_Admin\_Database2.png, *Source* :

http://open.intrahealth.org/w/index.php?title=File:Manage\_Admin\_Database2.png, *Licence* : inconnue, *Contributeurs* : Cbales **Image : AddDistrict1.png**, *Source* : http://open.intrahealth.org/w/index.php?title=File:AddDistrict1.png, *Licence* : inconnue, *Contributeurs* : Sturlington

Image : AddDistrict2.png, Source : http://open.intrahealth.org/w/index.php?title=File:AddDistrict2.png, Licence : inconnue, Contributeurs : Sturlington

Image : Add District3.png, Source : http://open.intrahealth.org/w/index.php?title=File:Add\_District3.png, *Licence* : inconnue, *Contributeurs* : Sturlington Image : AddCounty1.png, Source : http://open.intrahealth.org/w/index.php?title=File:AddCounty1.png, *Licence* : inconnue,

Image : AddCounty1.png, Source : http://open.intrahealth.org/w/index.php?title=File:AddCounty1.png, Licence : inconnue, Contributeurs : Sturlington

Image : AddCounty2.png, Source : http://open.intrahealth.org/w/index.php?title=File:AddCounty2.png, Licence : inconnue, Contributeurs : Sturlington

**Image : AddCurrency1.png**, *Source* : http://open.intrahealth.org/w/index.php?title=File:AddCurrency1.png, *Licence* : inconnue, *Contributeurs* : Sturlington

Image : AddCurrency2.png, Source : http://open.intrahealth.org/w/index.php?title=File:AddCurrency2.png, Licence :

inconnue, Contributeurs : Sturlington

Image : OrgLists.png, Source : http://open.intrahealth.org/w/index.php?title=File:OrgLists.png, Licence :

inconnue, Contributeurs : Sturlington

Image : FacilityType1.png, Source : http://open.intrahealth.org/w/index.php?title=File:FacilityType1.png, Licence : inconnue, Contributeurs : Sturlington

Image : FacilityType2.png, Source : http://open.intrahealth.org/w/index.php?title=File:FacilityType2.png, Licence : inconnue, Contributeurs : Sturlington

Image : Offices1.png, Source : http://open.intrahealth.org/w/index.php?title=File:Offices1.png, Licence :

inconnue, Contributeurs : Sturlington

Image : Offices2.png, Source : http://open.intrahealth.org/w/index.php?title=File:Offices2.png, Licence : inconnue, Contributeurs : Sturlington

Image : Offices3.png, Source : http://open.intrahealth.org/w/index.php?title=File:Offices3.png, Licence :

inconnue, Contributeurs : Sturlington

Image : Departments1.png, Source : http://open.intrahealth.org/w/index.php?title=File:Departments1.png, Licence : inconnue, Contributeurs : Sturlington Image : Departments2.png, Source : http://open.intrahealth.org/w/index.php?title=File:Departments2.png, Licence : inconnue, Contributeurs : Sturlington Image : Councils1.png, Source : http://open.intrahealth.org/w/index.php?title=File:Councils1.png, Licence : inconnue, Contributeurs : Sturlington Image : Councils2.png, Source : http://open.intrahealth.org/w/index.php?title=File:Councils2.png, Licence : inconnue, Contributeurs : Sturlington Image : EmployeeLists.png, Source : http://open.intrahealth.org/w/index.php?title=File:EmployeeLists.png, Licence : inconnue, Contributeurs : Sturlington Image : EducationType1.png, Source : http://open.intrahealth.org/w/index.php?title=File:EducationType1.png, Licence : inconnue, Contributeurs : Sturlington Image : EducationType2.png, Source : http://open.intrahealth.org/w/index.php?title=File:EducationType2.png, Licence : inconnue, Contributeurs : Sturlington Image : Degrees1.png, Source : http://open.intrahealth.org/w/index.php?title=File:Degrees1.png, Licence : inconnue, Contributeurs : Sturlington Image : Degrees2.png, Source : http://open.intrahealth.org/w/index.php?title=File:Degrees2.png, Licence : inconnue, Contributeurs : Sturlington Image : Languages1.png, Source : http://open.intrahealth.org/w/index.php?title=File:Languages1.png, Licence : inconnue, Contributeurs : Sturlington Image : Languages2.png, Source : http://open.intrahealth.org/w/index.php?title=File:Languages2.png, Licence : inconnue, Contributeurs : Sturlington Image : CompetencyType1.png, Source : http://open.intrahealth.org/w/index.php?title=File:CompetencyType1.png, Licence : inconnue, Contributeurs : Sturlington Image : CompetencyType2.png, Source : http://open.intrahealth.org/w/index.php?title=File:CompetencyType2.png, Licence : inconnue, Contributeurs : Sturlington Image : Competency1.png, Source : http://open.intrahealth.org/w/index.php?title=File:Competency1.png, Licence : inconnue, Contributeurs : Sturlington Image : Competency2.png, Source : http://open.intrahealth.org/w/index.php?title=File:Competency2.png, Licence : inconnue, Contributeurs : Sturlington Image : CompetencyEvaluation1.png, Source : http://open.intrahealth.org/w/index.php?title=File:CompetencyEvaluation1.png, Licence : inconnue, Contributeurs : Sturlington Image : CompetencyEvaluation2.png, Source : http://open.intrahealth.org/w/index.php?title=File:CompetencyEvaluation2.png, Licence : inconnue, Contributeurs : Sturlington Image : Identification1.png, Source : http://open.intrahealth.org/w/index.php?title=File:Identification1.png, Licence : inconnue, Contributeurs : Sturlington Image : Identification2.png, Source : http://open.intrahealth.org/w/index.php?title=File:Identification2.png, Licence : inconnue, Contributeurs : Sturlington Image : Benefit1.png, Source : http://open.intrahealth.org/w/index.php?title=File:Benefit1.png, Licence : inconnue, Contributeurs : Sturlington Image : Benefit2.png, Source : http://open.intrahealth.org/w/index.php?title=File:Benefit2.png, Licence : inconnue, Contributeurs : Sturlington Image : MaritalStatus1.png, Source : http://open.intrahealth.org/w/index.php?title=File:MaritalStatus1.png, Licence : inconnue, Contributeurs : Sturlington Image : MaritalStatus2.png, Source : http://open.intrahealth.org/w/index.php?title=File:MaritalStatus2.png, Licence : inconnue, Contributeurs : Sturlington Image : Departure1.png, Source : http://open.intrahealth.org/w/index.php?title=File:Departure1.png, Licence : inconnue, Contributeurs : Sturlington Image : Departure2.png, Source : http://open.intrahealth.org/w/index.php?title=File:Departure2.png, Licence : inconnue, Contributeurs : Sturlington Image : JobStructure.png, Source : http://open.intrahealth.org/w/index.php?title=File:JobStructure.png, Licence : inconnue, Contributeurs : Sturlington Image : Cadres1.png, Source : http://open.intrahealth.org/w/index.php?title=File:Cadres1.png, Licence : inconnue, Contributeurs : Sturlington Image : Cadres2.png, Source : http://open.intrahealth.org/w/index.php?title=File:Cadres2.png, Licence : inconnue, Contributeurs : Sturlington Image : Classification1.png, Source : http://open.intrahealth.org/w/index.php?title=File:Classification1.png, Licence : inconnue, Contributeurs : Sturlington Image : Classification2.png, Source : http://open.intrahealth.org/w/index.php?title=File:Classification2.png, Licence : inconnue, Contributeurs : Sturlington Image : SalaryGrade1.png, Source : http://open.intrahealth.org/w/index.php?title=File:SalaryGrade1.png, Licence : inconnue, Contributeurs : Sturlington Image : SalaryGrade2.png, Source : http://open.intrahealth.org/w/index.php?title=File:SalaryGrade2.png, Licence : inconnue, Contributeurs : Sturlington Image : Job1.png, Source : http://open.intrahealth.org/w/index.php?title=File:Job1.png, Licence : inconnue, Contributeurs : Sturlington Image : Job2.png, Source : http://open.intrahealth.org/w/index.php?title=File:Job2.png, Licence : inconnue, Contributeurs : Sturlington Image : Positions.png, Source : http://open.intrahealth.org/w/index.php?title=File:Positions.png, Licence : inconnue, Contributeurs : Sturlington Image : Salary Source1.png, Source : http://open.intrahealth.org/w/index.php?title=File:Salary Source1.png, Licence : inconnue, Contributeurs : Sturlington Image : Salary Source2.png, Source : http://open.intrahealth.org/w/index.php?title=File:Salary Source2.png, Licence : inconnue, Contributeurs : Sturlington Image : PositionType1.png, Source : http://open.intrahealth.org/w/index.php?title=File:PositionType1.png, Licence :

inconnue, Contributeurs : Sturlington Image : PositionType2.png, Source : http://open.intrahealth.org/w/index.php?title=File:PositionType2.png, Licence : inconnue, Contributeurs : Sturlington Image : Position1.png, Source : http://open.intrahealth.org/w/index.php?title=File:Position1.png, Licence : inconnue, Contributeurs : Sturlington Image : Position2.png, Source : http://open.intrahealth.org/w/index.php?title=File:Position2.png, Licence : inconnue, Contributeurs : Sturlington Image : Position3.png, Source : http://open.intrahealth.org/w/index.php?title=File:Position3.png, Licence : inconnue, Contributeurs : Sturlington Image : Position4.png, Source : http://open.intrahealth.org/w/index.php?title=File:Position4.png, Licence : inconnue, Contributeurs : Sturlington Image : Position5.png, Source : http://open.intrahealth.org/w/index.php?title=File:Position5.png, Licence : inconnue, Contributeurs : Sturlington Image : Position6.png, Source : http://open.intrahealth.org/w/index.php?title=File:Position6.png, Licence : inconnue, Contributeurs : Sturlington Image : Position7.png, Source : http://open.intrahealth.org/w/index.php?title=File:Position7.png, Licence : inconnue, Contributeurs : Sturlington Image : AddPerson.png, Source : http://open.intrahealth.org/w/index.php?title=File:AddPerson.png, Licence : inconnue, Contributeurs : Sturlington Image : AddPerson2.png, Source : http://open.intrahealth.org/w/index.php?title=File:AddPerson2.png, Licence : inconnue, Contributeurs : Cbales, Sturlington Image : AddPerson3.png, Source : http://open.intrahealth.org/w/index.php?title=File:AddPerson3.png, Licence : inconnue, Contributeurs : Cbales, Sturlington Image : AddPerson4.png, Source : http://open.intrahealth.org/w/index.php?title=File:AddPerson4.png, Licence : inconnue, Contributeurs : Cbales, Sturlington Fichier : Manage\_set\_position\_1.png, Source : http://open.intrahealth.org/w/index.php?title=File:Manage\_set\_position\_1.png, Licence : inconnue, Contributeurs : Cbales Fichier : Make\_a\_job\_offer.png, Source : http://open.intrahealth.org/w/index.php?title=File:Make\_a\_job\_offer.png, Licence : inconnue, Contributeurs : Cbales Fichier : Manage\_person\_record.png, Source : http://open.intrahealth.org/w/index.php?title=File:Manage\_person\_record.png, Licence : inconnue, Contributeurs : Cbales Image : AddIdentification1.png, Source : http://open.intrahealth.org/w/index.php?title=File:AddIdentification1.png, Licence : inconnue, Contributeurs : Sturlington Image : AddIdentification2.png, Source : http://open.intrahealth.org/w/index.php?title=File:AddIdentification2.png, Licence : inconnue, Contributeurs : Sturlington Image : AddIdentification3.png, Source : http://open.intrahealth.org/w/index.php?title=File:AddIdentification3.png, Licence : inconnue, Contributeurs : Sturlington Image : Demographic1.png, Source : http://open.intrahealth.org/w/index.php?title=File:Demographic1.png, Licence : inconnue, Contributeurs : Sturlington Image : Demographic2.png, Source : http://open.intrahealth.org/w/index.php?title=File:Demographic2.png, Licence : inconnue, Contributeurs : Sturlington Image : Demographic3.png, Source : http://open.intrahealth.org/w/index.php?title=File:Demographic3.png, Licence : inconnue, Contributeurs : Sturlington Image : AddContact1.png, Source : http://open.intrahealth.org/w/index.php?title=File:AddContact1.png, Licence : inconnue, Contributeurs : Sturlington Image : AddContact2.png, Source : http://open.intrahealth.org/w/index.php?title=File:AddContact2.png, Licence : inconnue, Contributeurs : Sturlington Image : AddContact3.png, Source : http://open.intrahealth.org/w/index.php?title=File:AddContact3.png, Licence : inconnue, Contributeurs : Sturlington Image : AddBenefit1.png, Source : http://open.intrahealth.org/w/index.php?title=File:AddBenefit1.png, Licence : inconnue, Contributeurs : Sturlington Image : AddBenefit2.png, Source : http://open.intrahealth.org/w/index.php?title=File:AddBenefit2.png, Licence : inconnue, Contributeurs : Sturlington Image : AddBenefit3.png, Source : http://open.intrahealth.org/w/index.php?title=File:AddBenefit3.png, Licence : inconnue, Contributeurs : Sturlington Image : RecordDeparture1.png, Source : http://open.intrahealth.org/w/index.php?title=File:RecordDeparture1.png, Licence : inconnue, Contributeurs : Sturlington Image: RecordDeparture2.png, Source: http://open.intrahealth.org/w/index.php?title=File:RecordDeparture2.png, Licence: inconnue, Contributeurs : Sturlington Image : ChangePosition1.png, Source : http://open.intrahealth.org/w/index.php?title=File:ChangePosition1.png, Licence : inconnue, Contributeurs : Sturlington Image : ChangePosition2.png, Source : http://open.intrahealth.org/w/index.php?title=File:ChangePosition2.png, Licence : inconnue, Contributeurs : Sturlington Image : PositionHistory.png, Source : http://open.intrahealth.org/w/index.php?title=File:PositionHistory.png, Licence : inconnue, Contributeurs : Sturlington Image : SalaryChange1.png, Source : http://open.intrahealth.org/w/index.php?title=File:SalaryChange1.png, Licence : inconnue, Contributeurs : Sturlington Image : SalaryChange2.png, Source : http://open.intrahealth.org/w/index.php?title=File:SalaryChange2.png, Licence : inconnue, Contributeurs : Sturlington Image : AddLanguage1.png, Source : http://open.intrahealth.org/w/index.php?title=File:AddLanguage1.png, Licence : inconnue, Contributeurs : Sturlington Image : AddRegistration1.png, Source : http://open.intrahealth.org/w/index.php?title=File:AddRegistration1.png, Licence : inconnue, Contributeurs : Sturlington Image : AddRegistration2.png, Source : http://open.intrahealth.org/w/index.php?title=File:AddRegistration2.png, Licence : inconnue, Contributeurs : Sturlington

Image : AddLanguage2.png, Source : http://open.intrahealth.org/w/index.php?title=File:AddLanguage2.png, Licence : inconnue, Contributeurs : Sturlington Image : AddLanguage3.png, Source : http://open.intrahealth.org/w/index.php?title=File:AddLanguage3.png, Licence : inconnue, Contributeurs : Sturlington Image : AddCompetency1.png, Source : http://open.intrahealth.org/w/index.php?title=File:AddCompetency1.png, Licence : inconnue, Contributeurs : Sturlington Image : AddCompetency2.png, Source : http://open.intrahealth.org/w/index.php?title=File:AddCompetency2.png, Licence : inconnue, Contributeurs : Sturlington Image : AddCompetency3.png, Source : http://open.intrahealth.org/w/index.php?title=File:AddCompetency3.png, Licence : inconnue, Contributeurs : Sturlington Image : AddApplication1.png, Source : http://open.intrahealth.org/w/index.php?title=File:AddApplication1.png, Licence : inconnue, Contributeurs : Sturlington Image : AddApplication2.png, Source : http://open.intrahealth.org/w/index.php?title=File:AddApplication2.png, Licence : inconnue, Contributeurs : Sturlington Image: AddApplication3.png, Source: http://open.intrahealth.org/w/index.php?title=File:AddApplication3.png, Licence: inconnue, Contributeurs : Sturlington Image : Interview1.png, Source : http://open.intrahealth.org/w/index.php?title=File:Interview1.png, Licence : inconnue, Contributeurs : Sturlington Image : Interview2.png, Source : http://open.intrahealth.org/w/index.php?title=File:Interview2.png, Licence : inconnue, Contributeurs : Sturlington Image : Decision1.png, Source : http://open.intrahealth.org/w/index.php?title=File:Decision1.png, Licence : inconnue, Contributeurs : Sturlington Image : Decision2.png, Source : http://open.intrahealth.org/w/index.php?title=File:Decision2.png, Licence : inconnue, Contributeurs : Sturlington Image : Employment1.png, Source : http://open.intrahealth.org/w/index.php?title=File:Employment1.png, Licence : inconnue, Contributeurs : Sturlington Image : Employment2.png, Source : http://open.intrahealth.org/w/index.php?title=File:Employment2.png, Licence : inconnue, Contributeurs : Sturlington Image : Employment3.png, Source : http://open.intrahealth.org/w/index.php?title=File:Employment3.png, Licence : inconnue, Contributeurs : Sturlington Image : Education1.png, Source : http://open.intrahealth.org/w/index.php?title=File:Education1.png, Licence : inconnue, Contributeurs : Sturlington Image : Education2.png, Source : http://open.intrahealth.org/w/index.php?title=File:Education2.png, Licence : inconnue, Contributeurs : Sturlington Image : Education3.png, Source : http://open.intrahealth.org/w/index.php?title=File:Education3.png, Licence : inconnue, Contributeurs : Sturlington Image : Notes1.png, Source : http://open.intrahealth.org/w/index.php?title=File:Notes1.png, Licence : inconnue, Contributeurs : Sturlington Image : Notes2.png, Source : http://open.intrahealth.org/w/index.php?title=File:Notes2.png, Licence : inconnue, Contributeurs : Sturlington Image : Notes3.png, Source : http://open.intrahealth.org/w/index.php?title=File:Notes3.png, Licence : inconnue, Contributeurs : Sturlington Image : ReviewApplicants.png, Source : http://open.intrahealth.org/w/index.php?title=File:ReviewApplicants.png, Licence : inconnue. Contributeurs : Sturlington Image : ReviewApplicants2.png, Source : http://open.intrahealth.org/w/index.php?title=File:ReviewApplicants2.png, Licence : inconnue, Contributeurs : Sturlington Image: ReviewApplicants3.png, Source: http://open.intrahealth.org/w/index.php?title=File:ReviewApplicants3.png, Licence: inconnue, Contributeurs : Sturlington Image : SetPosition2.png, Source : http://open.intrahealth.org/w/index.php?title=File:SetPosition2.png, Licence : inconnue, Contributeurs : Sturlington Image : SearchRecords.png, Source : http://open.intrahealth.org/w/index.php?title=File:SearchRecords.png, Licence : inconnue, Contributeurs : Cbales, Sturlington File:Manage search recentchanges.png, Source : http://open.intrahealth.org/w/index.php?title=File:Manage\_search\_recentchanges.png, Licence : inconnue, Contributeurs : Cbales File:Manage\_search\_recentchanges2.png, Source : http://open.intrahealth.org/w/index.php?title=File:Manage\_search\_recentchanges2.png, Licence : inconnue, Contributeurs : Cbales Image : SearchPositions1.png, Source : http://open.intrahealth.org/w/index.php?title=File:SearchPositions1.png, Licence : inconnue, Contributeurs : Cbales, Sturlington Image : SearchPositions2.png, Source : http://open.intrahealth.org/w/index.php?title=File:SearchPositions2.png, Licence : inconnue, Contributeurs : Chales, Sturlington Image : SearchPositions3.png, Source : http://open.intrahealth.org/w/index.php?title=File:SearchPositions3.png, Licence : inconnue, Contributeurs : Sturlington Image : SearchPeople1.png, Source : http://open.intrahealth.org/w/index.php?title=File:SearchPeople1.png, Licence : inconnue, Contributeurs : Cbales, Sturlington Image : SearchPeople2.png, Source : http://open.intrahealth.org/w/index.php?title=File:SearchPeople2.png, Licence : inconnue, Contributeurs : Cbales, Sturlington File:Manage\_report\_views.png, Source : http://open.intrahealth.org/w/index.php?title=File:Manage\_report\_views.png, Licence : inconnue, Contributeurs : Cbales File:Facility\_list.png, Source : http://open.intrahealth.org/w/index.php?title=File:Facility\_list.png, Licence : inconnue, Contributeurs : Cbales File:Manage\_filter.png, Source : http://open.intrahealth.org/w/index.php?title=File:Manage\_filter.png, Licence : inconnue, Contributeurs : Cbales

File:Manage\_changing\_reports.png, Source :

http://open.intrahealth.org/w/index.php?title=File:Manage\_changing\_reports.png, *Licence* : inconnue, *Contributeurs* : Cbales **File:Manage\_export\_report.png**, *Source* :

http://open.intrahealth.org/w/index.php?title=File:Manage\_export\_report.png, *Licence* : inconnue, *Contributeurs* : Cbales **File:Manage\_print\_report.png**, *Source* : http://open.intrahealth.org/w/index.php?title=File:Manage\_print\_report.png, *Licence* : inconnue, *Contributeurs* : Cbales

Image : Offline\_welcome.gif, Source : http://open.intrahealth.org/w/index.php?title=File:Offline\_welcome.gif, Licence : inconnue, Contributeurs : LitIfred

Image : Offline\_license.gif, Source : http://open.intrahealth.org/w/index.php?title=File:Offline\_license.gif, Licence : inconnue, Contributeurs : LitIfred

Image : Offline\_location.gif, Source : http://open.intrahealth.org/w/index.php?title=File:Offline\_location.gif, Licence : inconnue, Contributeurs : LitIfred

**Image : Offline\_components.gif**, *Source* : http://open.intrahealth.org/w/index.php?title=File:Offline\_components.gif, *Licence* : inconnue, *Contributeurs* : Littlfred

Image : Offline\_email.gif, Source : http://open.intrahealth.org/w/index.php?title=File:Offline\_email.gif, Licence : inconnue, Contributeurs : LitIfred

Image : Offline access restrictions.gif, Source :

http://open.intrahealth.org/w/index.php?title=File:Offline\_access\_restrictions.gif, *Licence* : inconnue, *Contributeurs* : Litlfred Image : Offline\_additional\_components.gif, *Source* :

http://open.intrahealth.org/w/index.php?title=File:Offline\_additional\_components.gif, *Licence* : inconnue, *Contributeurs* : Litlfred **Image : Offline\_finish.gif**, *Source* : http://open.intrahealth.org/w/index.php?title=File:Offline\_finish.gif, *Licence* : inconnue, *Contributeurs* : Litlfred

Image : Offline\_toolbar.gif, Source : http://open.intrahealth.org/w/index.php?title=File:Offline\_toolbar.gif, Licence : inconnue, Contributeurs : Litlfred

Image : Offline\_toolbar\_left.gif, Source : http://open.intrahealth.org/w/index.php?title=File:Offline\_toolbar\_left.gif, Licence : inconnue, Contributeurs : Litlfred

Image : Offline\_toolbar\_right.gif, Source : http://open.intrahealth.org/w/index.php?title=File:Offline\_toolbar\_right.gif, Licence : inconnue, Contributeurs : Litlfred

# Licence

Licence de documentation libre GNU 1.2 http://www.gnu.org/copyleft/fdl.html